## BỘ GIÁO DỤC VÀ ĐÀO TẠO TRƯỜNG ĐẠI HỌC QUẢN LÝ VÀ CÔNG NGHỆ HẢI PHÒNG

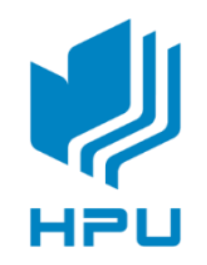

# ĐỒ ÁN TỐT NGHIỆP

## NGÀNH ĐIỆN TỰ ĐỘNG CÔNG NGHIỆP

Sinh viên

: Nguyễn Thị Phương Thảo

Giảng viên hướng dẫn : ThS. Đỗ Anh Dũng

Hải Phòng -2022

BỘ GIÁO DỤC VÀ ĐÀO TẠO TRƯỜNG ĐẠI HỌC QUẢN LÝ VÀ CÔNG NGHỆ HẢI PHÒNG

-----

## NGHIÊN CỨU BÀN KIỂM KP-S3000 ỨNG DỤNG VÀO ĐO VÀ KIỂM ĐỊNH CÔNG TƠ ĐIỆN TỬ 3 PHA 3 GIÁ HHM-38GT

## ĐỒ ÁN TỐT NGHIỆP ĐẠI HỌC HỆ CHÍNH QUY NGÀNH ĐIỆN TỰ ĐỘNG CÔNG NGHIỆP

Sinh viên thực hiện: Nguyễn Thị Phương Thảo Giảng viên hướng dẫn: ThS. Đỗ Anh Dũng

Hải Phòng - 2022

## BỘ GIÁO DỤC VÀ ĐÀO TẠO TRƯỜNG ĐẠI HỌC QUẢN LÝ VÀ CÔNG NGHỆ HẢI PHÒNG

-----

## NHIỆM VỤ ĐỀ TÀI TỐT NGHIỆP

Sinh viên : Nguyễn Thị Phương Thảo MSV : 2013102006

Lóp : DCL 2401

Ngành: Điện Tự Động Công Nghiệp

**Tên đề tài :** Nghiên cứu bàn kiểm KP-S300 ứng dụng vào đo và kiểm định công tơ điện tử 3 pha 3 giá HHM-38GT

## NHIỆM VỤ ĐỀ TÀI

1.Nội dung và các yêu cầu cần giải quyết trong nhiệm vụ đề tài tốt nghiệp (về lý luận, thực tiễn, các số liệu cần tính toán và các bản vẽ).

2. Các số liệu cần thiết để tính toán. ..... 

3.Địa điểm thực tập tốt nghiệp.

## CÁC CÁN BỘ HƯỚNG DẪN ĐỀ TÀI TỐT NGHIỆP

Họ và tên: Đỗ Anh DũngHọc hàm, học vị: Thạc sĩCơ quan công tác: Trường Đại học quản lý và công nghệ Hải PhòngNội dung hướng dẫn:Dề tài tốt nghiệp được giao ngày 04 tháng 4 năm 2022Yêu cầu phải hoàn thành xong trước ngày 24 tháng 6 năm 2022

Đã nhận nhiệm vụ ĐTTNĐã giao nhiệm vụ ĐTTNSinh viênGiảng viên hướng dẫn

Nguyễn Thị Phương Thảo

...

Hải Phòng, ngày tháng năm 2022

## TRƯỞNG KHOA

TS. Đoàn Hữu Chức

Cộng hòa xã hội chủ nghĩa Việt Nam

Độc lập - Tự do - Hạnh phúc

-----

## PHIẾU NHẬN XÉT CỦA GIẢNG VIÊN HƯỚNG DẫN TỐT NGHIỆP

Họ và tên giảng viên: Đỗ Anh Dũng
Đơn vị công tác: Trường Đại học Quản lý và Công nghệ Hải Phòng
Họ và tên sinh viên: Nguyễn Thị Phương Thảo
Chuyên ngành: Điện Tự Động Công Nghiệp
Nội dung hướng dẫn : Toàn bộ đề tài
1. Tinh thần thái độ của sinh viên trong quá trình làm đề tài tốt nghiệp

2. Đánh giá chất lượng của đồ án/khóa luận (so với nội dung yêu cầu đã đề ra trong nhiệm vụ Đ.T.T.N, trên các mặt lý luận, thực tiễn, tính toán số liệu...)

**3. Ý kiến của giảng viên hướng dẫn tốt nghiệp** 

 Được bảo vệ
 Điểm hướng dẫn

 Được bảo vệ
 Điểm hướng dẫn

 *Hải Phòng, ngày.....tháng.....năm 2022*
**Giảng viên hướng dẫn** 

 (ký và ghi rõ họ tên)

Cộng hòa xã hội chủ nghĩa Việt Nam

Độc lập - Tự do - Hạnh phúc

\_\_\_\_\_

PHIẾU NHẬN XÉT CỦA GIẢNG VIÊN CHẤM PHẢN BIỆN

| Họ và tên giản  | ıg viên               | •••••           | •••••         | •••••  |
|-----------------|-----------------------|-----------------|---------------|--------|
| Đơn vị công tấ  | íc:                   |                 |               | •••••  |
| Họ và tên sinh  | viên:                 | Chuyên n        | gành:         | •••••  |
| Đề tài tốt nghi | iệp:                  |                 |               |        |
| 1. Phần nhận :  | xét của giảng viên ch | ấm phản biện    |               |        |
|                 |                       |                 |               |        |
|                 |                       |                 |               |        |
| 2. Những mặt    | còn hạn chế           |                 |               |        |
|                 |                       |                 |               |        |
|                 |                       | ••••••          |               |        |
| 3. Ý kiến của g | giảng viên chấm phảr  | ı biện          |               |        |
| Được bảo vệ     | Không được bảo        | o vệ 📃 Đ        | iểm hướng dẫn |        |
|                 | H                     | lải Phòng, ngày | vthángnăi     | n 2022 |
|                 |                       | Giảng viên      | chấm phản biệ | n      |

( ký và ghi rõ họ tên)

1

| CHƯƠNG I                                                              | 5     |
|-----------------------------------------------------------------------|-------|
| GIỚI THIỆU BÀN KIỂM KP-S3000                                          | 5     |
| I. Giới thiệu.                                                        | 5     |
| II.Cấu trúc và các bộ phận chính                                      | 5     |
| III. Sơ đồ nguyên lý làm việc:                                        | 7     |
| IV. Hướng dẫn sử dụng chế độ điều khiển từ bàn phím                   |       |
| 4.1 Mô tả bàn phím và các biểu tượng hiển thị                         | 8     |
| 4.2 Màn hình ban đầu                                                  | 9     |
| 4.3 Màn hình chính                                                    | 10    |
| 4.4. Cài đặt thông số công tơ kiểm và thông số hệ thống               | 10    |
| 4.5 Kiểm độ nhậy                                                      | 16    |
| 4.6. Kiểm tra không tải (tự lên số)                                   | 17    |
| 4.7. Kiểm sai số                                                      | 18    |
| V.Những vấn đề cần lưu ý khi vận hành bàn KP-S3000                    | 19    |
| CHƯƠNG II                                                             | 21    |
| SỬ DỤNG PHẦN MỀM ĐIỀU KHIẾN BÀN KIẾM KP-S3000                         | 21    |
| I.Cài đặt phần mềm                                                    | 21    |
| 1.Cài phần mềm điều khiển bàn kiểm                                    | 21    |
| 2.Cài đặt đọc thanh ghi và báo cáo                                    | 23    |
| II.Cài đăt cấu hình                                                   | 23    |
| III. Kiếm định công tơ điện tử 3 pha 3 giá HHM-38GT trên bàn kiểm KP- | S3000 |
|                                                                       | 25    |
| 1. Mô tả công tơ điện tử 3 pha 3 giá HHM-38GT                         | 25    |
| 1.1 Hình ảnh chung                                                    | 25    |
| 1.2 Các thông tin                                                     | 25    |
| 1.3 Phạm vi ứng dụng                                                  | 25    |
| 1.4 Tính năng                                                         |       |
| 1.5 Tiêu chuẩn tuân thủ                                               |       |
| 1.6 Thông số chính                                                    |       |
| 1.6.1 Điện áp                                                         |       |
| 1.6.2 Dòng điện                                                       | 27    |
| 1.6.3 Tân số                                                          | 27    |
| 1.6.4 Công suất tiêu thụ                                              | 27    |
| Mạch dòng điện                                                        | 27    |

| 1.6.5 Cấp chính xác                             | 27 |
|-------------------------------------------------|----|
| 1.6.6 Đồng hồ thời gian                         | 27 |
| 1.6.7 Hiển thị                                  | 27 |
| 1.6.8 Hằng số công tơ                           | 27 |
| 1.6.9 Bộ phận phát xung theo hằng số công tơ    | 27 |
| 1.6.10 Giao diện truyền thông                   | 27 |
| 1.6.11 Dåi nhiệt độ                             | 28 |
| 1.6.12 Đặc tính cách điện                       | 28 |
| 1.6.13 Tương thích điện từ (EMC)                | 28 |
| 1.6.14 Độ tin cậy                               | 28 |
| 1.7 Trọng lượng và kích thước lắp đặt           | 28 |
| 1.8 Sơ đồ kết nối                               | 29 |
| 1.9 Đầu nối phụ                                 | 30 |
| 2.Cấu trúc công tơ điện tử 3 pha 3 giá HHM-38GT | 30 |
| 3. Chức năng                                    | 32 |
| 3.1 Sơ đồ                                       | 32 |
| 3.2 Quá trình đo đếm                            | 33 |
| 3.2.1 Tổng quan                                 | 33 |
| 3.2.2 Chuyển đổi và xử lý tín hiệu              | 34 |
| 3.2.3 Xử lý dữ liệu                             | 34 |
| 3.2.4 Hiển thị và giá trị đọc ra                | 34 |
| 4. Điện năng tích lũy                           | 36 |
|                                                 |    |

| 1.9 Đâu nôi phụ                                 | 30   |
|-------------------------------------------------|------|
| 2.Cấu trúc công tơ điện tử 3 pha 3 giá HHM-38GT | . 30 |
| 3. Chức năng                                    | . 32 |
| 3.1 Sơ đồ                                       | . 32 |
| 3.2 Quá trình đo đếm                            | 33   |
| 3.2.1 Tổng quan                                 | 33   |
| 3.2.2 Chuyển đổi và xử lý tín hiệu              | . 34 |
| 3.2.3 Xử lý dữ liệu                             | 34   |
| 3.2.4 Hiển thị và giá trị đọc ra                | 34   |
| 4. Điện năng tích lũy                           | 36   |
| 4.1 Tổng quan                                   | 36   |
| 4.2 Phương pháp tích lũy điện năng              | . 38 |
| 4.3 Đồng hồ thời gian                           | 40   |
| 4.4 Biểu giá                                    | 40   |
| 4.5 Màn hình LCD                                | 41   |
| 4.6 Nhật ký sự kiện                             | . 52 |
| 4.7 Biểu đồ phụ tải                             | . 52 |
| 4.8 Dữ liệu hóa đơn                             | . 53 |
| 4.9 Truyền thông quang học                      | 54   |
| 4.10 Module truyền thông                        | . 55 |
| 4.11 Pin                                        | 76   |
| 4.12 Công tơ tự kiểm tra                        | . 56 |
| 5. Phần mềm cấu hình công tơ HHMView            | . 56 |
|                                                 |      |

| 5.2.1 Thay đổi mật khẩu công tơ                                                   | . 56 |
|-----------------------------------------------------------------------------------|------|
| 5.2.2 Cấu hình các thông số                                                       | . 56 |
| 5.2.3 Đọc và xuất dữ liệu                                                         | . 57 |
| 5.2.4 Kiểm định công tơ                                                           | . 58 |
| 5. Lập trình kiểm công tơ điện tử 3 pha 3 giá HHM-38GT trên bàn kiểm KP-<br>S3000 | 569  |
| 7. Thực hiện kiểm công tơ                                                         | . 82 |
| 8. Lư dữ liệu                                                                     | . 87 |
| Kết luận                                                                          | . 89 |

### 4 LỜI NÓI ĐẦU

Trong thực tế công nghiệp và sinh hoạt hàng ngày công tơ là đồng hồ đo đếm điện năng sử dụng điện của khách hàng trên toàn thành phố Hải Phòng. Để khách hàng tin cậy tuyệt đối, công tơ kiểm định phải đảm bảo độ chính xác và đạt yêu cầu kỹ thuật đo lường. Cùng với sự phát triển không ngừng nhu cầu sử dụng điện của khách hàng và để đảm bảo tiến độ cũng như về chất lượng công tơ, bàn kiểm hiện đại thế hệ mới trong đó có bàn kiểm KP – S3000. Bàn thử KP – S3000 kiểm định được 40 vị trí với độ chính xác cao.

Qua thời gian sử dụng em thấy bàn kiểm có nhiều tính năng ưu việt, kỹ thuật hiện đại, hiệu quả cao, độ chính xác cao đảm bảo về cả số lượng và chất lượng. Chính vì vậy em xin chọn cho mình đề tài về nghiên cứu bàn kiểm KP - S3000 ứng dụng vào đo và kiểm định công tơ điện 3 pha 3 giá HHM-38GT với nội dung như sau:

#### CHƯƠNG I

#### GIỚI THIỆU BÀN KIẾM KP-S3000

#### I. Giới thiệu.

Bàn kiểm công tơ điện tử 3 pha, kiểu KP-S3000, là bàn kiểm thế hệ mới, với độ chính xác cao trong việc kiểm định hiệu chuẩn công tơ điện. Nó sử dụng công nghệ tiên tiến và các bộ phận điện tử. Bàn kiểm công tơ có thể được điều khiển hoạt động từ bàn phím trên bộ điều khiển tại chỗ hoặc hoạt động thông qua phần mềm điều khiển từ máy tính PC.

Các chức năng và đặc tính:

- Được trang bị nguồn điện tử ảo, đảm bảo tính ổn định cao, an toàn và công suất đầu ra lớn.
- Tự động điều chỉnh dải đo dòng điện. Tự phát hiện lỗi trong bộ khuếch đại điện áp và bộ khuếch đại dòng điện.
- 3) Bàn kiểm có giao diện RS-232C/ RS-485, có thể hoạt động từ phần mềm điều khiển trên máy vi tính.
- 4) Các kết quả kiểm có thể được lưu trữ vào cơ sở dữ liệu, có thế truy vấn vào cơ sở dữ liệu và in ra kết quả.

#### II. Cấu trúc và các bộ phận chính.

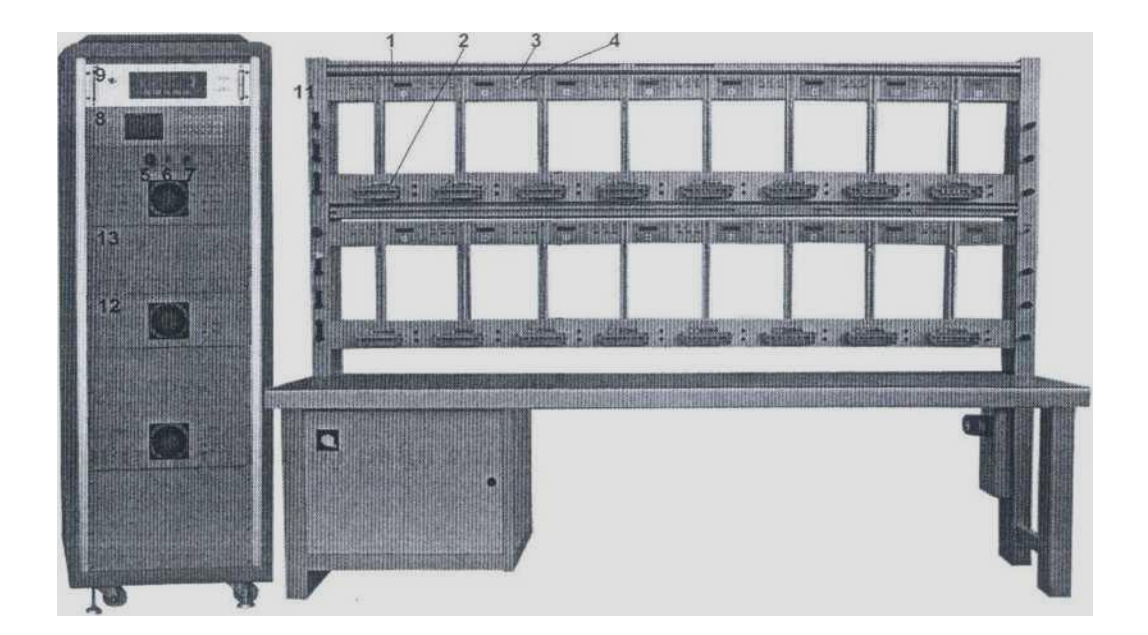

(1) Bộ tính sai số

(2) Vị trí lắp công tơ kiểm

(3) cổng truyền thông RS485

(4) Đầu vào xung

(5) Công tắc nguồn

GVHD TS: Đỗ Anh Dũng

- (6) Bật khối khuếch đại
- (7) Tắt khối khuếch đại

(8) Khối điều khiển tại chỗ

(9) Công tơ chuẩn

(10) Đầu ra điện áp từ khối nguồn

(11) Tiếp điểm ngắn mạch dòng

- (12( Khối khuếch đại (dòng điện, điện áp)
- (13) Khối chuyến thang (dòng điện, điện áp)

Khi nguồn phát dòng lớn hơn 100A, thời gian phát nên giới hạn dưới 5 phút để bảo vệ nguồn phát.

#### Các kiểu bàn kiểm khác của KAIPU

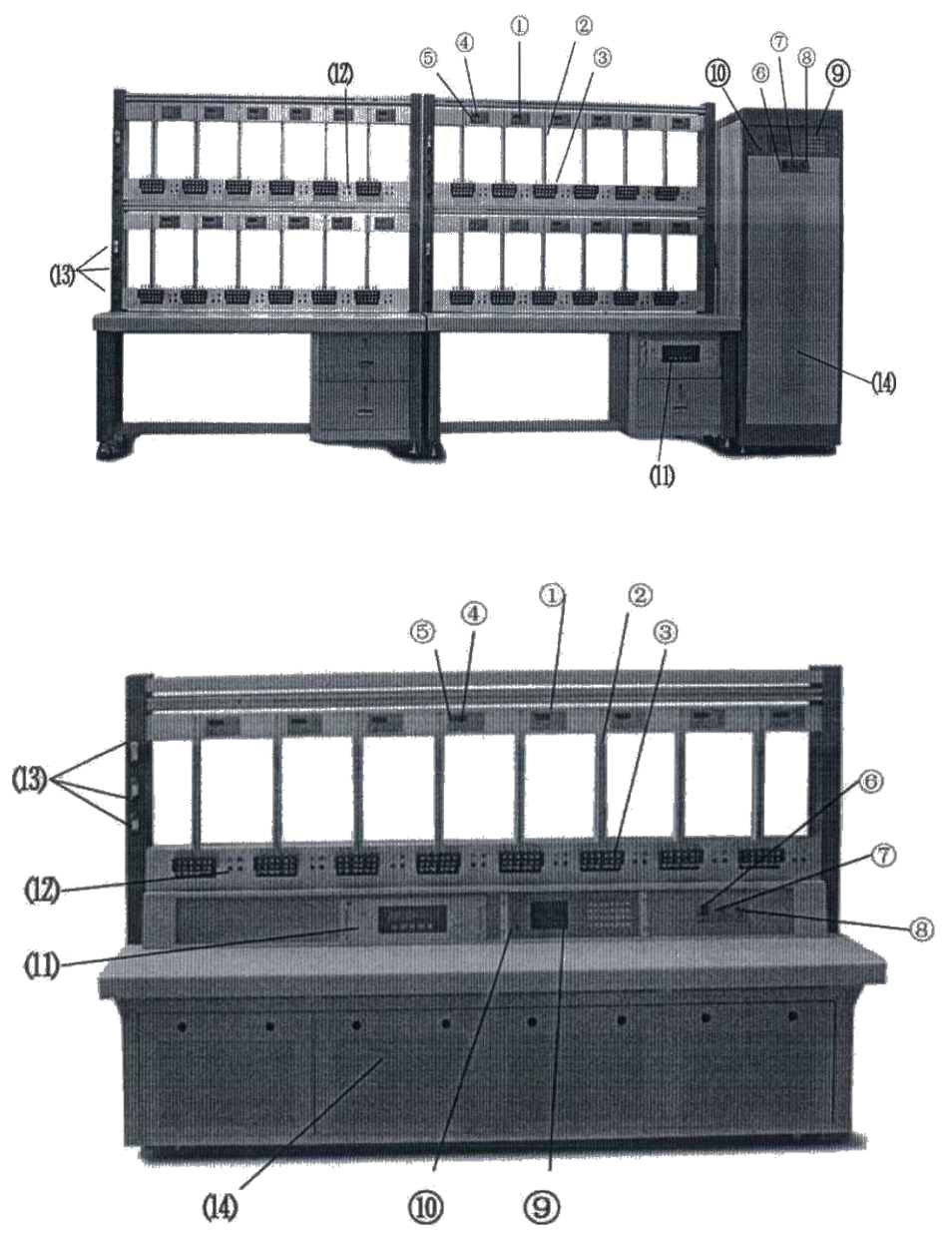

SVTH: Nguyễn Thị Phương Thảo Lớp DCL2401

(1) Bộ tính toán sai số

(2) Tay gá phía trên công tơ kiểm

(3) Khung giá đỡ bên dưới công tơ kiểm

(4) Cổng truyền thông RS485

(5) Đầu vào xung

(6) Công tắc nguồn

(7) Bật nguồn bộ khuếch đại

(8) Tắt nguồn bộ khuếch đại

(9) Khối điều khiển tại chỗ

(10) Công tắc chuyển on line/ off line

(11) Công tơ chuẩn 3 pha

(12) Đầu ra điện áp cho công tơ kiểm

(13) Nối ngắn mạch dòng điện

(14) Khối nguồn

#### Các bộ phận tiêu chuẩn của bàn kiểm.

1) Bộ nguồn 3 pha;

- Bộ khung đỡ công tơ 3 pha (bao gồm: bộ gá công tơ, đầu đọc quang điện, hiển thị sai số, các cổng nhận xung và truyền thông);
- 3) Công tơ chuẩn;
- 4) Cáp xung đầu vào;
- 5) Cáp truyền thông RS232;
- 6) Các phụ kiện khác dùng để vận hành bàn kiểm.

#### III. Sơ đồ nguyên lý làm việc:

#### Giới thiệu:

#### a) Bộ tạo tín hiệu

Khung đánh dấu **■**được bao gồm các bộ tạo tín hiệu. Bộ tạo tín hiệu được trang bị với công nghệ dạng sóng DDS (điều chế tấn số điện tử, điều chế biên độ và điều chế góc pha). Bộ vi xử lý MCU là phần trung tâm của bộ phát tín hiệu, nó cũng là bộ phận trung tâm của bàn kiểm công tơ, bộ tạo tín hiệu tạo ra tín hiệu sóng dạng sin với độ ổn định cao và tín hiệu đó được đưa đến bộ khuếch đại điện áp và bộ khuếch đại dòng điện.

#### b) Bộ khuếch đại

Bộ khuếch đại công suất có tính năng làm việc ổn định, tin cậy nhờ công nghệ khuếch đại PWM và được thiết kế với bộ bảo vệ khi có ngắn mạch mạch tạo điện áp hoặc hở mạc trên mạch tạo dòng điện.

#### c) Đo lường

Sai số của công tơ kiểm được xác định bằng cách so sánh với công tơ chuẩn.

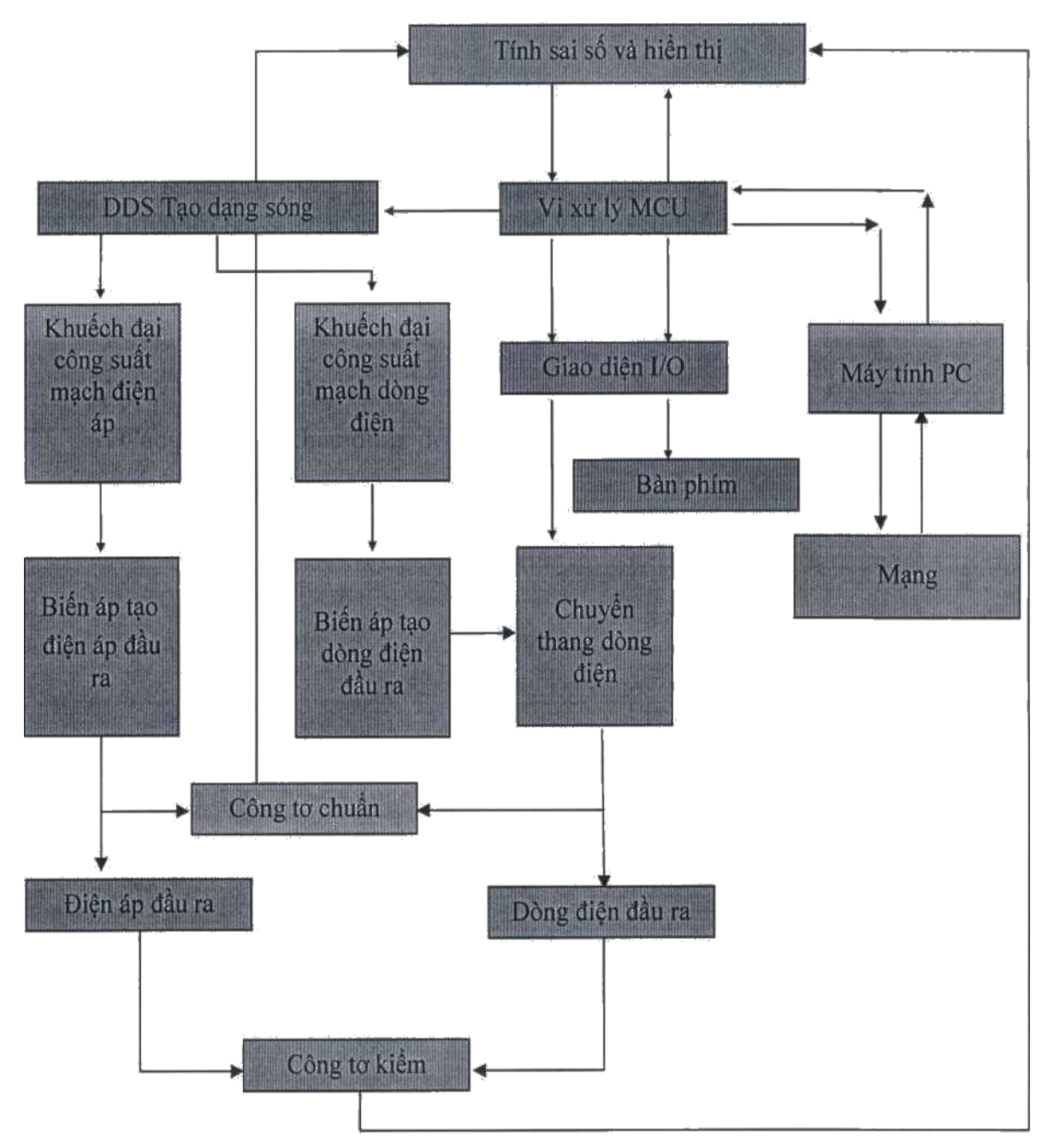

IV. Hướng dẫn sử dụng chế độ điều khiển từ bàn phím

## 4.1 Mô tả bàn phím và các biểu tượng hiển thị.

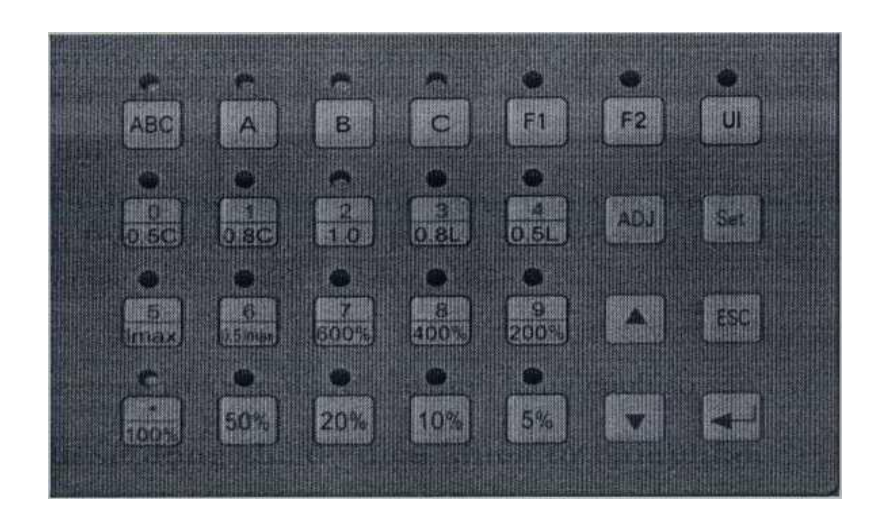

| Fl:                         | Kiểm độ nhậy                                                |
|-----------------------------|-------------------------------------------------------------|
| F2:                         | Kiểm tự lên số (tự lên số)                                  |
| 5% ~ 600%, Imax, 0.5Imax:   | Chọn điểm tải kiểm                                          |
| UI:                         | Bắt đầu phát điện áp và dòng điện                           |
| 0 ~ 9:                      | Các phím số                                                 |
| 0.5L, 0.8L, 1.0, 0.8C,0.5C: | Chọn hệ số công suất                                        |
| .:                          | Phím dấu                                                    |
| ABC, A, B, C:               | Chọn chế độ pha kiểm                                        |
| $\uparrow\downarrow$        | Chuyển lên/ xuống, tăng/ giảm giá trị điện<br>áp, dòng điện |
| .1                          | Enter                                                       |
| ←<br>Set·                   | Đặt thông số kiểm, thông số hệ thống                        |
| FSC:                        | Trở về trang trước                                          |
| Adj:                        | Thay đổi giá trị đầu ra điện áp, dòng điện                  |
|                             |                                                             |

#### 4.2 Màn hình ban đầu

Khi bật nguồn cho thiết bị, trên màn hình hiển thị bộ điều khiển xuất hiện:

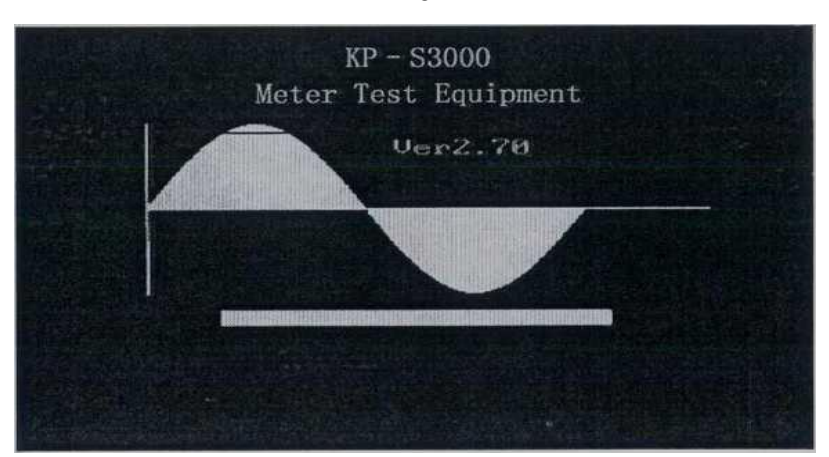

#### 4.3 Màn hình chính

Sau khi hiển thị thông số đầu tiên về hệ thống, màn hình chính sẽ xuất hiện như sau:

| Sta       | tus:3P4   | IHHat <sup>.</sup> | t Frd Tall | *Stop        |
|-----------|-----------|--------------------|------------|--------------|
|           | UC        | •>                 | I(A)       | РСИЭ         |
| A         | 000,      | 90                 | 000.0000   | +000000.0    |
| в         | 000.      | 00                 | 000.0000   | +000000.00   |
|           | 860.      | 69                 | 888.8888   | +020032.00   |
| Un=2      | 20:000    | C= (               | 91609.00   | PF=1.0L N=28 |
| Ib=06.00A |           |                    |            | I=0100.00×II |
| Imax      | Imax=006A |                    | =50.00HZ   | U=100.00×Un  |

- (1) Kiểu công tơ kiểm (style)
- (2) Thứ tự pha
- (3) Đầu ra dòng điện các pha
- (4) Trạng thái đầu ra
- (5) Giá trị đầu ra thực tế
- (6) Thông số công tơ kiểm
- (7) Dạng sóng đầu ra
- (8) Thông tin trợ giúp
- (9) Vùng hiển thị sai số
- 4.4. Cài đặt thông số công tơ kiểm và thông số hệ thống
- 4.4.1. Bảng chọn các thông số

GVHD TS: Đỗ Anh Dũng

Ân phím thiết lập 'set' để vào mục cài đặt các thông số 'Parameter setting menu Bảng chọn cài đặt tham số hiển thị như hình bên dưới, lựa thực đơn con để cài đặt tham số công tơ kiểm hay tham số về hệ thống.

| Meter Para:       | Thông số công tơ kiểm,                       |
|-------------------|----------------------------------------------|
| WareForm Select:  | Chọn dạng sóng,                              |
| StartUpCreepPara: | Các thông số kiểm chế độ độ nhậy, tự lên số, |
| System Para:      | Các thông số hệ thống.                       |

Sử dụng phím  $\uparrow \!\!\!/ \!\!\!/ \psi$  để lựa chọn thực đơn cài đặt. Ấn phím ESC để quay lại mình hình chính

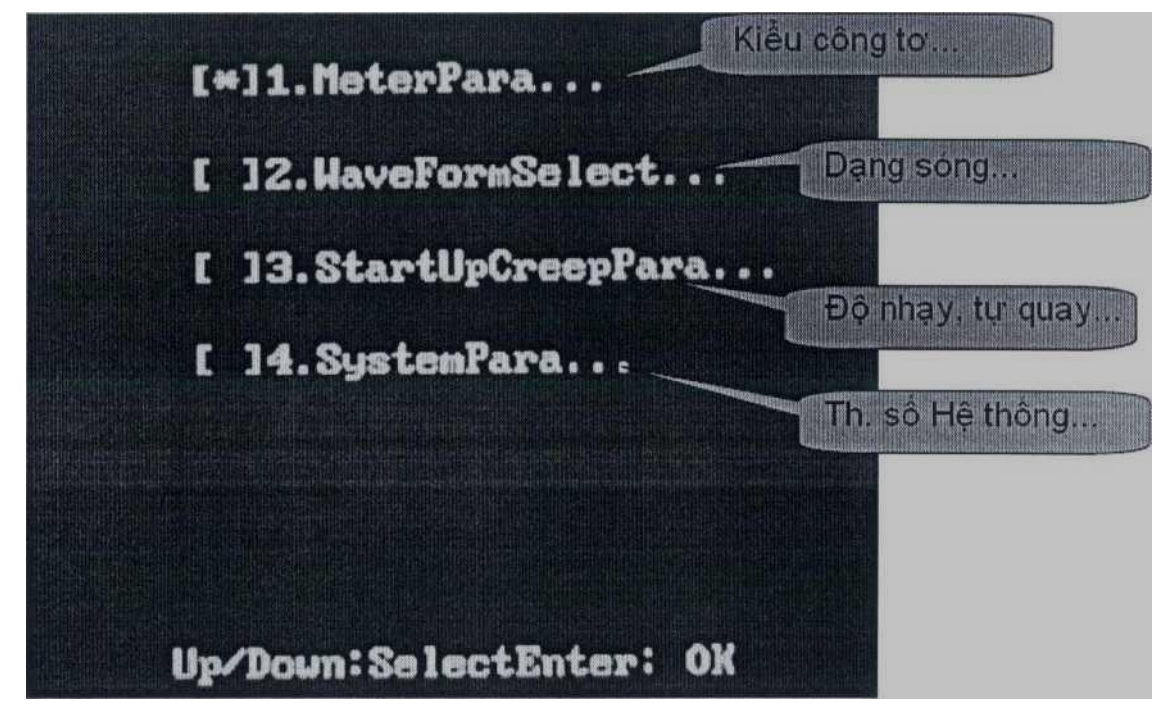

#### 4.4.2. Chọn kiểu công tơ kiểm [Meter Para....]

Chọn thực đơn **'Meter Para...'** sau đó ấn phím Enter, trên màn hình LCD xuất hiện như sau:

Lựa chọn loại công tơ kiểm phù hợp bằng phím lên xuống và ấn Enter để xác nhận, chuyển sang phần chọn thông số chi tiết của công tơ được kiểm.

GVHD TS: Đỗ Anh Dũng

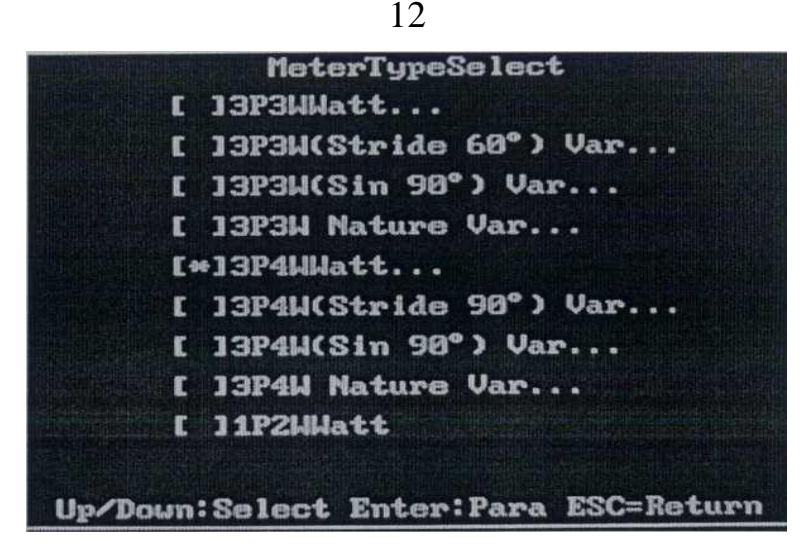

#### 4.4.3. Cài đặt thông số công tơ kiếm [Meter Pcira...]

Lựa chọn loại công tơ kiểm, sau đó ấn phím 'Set' hoặc phím 'Enter' để cài đặt tham số công tơ kiểm, màn hình sẽ xuất hiên như bên dưới:

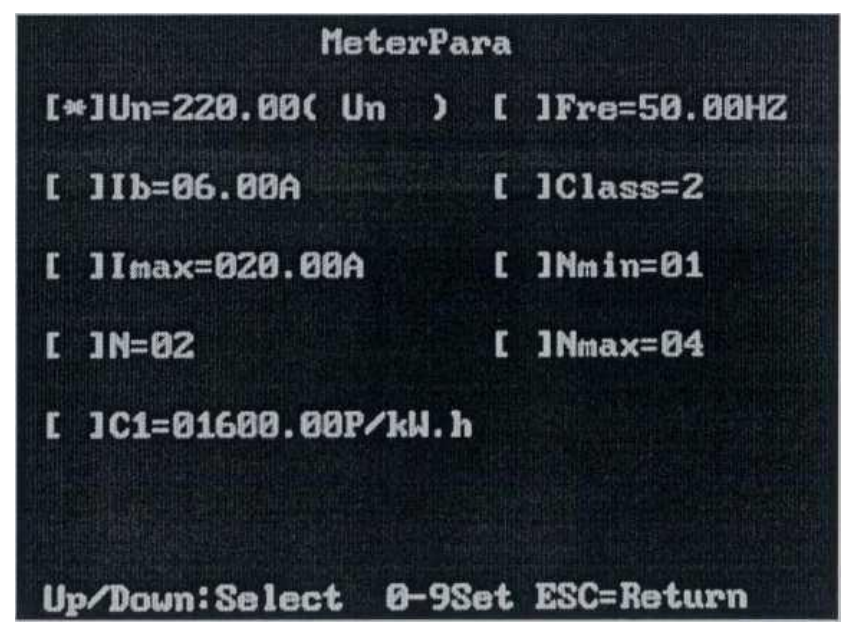

Sử dụng phím  $\uparrow \downarrow$  để lựa chọn mục cần cài đặt, dùng các phím số và phím dấu để nhập thông số cài đặt. Ấn ti hoặc ESC khi xác nhận giá trị đầu vào, ấn ESC đế xác nhận thông số đầu vào và trở về màn hình thực đơn trước. 'C1" là hằng số công tơ được kiểm, 'N' là số vòng kiểm khi điện áp đầu ra là 100% Un và dòng điện đầu ra là 100% Ib, 'Nmax' là số vòng kiểm lớn nhất, 'Nmin' là số vòng kiểm nhỏ nhất, 'Class' là cấp chính xác của công tơ kiểm.

#### 4.4.4. Chọn dạng sóng [WareForm Select]

Lựa chọn thực đơn <sup>4</sup>Waveform Select...' sau đó ấn phím 'Set' hoặc phím 'Enter' màn hình sẽ hiển thị như sau:

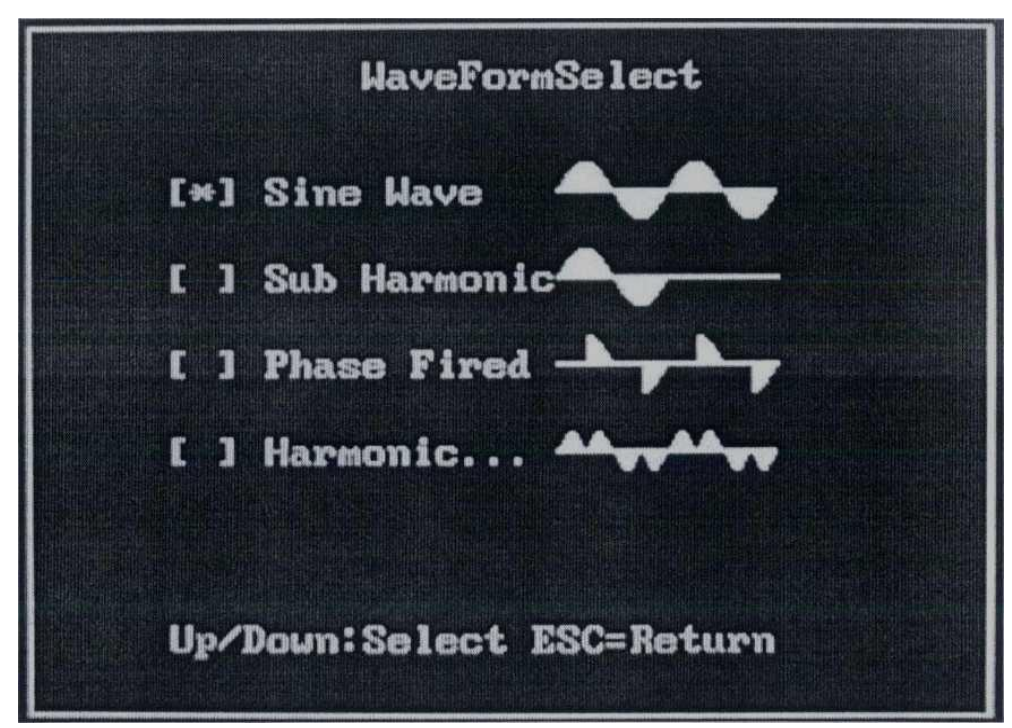

Sử dụng phím  $\uparrow \downarrow$  để lựa chọn dạng sóng của dòng điện đầu ra

Dạng sóng (Sine Wave): Dạng sóng của điện áp đầu ra và dòng điện đầu ra là sin.

Sóng hài con (Sub Harmonic): Dạng sóng của điện áp đầu ra là sin và dòng điện đầu ra là dạng hài phụ.

Pha tích cực (Phase Fired): Dạng sóng của điện áp đầu ra là sin và dòng điện đầu ra là dạng hài bậc lẻ.

Sóng hài (Harmonic...): Dạng sóng của điện áp đầu ra và dòng điện đầu ra có thể bao gồm cả sóng hài.

Nếu người dùng lựa chọn sẽ phát hài đầu ra, ấn phím 'Enter' màn hình dưới đây sẽ xuất hiện, tại đây có thể lựa chọn tham số của hài bao gồm bậc và thành phần hài.

|                            | HarmonicPara Set                       |
|----------------------------|----------------------------------------|
| [*]HaMo1=0                 | 5 []HaMo1Phase=000.00                  |
| [ ]Halfo2=07               | E IHaMo2Phase=000.00                   |
| L IHaMo3=10                | I IHaMo3Phase=000.03                   |
| I IU 05HaMo                | o Content=10%                          |
| T JU 07HaMe                | o Content=10%                          |
| I JU 10Haha                | o Content=10%                          |
| T 11 OSHaMa                | Content=10 ADJ-Waveform                |
| I 11 07Hara                | x Content=00%                          |
| I II 10HaMo                | > Content=00×                          |
| l 11 10Han<br>UnzDoim Sela | ) Content=00%<br>sct 0-9 SetESC=Return |

Sử dụng phím  $\uparrow \downarrow$  để lựa chọn mục cần cài đặt, dùng các phím số và phím dấu để nhập thông số cài đặt. Ấn  $\uparrow \downarrow$  hoặc ESC khi xác nhận giá trị đầu vào, ấn ESC để xác nhận thông số đầu vào và trở về màn hình thực đơn trước

#### 4.4.5. Thông số kiểm độ nhậy/tự lên số [StartUp/CreepPara]

Chọn thực đơn 'Starting up Creep para...\ ấn phím 'Set' hoặc 'Enter', màn hình sau sẽ xuất hiện:

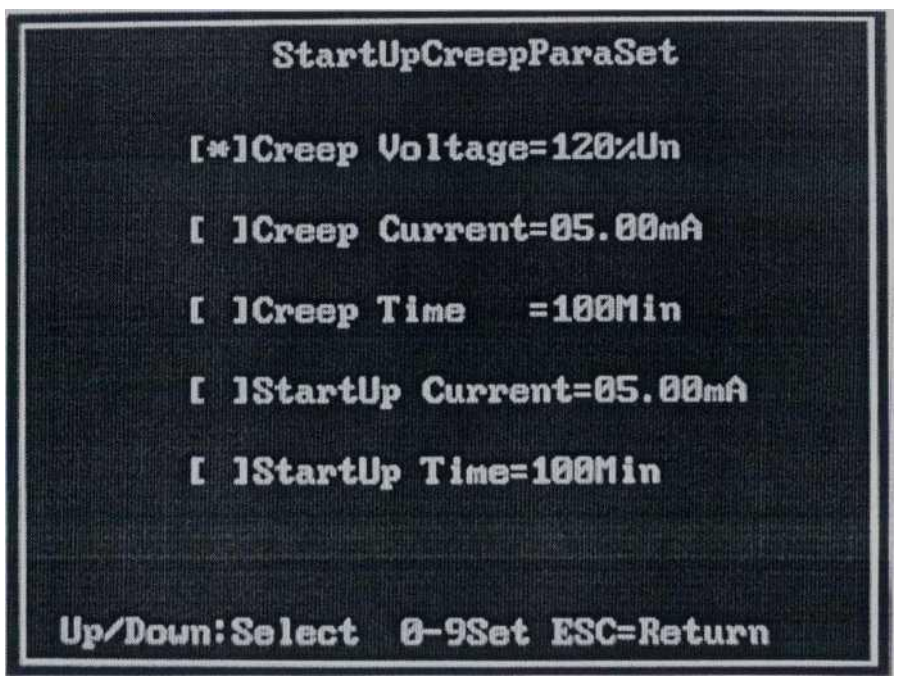

Sử dụng phím  $\uparrow \downarrow$  để lựa chọn mục cần cài đặt, dùng các phím số và phím dấu để nhập thông số cài đặt. Ân  $\uparrow \downarrow$  hoặc ESC khi xác nhận giá trị đầu vào, ấn ESC để xác nhận thông số đầu vào và trở về màn hình thực đơn trước.

- Creep Voltage: Điện áp đặt vào công tơ kiểm khi kiểm tự lên số
- Creep Current: Dòng điện khi kiểm tự lên số, thông thường dòng điện bằng '0"
- Creep Time: Thời gian kiểm tự lên số.
- Startup Current: Giá trị dòng điện của bước kiểm tra độ nhạy
- **Startup Time**: Thời gian bước kiểm độ nhạy

#### 4.4.6. Thông số hệ thống [Svstem Para...]

Lựa chọn thực đơn 'SystemPara...', ấn phím 'Set' hoặc 'Enter' để thiết lập các thông số cho thiết bị kiểm, màn hình sau đây sẽ xuất hiện:

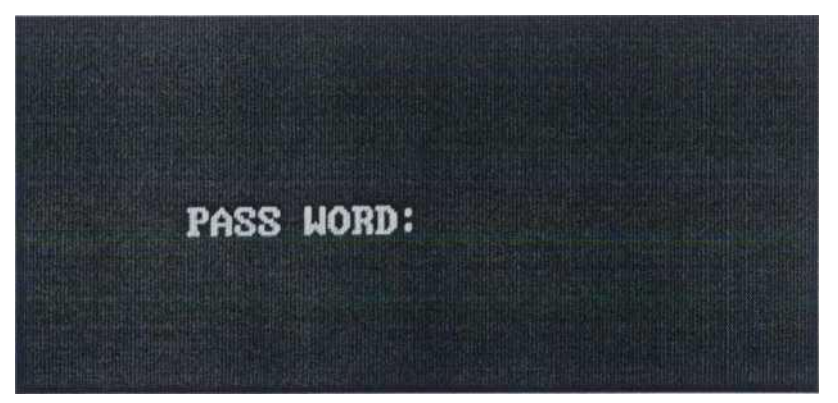

Mật khẩu mặc định của thiết bị là "6003". Sau khi nhập đúng mật khẩu, màn hình

xuất hiện như sau:

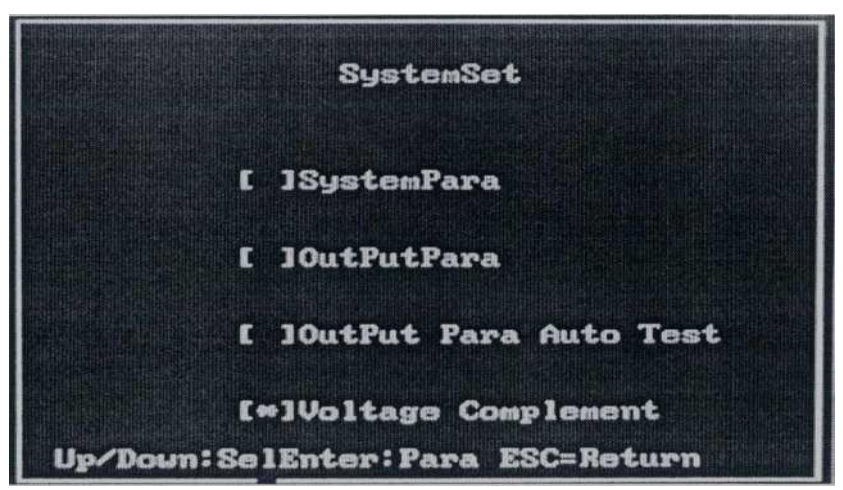

**System parameter**: Thông số hệ thống bao gồm vị trí công tơ, lựa chọn màn hình hiển thị, các thông số hệ thống khác.

Output Parameter: Các thông số điện áp, dòng điện đầu ra.

**Output Parameter Auto Test**: Các thông số điện áp, dòng điện đầu ra kiểm tự động.

#### 4.4.6.1. Thiết lập thông số hệ thống

Chọn 'SystemPara', màn hình xuất hiện như sau:

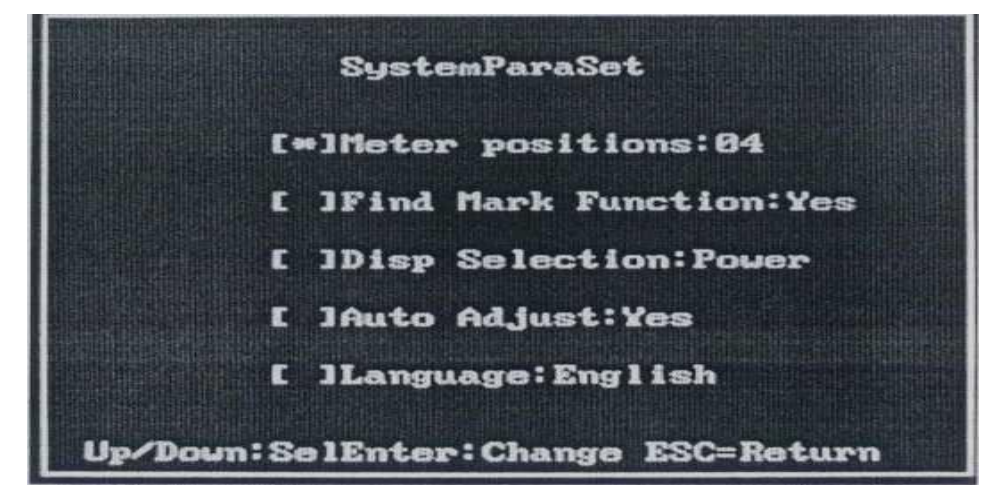

Meter positions: số vị trí công tơ kiểm.

**Find mark function**: Chức năng tự động tìm điểm đen khi kiểm độ nhậy, tự lên số.

**Disp Selection**: Chọn thông tin hiểm thị trên màn hình LCD, khi chọn "Power" công suất đầu ra sẽ hiển thị trên LCD, nếu chọn 'Phase', góc pha giữa điện áp và dòng điện sẽ xuất hiện trên LCD.

Auto adjust: khi bàn kiểm phát điện áp và dòng điện, phần mềm sẽ đọc giá trị thực tại đầu ra, nếu giá trị đầu ra khác với giá trị đặt, khi chức năng này đang được bật, phần mềm điều khiển sẽ điều chỉnh giá trị đầu ra về giá trị đặt.

Language: chọn ngôn ngữ sử dụng cho bàn kiểm.

4.4.6.2 Thiết lập thông số đầu ra

Chọn 'Output Parameter': màn hình sẽ xuất hiện như sau:

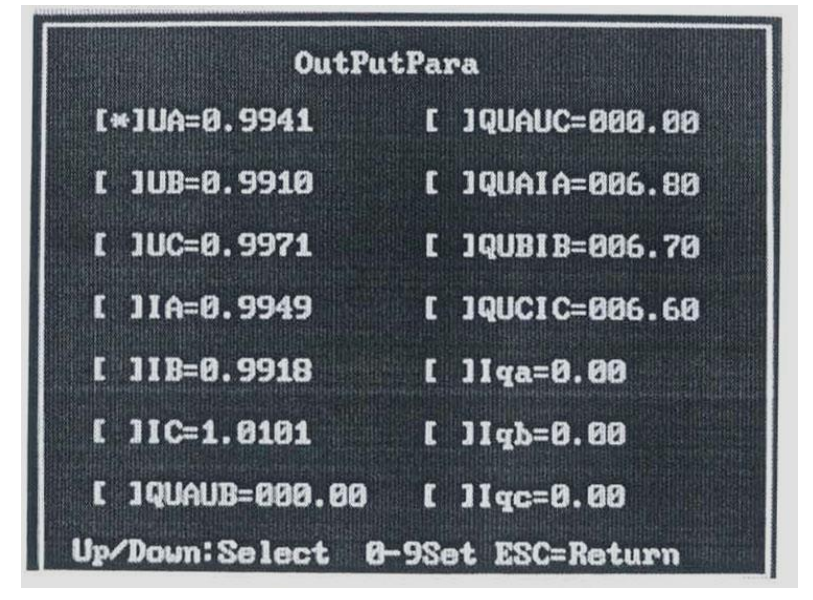

Ua,Ub và Uc: hệ số biên độ điện áp đầu ra

Ia, Ib và Ic: hệ số biên độ dòng điện đầu ra

QUAUB, QUAUC, QUAIA, QUBIB, QUCIC: hệ số góc pha

Iqa, Iqb and Iqc: hệ số bù dòng điện đầu ra (các hệ số này có tác dụng khi dòng điện đầu ra nhỏ hơn 0.1A. Khi các hệ số này bị thay đổi, giá trị đầu ra sẽ bị thay đổi).

#### 4.4.6.3 Thông số đầu ra tự động kiểm

Tự động kiểm thông số đầu ra bổ sung.

#### 4.4.6.4 Bù điện áp

Thiết lập các hệ số bù cho điện áp 380V/ 220V/ 100V

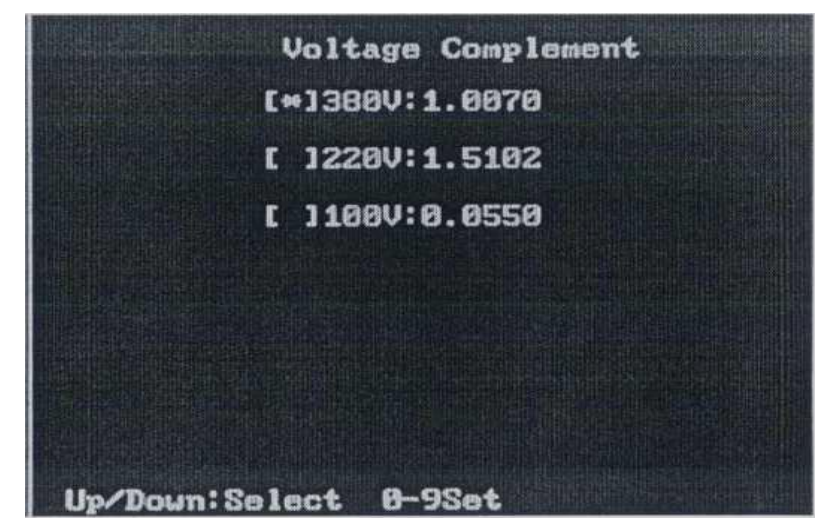

## 4.5 Kiểm độ nhậy

Việc kiểm độ nhậy tiêu chuấn IEC 62053 được thực hiện đơn giản bằng cáchGVHD TS: Đỗ Anh DũngSVTH: Nguyễn Thị Phương Thảo Lớp DCL2401

bấm phím F1 sau khi đã thực hiện các thao tác cài đặt như mô tả ở trên (mục 4.4.5).

Ấn phím Fl, phần mềm sẽ bắt đầu chạy chế độ 'Starting up test', màn hình hiển thị như sau: (khi chức năng tìm điểm đen 'Find mark íunction' đã được bật trong phần thiết lập thông số hệ thống, bàn kiểm bắt đầu chạy chế độ tự động tìm điểm đen):

|   |                      | StartUp Te                   | st                |
|---|----------------------|------------------------------|-------------------|
|   | U(v)                 | I(A)                         | P(W)              |
| A | 000.00               | 000.0000                     | +000000.00        |
| B | 000.00               | 000.0000                     | +000000.00        |
| С | 009.00               | 000.0000                     | +000000.00        |
|   | Find Ma<br>ESC=Retur | rk,,Please (<br>n Enter:Star | wait<br>rtUp Test |

Nếu chức năng tìm điểm đen 'Find mark function' không bật, trên màn hình xuất hiện như sau:

|                  | StartUp Te:                                            | st                                                                                                    |  |
|------------------|--------------------------------------------------------|----------------------------------------------------------------------------------------------------|--|
| U(v)             | I(A)                                                   | P(W)                                                                                                    |  |
| 220.00           | 000.0050                                               | +000000.00                                                                                                    |  |
| 220.00           | 000.0050                                               | +000000.00                                                                                                    |  |
| 220.00           | 000.0050                                               | +000000.00                                                                                                    |  |
| StartU<br>StartU | p Current:0<br>p Time:100m                             | 5.00mA<br>in                                                                                                    |  |
|                  | U(v)<br>220.00<br>220.00<br>220.00<br>StartU<br>StartU | U(v)         I(A)           220.00         000.0050           220.00         000.0050           220.00         000.0050           StartUp         Current:0!           StartUp         Time:100m |  |

Việc kiểm độ nhậy của công tơ kiểm theo quy trình ĐLVN 07:2012 và ĐLVN 39:2012 được thực hiện tương tự như một bước kiểm sai số (xem mục 4.7) tại các điểm tải và giới hạn sai số theo quy định trong các quy trình nói trên.

#### 4.6. Kiểm tra không tải (tự lên số)

Việc kiểm tự lên số được thực hiện bằng cách ấn phím F2 sau khi đã thực hiện cài đặt như hướng dẫn ở trên. Khi chạy chế độ kiểm không tải 'no load test', trên màn hình hiển thị như sau (Khi chức năng tìm điểm đen 'Find mark function' đã được bật):

| A         000.00         000.0000         +000000.00           B         000.00         000.0000         +000000.00           C         000.00         000.0000         +000000.00           Find Mark,,Please wait |   | U(v)    | I(A)       | P(H)       |
|----------------------------------------------------------------------------------------------------|---|---------|------------|------------|
| B         000.00         000.000         +000000.00           C         000.00         000.0000         +000000.00           Find Mark,,Please wait                                                                 | A | 000.00  | 000.0000   | +000000.00 |
| C 000.00 000.0000 +000000.00<br>Find Mark,,Please wait                                                                                                    | B | 000.00  | 000.0000   | +000000.00 |
| Find Mark, , Please wait                                                                                                    | C | 000.00  | 888.8888   | +000800.00 |
|                                                                                                    |   | Find Ma | rk,,Please | vait       |
|                                                                                                    |   |         |            |            |

Nếu chức năng tìm điểm đen 'Find mark function' không bật, trên màn hình xuất hiện như sau:

|   |                         | Creep Test                              |                   |
|---|-------------------------|-----------------------------------------|-------------------|
|   | U(v)                    | I(A)                                    | PCW)              |
| A | 264.00                  | 000.0050                                | +000000.00        |
| B | 264.00                  | 000.0050                                | +000000.00        |
| С | 264.00                  | 000.0050                                | +000000.00        |
|   | Creep<br>Creep<br>Creep | Voltage:120<br>Current:5.0<br>Time :100 | ×Un<br>BmA<br>min |
|   | Passed                  | time:000min                             | n010sec           |

#### 4.7. Kiểm sai số

*Bước 1:* Thiết lập chính xác các thông số cho công tơ kiểm: (xem lại mục 4.4.2 Thiết lập thông số công tơ được kiểm "Set Parameters of tested meter")

*Bước 2:* Chọn giá trị dòng điện bằng các phím [Ib%], [Imax],... nếu muốn thay đổi giá trị dòng điện, điện áp đến một giá trị khác thì dùng phím [ADJ] để điều chỉnh.

Bước 3: Chọn hệ số công suất [1.0L/ 0.5L/ 0.8C];

*Bước 4:* Ân phím [UI] để bát đầu chế độ kiểm tra sai số 'Error test\ trên màn hình xuất hiện như sau:

| Sta       | tus:3P4     | WWat1       | : Frd Iall        | 8  | stop        |  |
|-----------|-------------|-------------|-------------------|----|-------------|--|
|           | U(v         | )           | I(A)              |    | P(W)        |  |
| Â         | 000.        | 00          | 000.0000          |    | +000000.00  |  |
| B         | 000.        | 00          | 000.0000          |    | +000000.00  |  |
| C.        | 000.00      |             | 000.0000          |    | +000000.00  |  |
| Un=2      | 20.00V      | C= 6        | 1600.00           | F  | F=1.0L N=20 |  |
| Ib=06.00A |             |             |                   | I  | =0100.00%Ib |  |
| Imax=006A |             | Fre=50.00HZ |                   | u  | U=100.00%Un |  |
| Wave      | Form:<br>Se | t:Set       | up-Vec<br>UI:Outp | ta |             |  |

Trên màn hình sẽ hiển thị các thông số của công tơ kiểm: điện áp định mức 'Un', dòng điện định mức 'Ib\ dòng điện 'Imax' tần số, ... và các thông số đầu ra của bàn kiểm như: điện áp "U" dòng điện T, công suất 'P' của từng pha.

#### V. Những vấn đề cần lưu ý khi vận hành bàn KP-S3000

(1) Khi mạch áp bị ngắn mạch hoặc bộ khuếch đại mạch áp bị quá tải, hoặc mạch dòng điện hở mạch hoặc bộ khuếch đại dòng điện bị quá tải, bàn kiểm sẽ tự động giảm các thông số đầu ra về '0' và báo lối "ERR", Phải tắt mạch khuếch đại công suất, kiểm tra lại các dây nối sau đó khởi động lại nếu mọi thứ bình thường.

(2) Sai số kiểm không bình thường:

Kiếm tra lại các thông số của công tơ kiểm và các thông số hệ thống. Kiểm tra đầu đọc quang điện.

(3) Nếu bàn kiểm có tín hiệu báo động, đầu tiên ấn 'system reset' để xóa tín hiệu đầu ra, khi còi báo động ngừng, kiểm tra mạch dòng điện và các dây nối điện áp. Mạch dòng điện không được hở mạch và điện áp đầu ra không được ngắn mạch.

#### CHƯƠNG II

#### SỬ DỤNG PHÀN MỀM ĐIỀU KHIỂN BÀN KIẾM KP-S3000

- I. Cài đặt phần mềm.
- 1. Cài phần mềm điều khiển bàn kiểm.

Mở thư mục cài đặt chạy tệp tin KpSetup.exe để cài đặt chương trình.

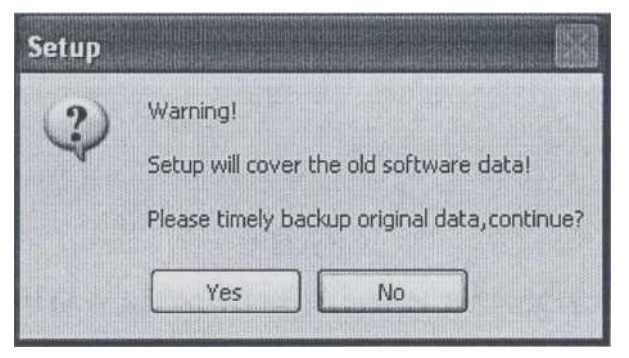

### Bấm [Yes] để tiếp tục

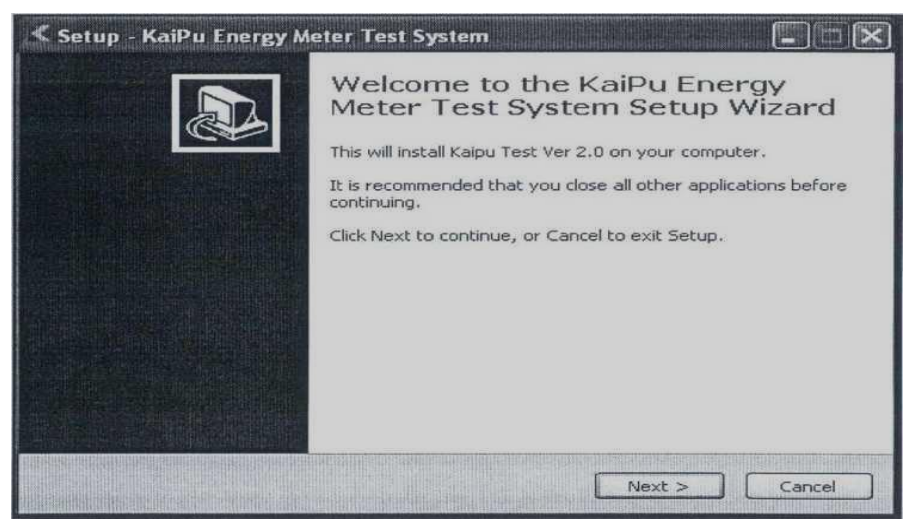

## Bấm [Next] để tiếp tục

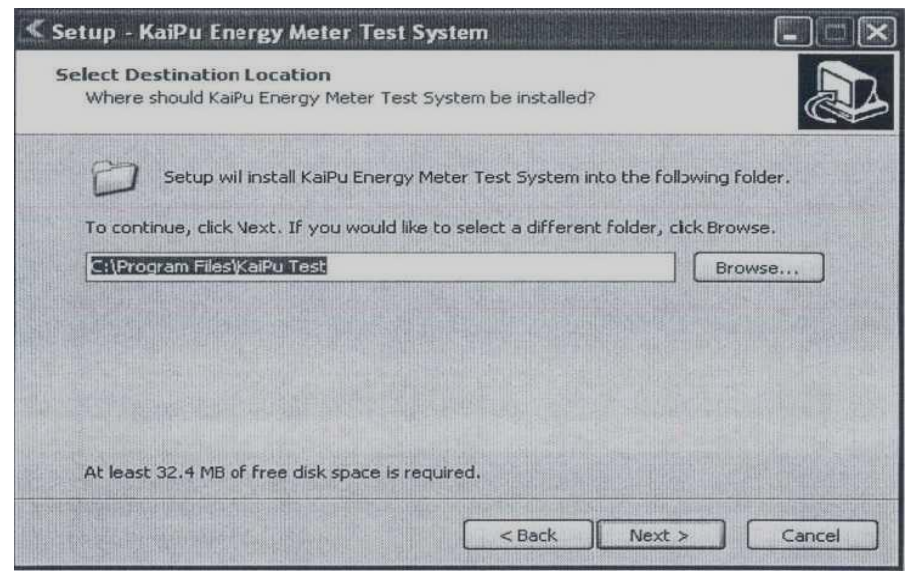

GVHD TS: Đỗ Anh Dũng

Chọn một thư mục để cài đặt, không nên cài đặt trên đĩa hệ thống, hãy thay đổi thư mục cài đặt và nhấn [Next] để tiếp tục cài đặt. (như hình trên)

| etup - KaiPu Energy Meter Tes<br>elect Start Menu Folder<br>Where should Setup place the progr | an's shortcuts?                                    |
|------------------------------------------------------------------------------------------------|----------------------------------------------------|
|                                                                                                |                                                    |
| Setup will create the progra                                                                   | am's shortcuts in the following Start Menu folder. |
| KaiPu Test                                                                                     | Browse                                             |
|                                                                                                |                                                    |
|                                                                                                |                                                    |
|                                                                                                |                                                    |
|                                                                                                |                                                    |

Người dùng có thể nhấn [Next] để tiếp tục cài đặt theo Vui lòng xác nhận và bấm vào [Install] để tiếp tục cài đặt.

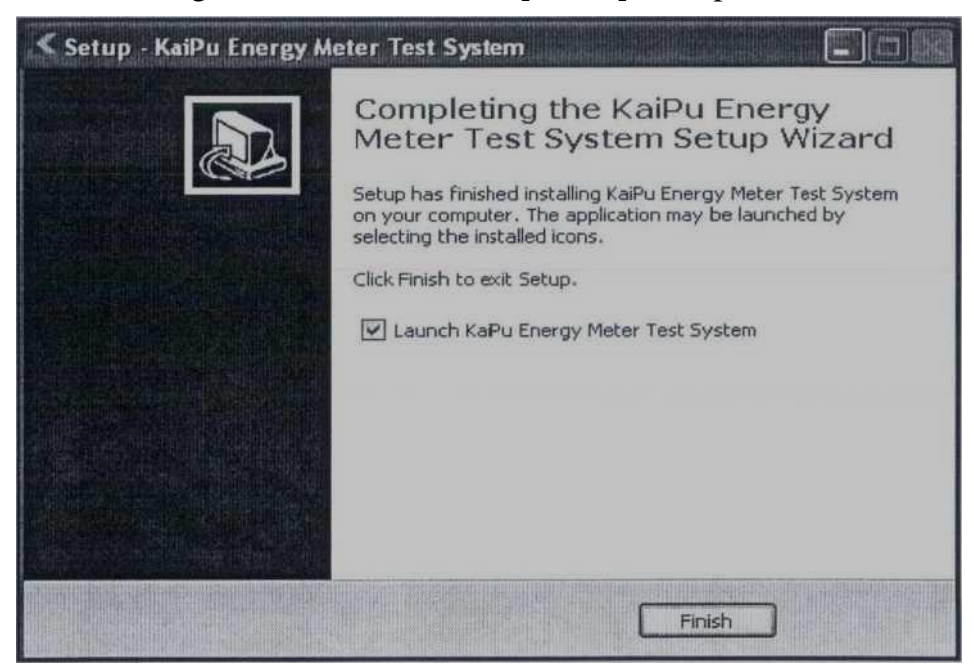

#### <u>Lưu ý:</u>

Mỗi lần cài đặt lại chương trình sẽ ghi đè lên các tệp dữ liệu đã có từ trước, nếu muốn lưu lại cơ sở dữ liệu cũ, hãy vào thư mục đã cài đặt (mặc định là C:\Program Files\KaiPu Test\) copy lại tòa bộ các file có đuôi là \*.dbf, \*.fpt, \*.dbt, \* .mdx ra thư mục riêng.

Nếu muốn lấy lại toàn bộ các thiết lập và số liệu từ trước hãy copy toàn bộ các file đã lưu nói trên đè lên các file mới được cài ra sau khi cài đặt kết thúc.

GVHD TS: Đỗ Anh Dũng

#### 2. Cài đặt đọc thanh ghi và báo cáo.

Cài đặt Microsoft NET framework 3.5: Mở thư mục chứa chương trình cài đặt chạy file dotnetfx35\_SPl.exe đế cài đặt môi trường làm việc cho chương trình kiểm thanh ghi và báo cáo số liệu.

Làm theo các chỉ dẫn mặc định của chương trình cho đến khi cài đặt hoàn tất.

Copy toàn bộ file rr.\* và kpreport.\* và thư mục con ExcelTemplate trong thư mục chứa bộ cài đặt vào thư mục đã cài phần mềm bàn kiểm (C:\Program Files\KaiPu Test\)

Tạo Shortcut cho chương trình báo cáo kpreport.exe ra màn hình để tiện chạy chương trình.

#### II. Cài đăt cấu hình

Nhấp đúp chuột vào biểu tượng phần mềm trên máy tính

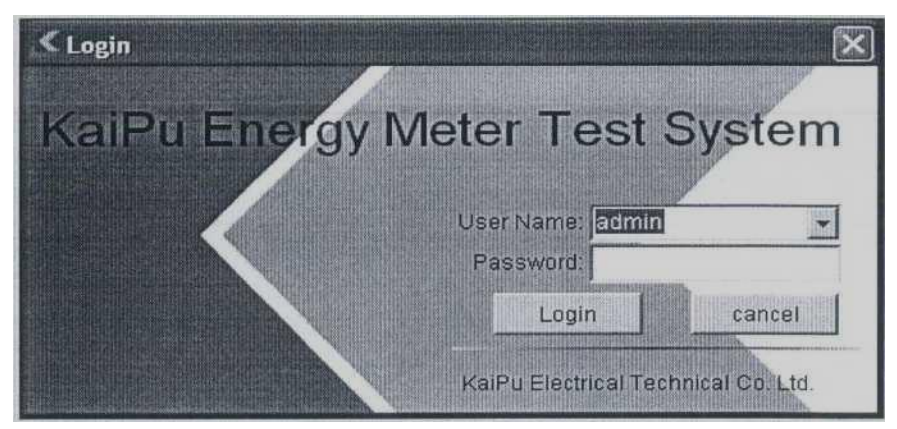

User = Admin (mặc định ban đầu)

Password: Không có (không cần nhập)

Sau khi đăng nhập nguời sử dụng có thể dùng chức năng quản lý để đôi mật khẩu hoặc thêm bót người sử dụng chương trình.

#### Cài đặt cấu hình hệ thống ban đầu

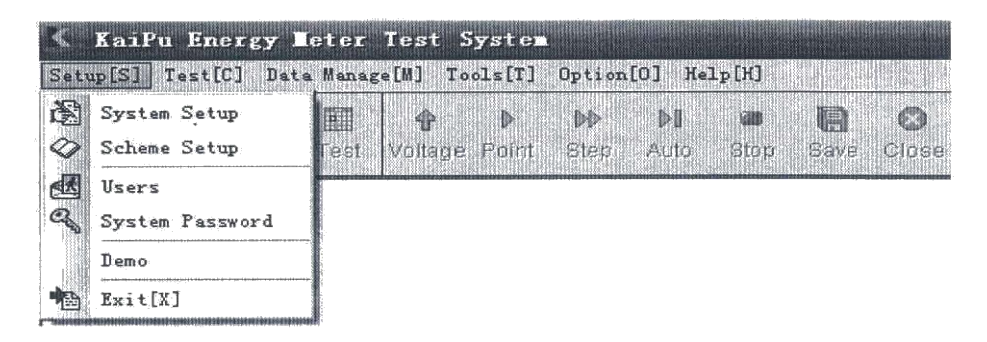

Bấm [System Setup - Cài đặt hệ thống] ở phía trên bên trái của giao diện chính, một hộp thoại xuất hiện như sau.

*Các thông số cơ bản* GVHD TS: Đỗ Anh Dũng

- Chọn từng mục và nhập danh sách các thông số cần thiết về chủng loại công tơ, dải dòng điện, điện áp, hằng số công tơ, tên nhà sản xuất, tên kiểm định viên,..

| 🖌 System Setup             |                                                   | ×) |
|----------------------------|---------------------------------------------------|----|
| 🕞 Common data              |                                                   |    |
| Device Settings            | Description                                       |    |
| Comm Port                  | Model<br>Description<br>Rated Current             |    |
| Test Parameter             | Rated Voltage<br>Constant<br>Manufacture Standard |    |
| Other Settings             | Manufactory<br>Applicant                          |    |
| Advanced Settings          | 0.001                                             |    |
|                            |                                                   |    |
|                            |                                                   |    |
|                            |                                                   |    |
|                            | Add <u>Opinsen</u> <u>Opinsen</u>                 |    |
|                            |                                                   |    |
|                            |                                                   |    |
| Company Cape electronic te | schnology limited liability company               |    |

- Bấm [Device setting - Cài đặt cho thiết bị]: Cửa sổ cài đặt xuất hiện, người dùng có thể thiết lập các thông số của thiết bị như loại, kiểu, S/N, class,... như hình bên dưới

| AND AND AND AND AND AND AND AND AND AND | -            |                             | -     |
|-----------------------------------------|--------------|-----------------------------|-------|
| Device Settings                         | Model        | KP-83000                    |       |
| Comm Port                               | Туре         | Three Phase Standard Device |       |
|                                         | Meters Count | 1122                        |       |
| Test Parameter                          | Class        | 01                          |       |
| Dither Settings                         | Ciuso        |                             |       |
| තිබ් Advanced Settings                  |              |                             |       |
|                                         | Standard Me  | ter                         |       |
|                                         | Model        | KP-1100                     |       |
|                                         | S/N          | 1122                        | 4 6 1 |
|                                         | Class        | 0.1                         |       |
|                                         |              |                             |       |
|                                         |              |                             | 11.0  |
|                                         |              |                             |       |

- Bấm [Comm Port] để chọn cổng truyền thông của máy tính điều khiển:

| System Setup    |                                                                                                    | ×   |
|-----------------|----------------------------------------------------------------------------------------------------|-----|
| 🕞 Common data   | Device Comm Port                                                                                                    |     |
| Device Settings | Сом1 -                                                                                                    |     |
| Comm Port       |                                                                                                    | 1   |
| Test Parameter  | F Muti Port                                                                                                    |     |
| Dither Settings | No. CommPort StartUnit         EndUnit         #@rAdd           1         Comm         1         1           2         Como         2         2           3         Como         3         3         ±°2 insert           4         Comio         4         4 |     |
|                 | S COM11 5 5<br>6 COM12 6 6 6<br>7 COM13 7 7<br>8 COM14 8 8                                                                                                    |     |
|                 |                                                                                                    |     |
| Company Ca      | ape electronic technology limited liability company                                                                                                    | sec |

III. Kiếm định công tơ điện tử 3 pha 3 giá HHM-38GT trên bàn kiểm KP-S3000
1. Mô tả công tơ điện tử 3 pha 3 giá HHM-38GT
1.1 Hình ảnh chung

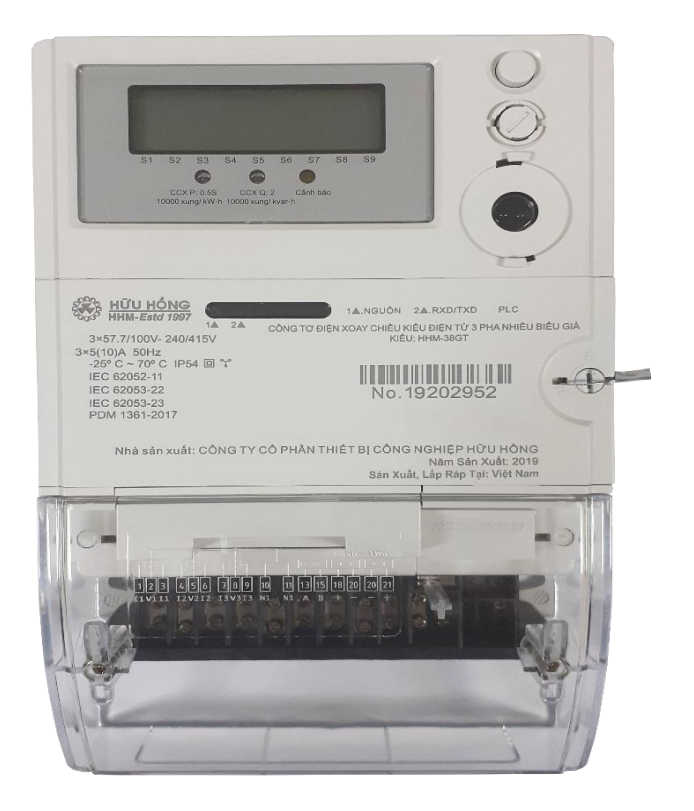

Hình 1.1.1 Hình ảnh chung của công tơ

#### 1.2 Các thông tin

Thông số làm việc có liên quan được in ở phía trước công tơ, có nút nhấn ở trên nắp công tơ theo đó người dùng có thể dễ dàng truy xuất thông tin trên màn hình; sử dụng cổng quang, module tháo lắp để giao *tiếp với công tơ*.

#### 1.3 Phạm vi ứng dụng

Phạm vi ứng dụng của dòng công tơ này rất rộng bao gồm 1 số phạm vi chính sau:

- Trạm biến áp cao.
- Trạm biến áp trung bình, thấp.
- Khách hàng ở khu công nghiệp lớn, nhỏ và khu thương mại.
- Khu dân cư.

Có thể hiển thị dữ liệu trên màn hình LCD, thu thập dữ liệu bằng module, giao diện quang học. Có thể chọn các module khác nhau để truyền thông từ xa như PLC, GPRS, RF, ...

Công tơ có thể chọn thêm giao diện truyền thông RS-485 được sử dụng để giao tiếp với công tơ hoặc kết nối các moderm bên ngoài để giao tiếp với công

tơ.

#### 1.4 Tính năng

- Hỗ trợ nhiều loại module truyền thông.
- Hỗ trợ các giao thức chuẩn quốc tế.
- Nâng cấp tính năng tại chỗ hoặc từ xa.
- Mã hóa dữ liệu truyền thông.
- Đo điện năng tác dụng và điện năng phản kháng, hỗ trợ 4 biểu giá.
- Cấp chính xác điện năng tác dụng: 0.5S (IEC62053-22).
- Cấp chính xác điện năng phản kháng: 2 (IEC62053-23).
- Đo dòng rộng, bảm bảo độ chính xác từ dòng khởi động đến dòng cực đại.
- Màn hình LCD.
- Cấp bảo vệ cách điện: cấp 2.
- Cấp bảo vệ chống xâm nhập bụi và nước: IP54.
- Giám sát chất lượng điện năng, lưu trữ nhiều sự kiện.
- Đồng hồ thời gian.

## 1.5 Tiêu chuẩn tuân thủ

- **IEC62052-11** Thiết bị đo đếm điện Các yêu cầu chung, thử nghiệm và điều kiện thử nghiệm Phần 11: Thiết bị đo đếm điện.
- IEC 62052-21 Thiết bị đo đếm điện Yêu cầu chung, thử nghiệm và điều kiện thử nghiệm Phần 21: Thiết bị có biểu giá và điều khiển tải.
- **IEC62053-22** Thiết bị đo đếm điện Các yêu cầu riêng Phần 22: Công tơ đo đếm điện năng tác dụng kiểu tĩnh (cấp chính xác 0,2S và 0,5S).
- **IEC62053-23** Thiết bị đo đếm điện Các yêu cầu riêng Phần 23: Công tơ đo đếm điện năng phản kháng kiểu tĩnh (cấp chính xác 2 và 3).
- Các IEC 62056-21, 31, 41, 42, 46, 47, 51, 52, 53, 61, 62 Công tơ điện Trao đổi dữ liệu trong đọc công tơ, biểu giá và điều khiển tải.
- IEC 62053-31 Thiết bị đo đếm điện Các yêu cầu riêng Phần 31: Xung ra thử nghiệm của công tơ kiểu điện cơ và kiểu điện tử.
- IEC 60529 Mức bảo vệ chống xâm nhập bụi và nước của vỏ công tơ.
- Các IEC 61000-4-2, 3, 4, 5, 6, 12 Tương thích điện từ (EMC).
- IEC 60695-2-11: Thử nghiệm khả năng chịu nhiệt và chống cháy.
- Các IEC 60068-2-1, 6, 27, 30, 75: Thử nghiệm môi trường.

## 1.6 Thông số chính

## 1.6.1 Điện áp

Điện áp danh định Un: 3×57.7/100V - 240/415V

Dải điện áp làm việc bình thường: Từ 90% Un đến 110% Un Dải điện áp làm việc giới hạn: Từ 70% Un đến 120% Un

1.6.2 Dòng điện
Dòng điện danh định: 5 A
Dòng điện cực đại: 10 A
Dòng điện khởi động: 5mA
1.6.3 Tần số
Tần số danh định: 50Hz
Dải tần số làm việc: 50Hz ± 2.5Hz

## 1.6.4 Công suất tiêu thụ

#### Mạch điện áp

Công suất tác dụng:  $\leq 2W$ 

Công suất biểu kiến:  $\leq 10$ VA

#### Mạch dòng điện

Công suất biểu kiến:  $\leq 1$ VA

1.6.5 Cấp chính xác
Điện năng tác dụng: Cấp chính xác 0.5S
Điện năng phản kháng: Cấp chính xác 2

#### 1.6.6 Đồng hồ thời gian

Tuân theo tiêu chuẩn IEC62054-21

#### 1.6.7 *Hiển th*ị

Loại màn hình: LCD

Định dạng hiển thị: tối đa 8 chữ số

Kích thước chữ số tối thiểu (cao x rộng): 10 mm x 5 mm

#### 1.6.8 Hằng số công tơ

Điện năng tác dụng : 10000 xung/ kW·h

Điện năng phản kháng: 10000 xung/ kVAr·h

#### 1.6.9 Bộ phận phát xung theo hằng số công tơ

Công tơ có đèn LED phát xung thử nghiệm theo hằng số công tơ nằm trên mặt trước công tơ và đảm bảo theo tiêu chuẩn IEC 62052-11 và IEC 62053-31.

#### 1.6.10 Giao diện truyền thông

**Giao diện quang học** Tiêu chuẩn truyền thông: IEC62056-21

GVHD TS: Đỗ Anh Dũng

Tốc độ truyền: 9600 bps, 300bps dự phòng (Có thể cấu hình theo yêu cầu của khách hàng)

**Khối truyền thông** Hỗ trợ nhiều loại module khác nhau Bao gồm GPRS/PLC/RF/RS232 ...

#### Giao diện RS-485 (Tùy chọn)

Giao thức truyền thông: IEC62056-21 Tốc độ truyền: 9600 bps, 300bps dự phòng (Có thể cấu hình theo yêu cầu của khách hàng)

#### 1.6.11 *Dải nhiệt đ*ộ

Làm việc bình thường: Từ -25 °C đến + 70 °C Làm việc giới hạn: Từ -25 °C đến + 70 °C Vận chuyển, lưu kho: Từ -25 °C đến + 80 °C

#### 1.6.12 Đặc tính cách điện

Điện áp xoay chiều
Mạch dòng + Mạch áp - Đất (vỏ): 4kV
Điện áp xung 1.2/50 μs
Mạch dòng + Mạch áp - Đất (vỏ): 6kV
Mạch áp – Trung tính + Đất (vỏ): 6kV

#### 1.6.13 Tương thích điện từ (EMC)

Miễn nhiễm đối với phóng tĩnh điện

Phóng tĩnh điện tiếp xúc: 8kV

Phóng tĩnh điện qua không khí: 15kV

Miễn nhiễm đối với trường điện từ tần số radio (80MHz - 2000MHz) Khi công tơ hoạt động với dòng điện danh định: 10V/m Khi công tơ hoạt động không có dòng điện: 30V/m

Đột biến quá độ nhanh

4kV

Miễn nhiễm đối với xung

4kV

**Miễn nhiễm đối với sóng dao động tắt dần** Chế độ thử nghiệm Pha – Đất: 2.5kV Chế độ thử nghiệm Pha – Pha: 1kV

#### 1.6.14 Độ tin cậy

MTBF ≥100,000 giờ

#### 1.7 Trọng lượng và kích thước lắp đặt

Trọng lượng khoảng 1.4 Kg

GVHD TS: Đỗ Anh Dũng

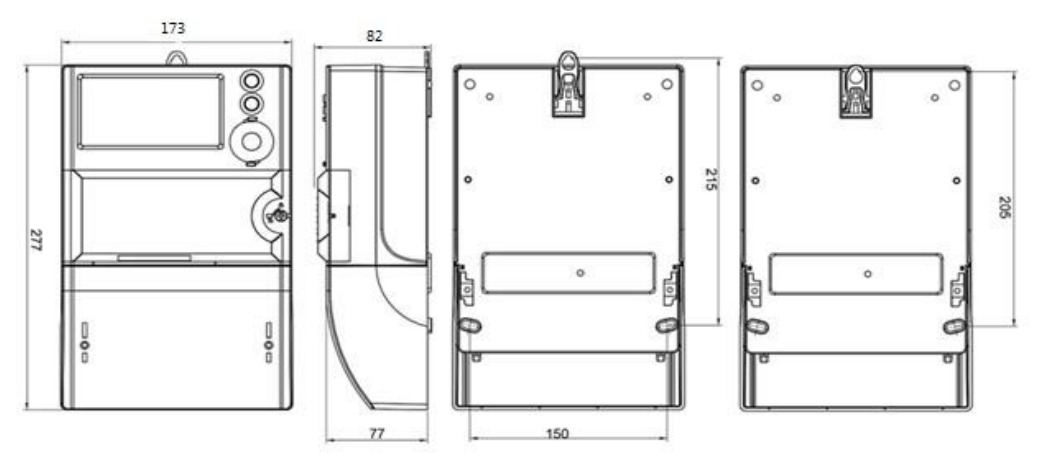

Hình 1.7.1 Kích thước bên ngoài

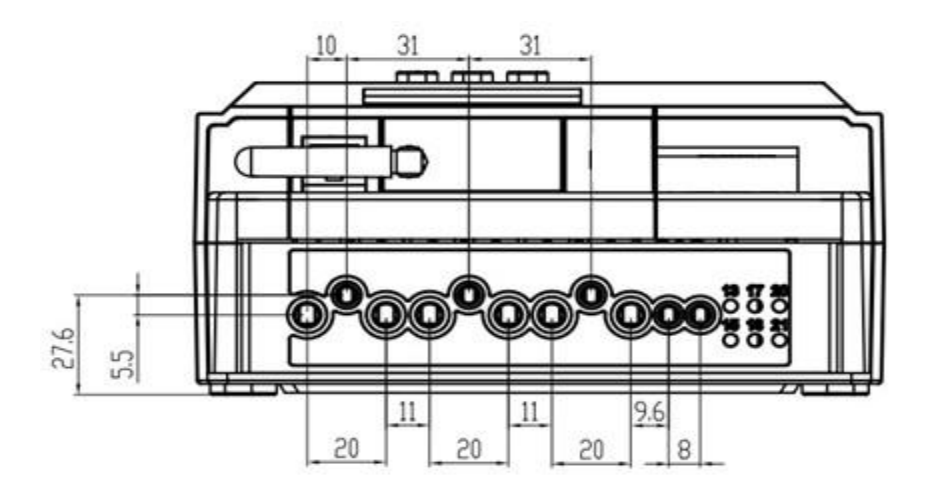

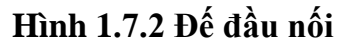

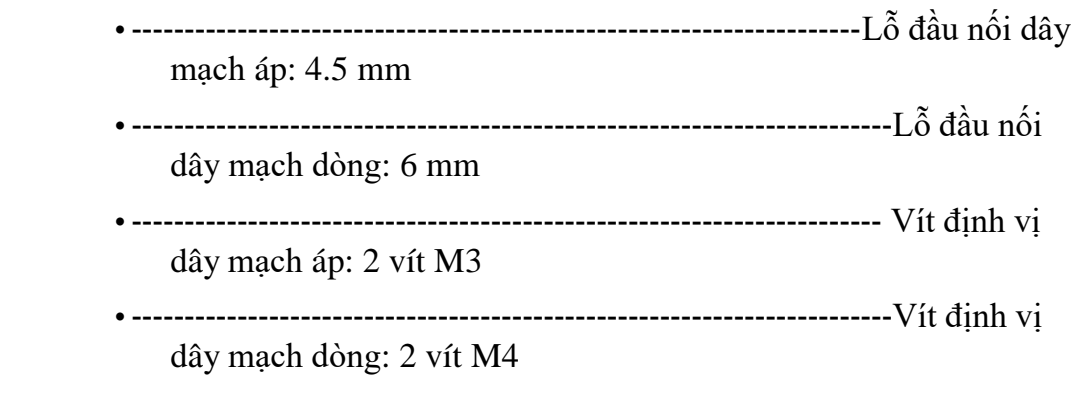

1.8 Sơ đồ kết nối
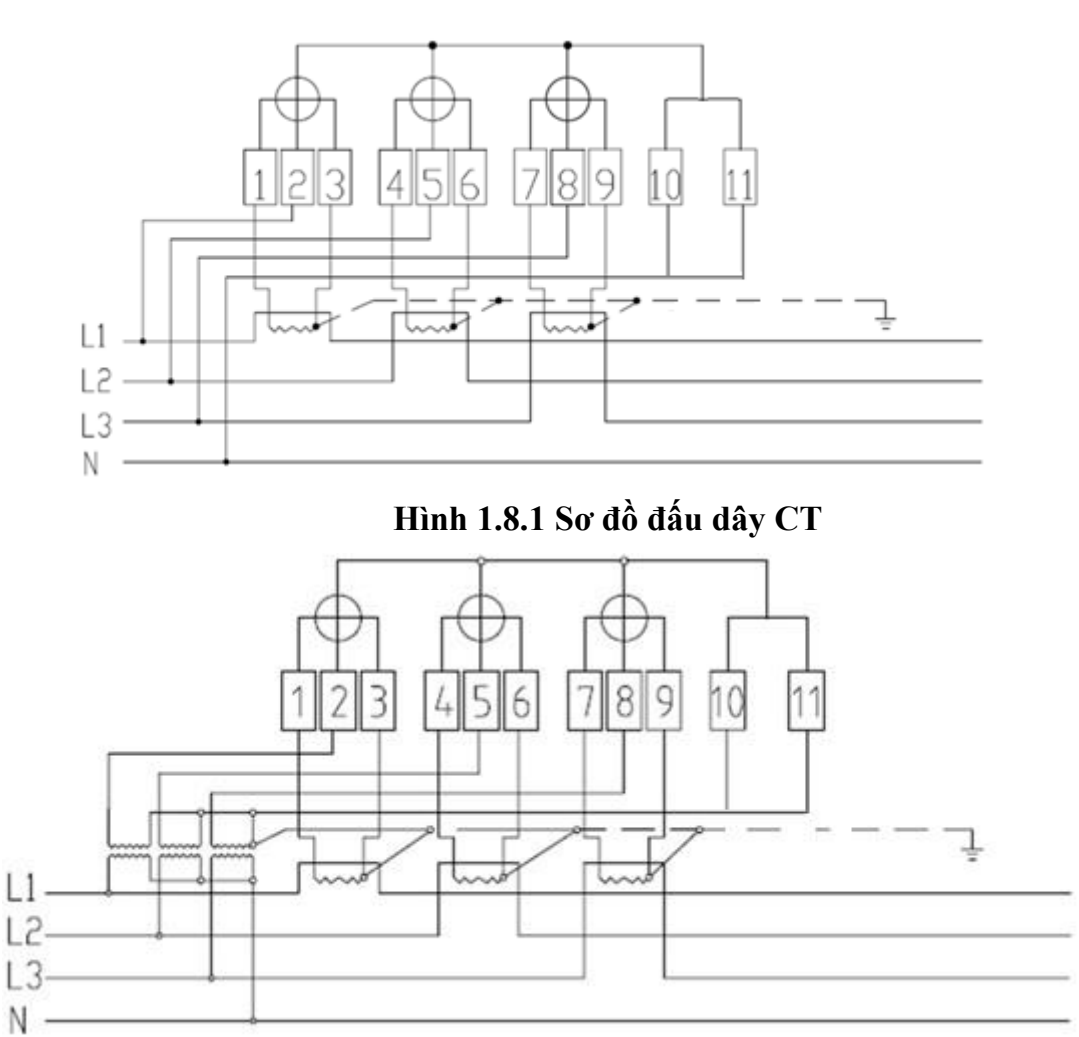

Hình 1.8.2 Sơ đồ đấu dây CT, VT

## 1.9 Đầu nối phụ

Các đầu nối phụ bao gồm:

- Giao diện truyền thông RS-485 (Tùy chọn)
- Đầu ra xung hữu công (kW·h)
- Đầu ra xung vô công (kVAr·h)

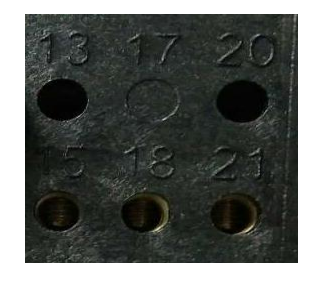

Hình 1.9.1 Cổng phụ trợ

## 2. Cấu trúc công tơ điện tử 3 pha 3 giá HHM-38GT

Không được mở công tơ khi vận chuyển. Nắp phía trước được bảo vệ bằng

GVHD TS: Đỗ Anh Dũng

một dấu niêm phong bằng nhựa và có thể được mở để thay pin hoặc mô đun truyền thông từ xa.

Bản vẽ dưới đây thể hiện những bộ phận của công tơ có thể nhìn thấy

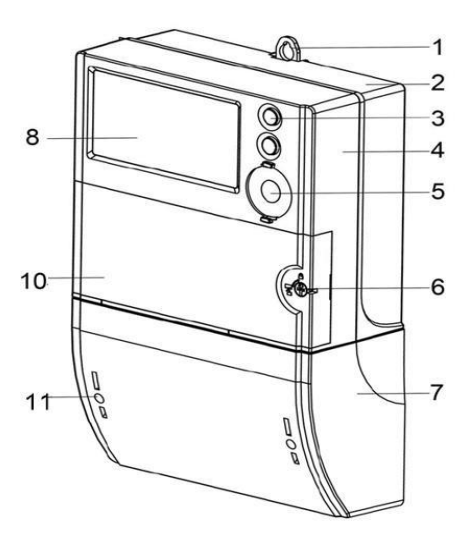

được từ bên ngoài

#### Hình 2.1 Hình ảnh phía trước

| 1. Móc treo        | 2. Để công tơ             | 3. Nút nhấn hiển thị |
|--------------------|---------------------------|----------------------|
| 4. Nắp mặt trên    | 5. Giao diện quang học    | 6. Dấu niêm phong    |
| 7. Nắp bọt đấu dây | 8. Màn hình (LCD)         |                      |
| 10. Nắp namplate   | 11.Dấu niêm phong nắp bọi | t đấu dây            |

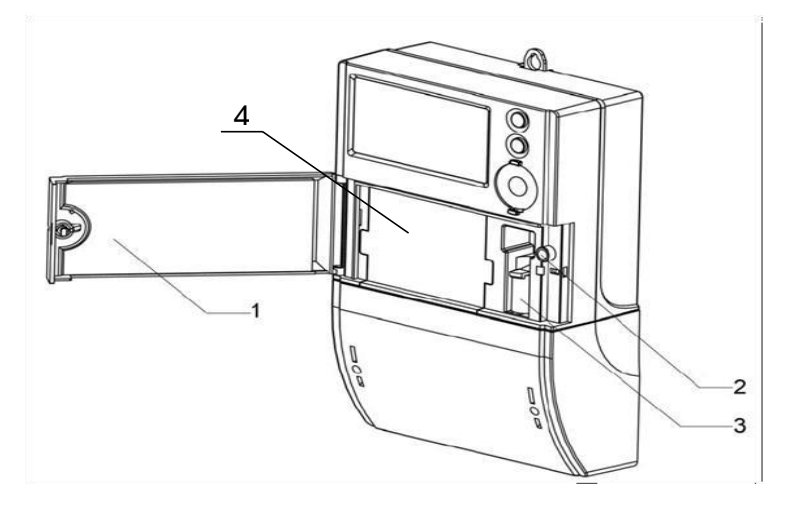

Hình 2.2 Mở nắp namplate

Nắp namplate
 Module truyền thông

2. Nút nhấn phát hiện mở nắp 3. Pin

GVHD TS: Đỗ Anh Dũng

#### 3. Chức năng

3.1 Sơ đồ

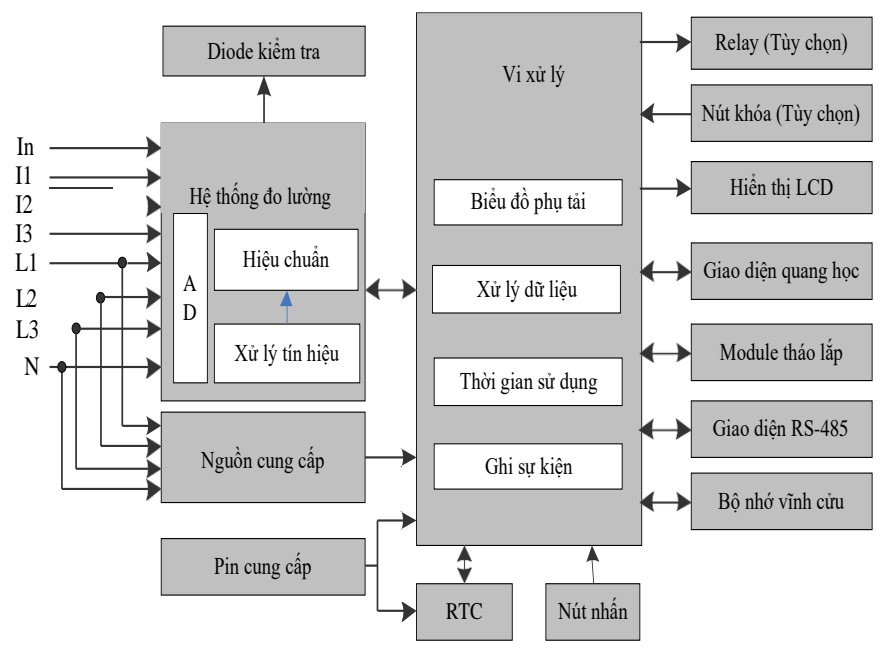

Hình 3.1.1 Sơ đồ khối

#### Đầu vào:

Các đầu vào chính là:

- Lưới điện 3 pha 4 dây: điện áp pha (L1, L2, L3) của lưới điện, dòng điện pha (I1, I2, I3).
- Dùng để cung cấp nguồn cho công tơ Cung cấp tín hiệu lấy mẫu
- Nút nhấn
  - Tín hiệu truyền thông từ bên ngoài

#### Đầu ra:

Các đầu ra chính:

- Màn hình LCD
- Xung thử nghiệm
- Tín hiệu đầu ra từ các giao diện truyền thông

#### Hệ thống đo lường:

Hệ thống đo lấy mẫu và tính toán tín hiệu đầu vào để lấy thông tin dữ liệu có liên quan đến lưới điện:

- Công suất tác dụng (3 pha)
- Công suất phản kháng(3 pha)

GVHD TS: Đỗ Anh Dũng

- Điện áp (3 pha)
- Dòng điện (3 pha)
- Tần số (pha có điện áp)
- Hệ số công suất (3 pha)

## Xung thử nghiệm điện năng :

Xung thử nghiệm điện năng tác dụng và phản kháng dùng để kiểm tra độ chính xác của công tơ.

## Nguồn cung cấp:

Nguồn cung cấp được lấy từ lưới điện đảm bảo hoạt động bình thường của các bộ phận bên trong của công tơ

#### Pin:

Nguồn pin được kết nối song song với nguồn thông thường đảm bảo công tơ hoạt động không gặp bất cứ hiện tượng gián đoạn nào. Khi mất nguồn, pin dự phòng sẽ hỗ trợ thời gian trong công tơ

#### Bộ nhớ:

Có hai loại bộ nhớ:

- Bộ nhớ lưu dữ liệu thường xuyên truy cập
- Bộ nhớ Flash lưu sự kiện, biểu đồ điện năng..

## Giao diện truyền thông:

Có 3 loại giao diện như sau:

- Giao diện quang: Thông qua giao diện này các máy tính có thể giao tiếp với công tơ.
- Module tháo lắp: Gắn bên ngoài nắp vỏ công tơ thông qua cổng giao tiếp thông tin UART của công tơ, được bảo vệ bởi nắp namplate, hỗ trợ các loại module truyền thông khác nhau.
- Giao diện RS485

## 3.2 Quá trình đo đếm

3.2.1 Tổng quan

#### Dòng dữ liệu

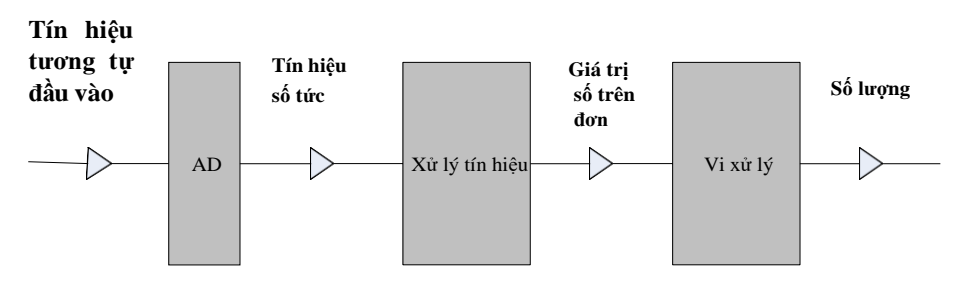

Hình 4.2.1.1 Dòng dữ liệu

#### Tín hiệu tương tự đầu vào :

Tín hiệu tương tự bao gồm điện áp và dòng điện.

## Chuyển đổi tín hiệu:

Bộ chuyển đổi AD chuyển đổi tín hiệu tương tự của điện áp và dòng điện thành tín hiệu số.

## Chuẩn bị dữ liệu:

- Công suất tác dụng trên đơn vị thời gian
- Công suất phản kháng trên đơn vị thời gian
- Dòng điện trên đơn vị thời gian
- Hệ số công suất trên đơn vị thời gian
- Điện áp trên đơn vị thời gian
- Tần số trên đơn vị thời gian

#### Xử lý dữ liệu:

- Công suất tác dụng chiều thuận trên đơn vị thời gian
- Công suất tác dụng chiều ngược trên đơn vị thời gian (Tùy chọn)
- Công suất phản kháng chiều thuận trên đơn vị thời gian
- Công suất phản kháng chiều ngược trên đơn vị thời gian (Tùy chọn)
- Dòng điện
- Hệ số công suất
- Điện áp
- Tần số

## 3.2.2 Chuyển đổi và xử lý tín hiệu

Tín hiệu tương tự đầu vào qua bộ chuyển đổi AD trong hệ thống đo và bộ lọc. Sau đó, tín hiệu được hiệu chỉnh và cuối cùng tạo ra các giá trị số.

Từ các giá trị số, hệ thống đo sẽ tính toán giá trị tích phân trung bình. Sau đó bộ vi xử lý quét các giá trị rồi chuyển qua xử lý dữ liệu.

## 3.2.3 Xử lý dữ liệu

Bằng cách quét các giá trị trung bình mỗi giây (công suất tác dụng, điện áp, dòng điện, tần số, hệ số công suất), bộ vi xử lý tạo ra số lượng giá trị đo có liên quan..

#### 3.2.4 Hiển thị và giá trị đọc ra

Dữ liệu lưu trữ sẽ được hiển thị và đọc ra bằng các giao tiếp với bên ngoài.

| Kiểu                                   | OBIS   | Định dạng hiển thị |
|----------------------------------------|--------|--------------------|
| Công suất tác dụng pha A chiều thuận   | 21.7.0 | xxxxx.xxx kW       |
| Công suất tác dụng pha A chiều ngược   | 22.7.0 | xxxxx.xxx kW       |
| Công suất phản kháng pha A chiều thuận | 23.7.0 | xxxxx.xxx kvar     |
| Công suất phản kháng pha A chiều ngược | 24.7.0 | xxxxx.xxx kvar     |
| Điện áp pha A                          | 32.7.0 | xxxxxx.xx V        |
| Dòng điện pha A                        | 31.7.0 | xxxxxx.xx A        |
| Hệ số công suất pha A                  | 33.7.0 | X.XXX              |
| Công suất tác dụng pha B chiều thuận   | 41.7.0 | xxxxx.xxx kW       |
| Công suất tác dụng pha B chiều ngược   | 42.7.0 | xxxxx.xxx kW       |
| Công suất phản kháng pha B chiều thuận | 43.7.0 | xxxxx.xxx kvar     |
|                                        |        |                    |
| Công suất phản kháng pha B chiều ngược | 44.7.0 | xxxxx.xxx kvar     |
| Điện áp pha B                          | 52.7.0 | xxxxxx.xx V        |
| Dòng điện pha B                        | 51.7.0 | xxxxxx.xx A        |
| Hệ số công suất pha B                  | 53.7.0 | X.XXX              |
| Công suất tác dụng pha C chiều thuận   | 61.7.0 | xxxxx.xxx kW       |
| Công suất tác dụng pha C chiều ngược   | 62.7.0 | xxxxx.xxx kW       |
| Công suất phản kháng pha C chiều thuận | 63.7.0 | xxxxx.xxx kvar     |
| Công suất phản kháng pha C chiều ngược | 64.7.0 | xxxxx.xxx kvar     |
| Điện áp pha C                          | 72.7.0 | xxxxxx.xx V        |
| Dòng điện pha C                        | 71.7.0 | xxxxxx.xx A        |
| Hệ số công suất pha C                  | 73.7.0 | X.XXX              |
| Hệ số công suất 3 pha                  | 13.7.0 | X.XXX              |
| Tần số                                 | 14.7.0 | xx.xx Hz           |

1.7.0

2.7.0

3.7.0

4.7.0

Bảng 3.2.4.1 Một số định dạng hiển thị và đọc dữ liệu ra

Công suất tác dụng 3 pha chiều thuận

Công suất tác dụng 3 pha chiều ngược

Công suất phản kháng 3 pha chiều thuận

Công suất phản kháng 3 pha chiều ngược

xxxxx.xxx kW

xxxxx.xxx kW

xxxxx.xxx kvar

xxxxx.xxx kvar

#### 4. Điện năng tích lũy

#### 4.1 Tổng quan

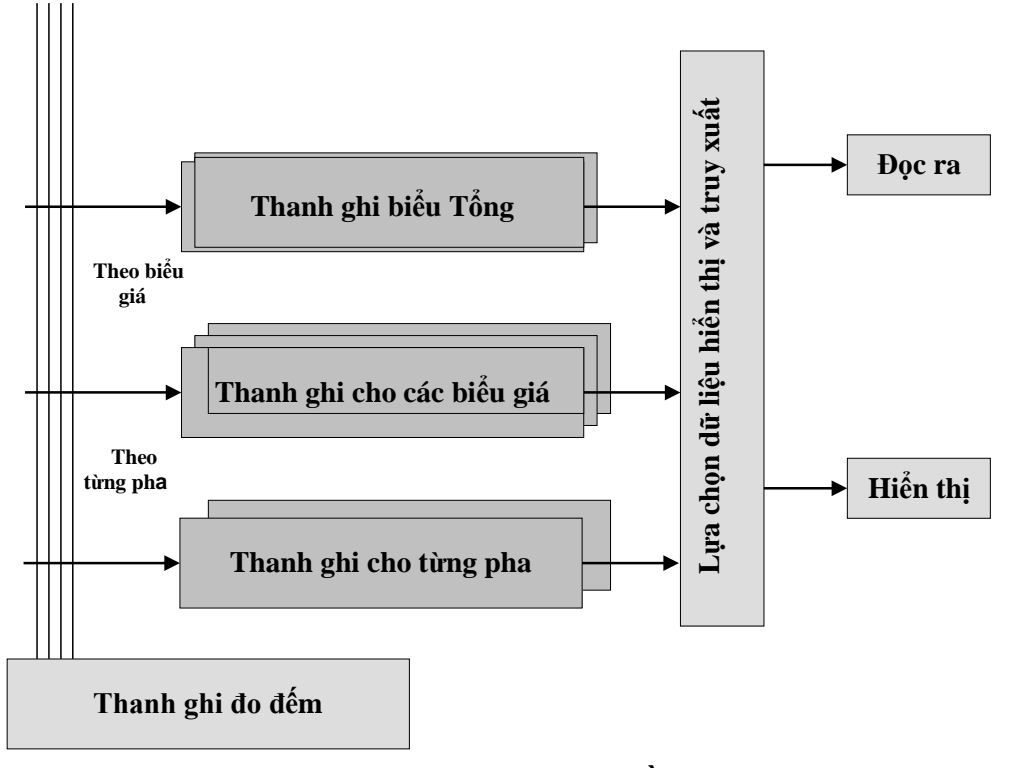

Hình 4.3.1.1 Sơ đồ thanh ghi điện năng

Thanh ghi điện năng

- Tổng điện năng tác dụng (TAR) (Tùy chọn)
- Tổng điện năng tác dụng biểu giá 1 (TA<sub>1</sub>R) (Tùy chọn)
- Tổng điện năng tác dụng biểu giá 2 (TA<sub>2</sub>R) (Tùy chọn)
- Tổng điện năng tác dụng biểu giá 3 (TA<sub>3</sub>R) (Tùy chọn)
- Tổng điện năng tác dụng biểu giá 4 (TA<sub>4</sub>R) (Tùy chọn)
- Điện năng tác dụng chiều thuận (+AR)
- Điện năng tác dụng chiều thuận biểu giá 1 (+A<sub>1</sub>R)
- Điện năng tác dụng chiều thuận biểu giá 2 (+A<sub>2</sub>R)
- Điện năng tác dụng chiều thuận biểu giá 3 (+A<sub>3</sub>R)
- Điện năng tác dụng chiều thuận biểu giá 4 (+A<sub>4</sub>R)
- Điện năng tác dụng chiều ngược (-AR) (Tùy chọn)
- Điện năng tác dụng chiều ngược biểu giá 1 (-A<sub>1</sub>R) (Tùy chọn)
- Điện năng tác dụng chiều ngược biểu giá 2 (-A<sub>2</sub>R) (Tùy chọn)
- Điện năng tác dụng chiều ngược biểu giá 3 (-A<sub>3</sub>R) (Tùy chọn)

GVHD TS: Đỗ Anh Dũng

- Điện năng tác dụng chiều ngược biểu giá 4 (-A<sub>4</sub>R) (Tùy chọn)
- Điện năng phản kháng chiều thuận (+RR)
- Điện năng phản kháng chiều thuận biểu giá  $1 (+R_1R)$
- Điện năng phản kháng chiều thuận biểu giá 2 (+R<sub>2</sub>R)
- Điện năng phản kháng chiều thuận biểu giá 3 (+R<sub>3</sub>R)
- Điện năng phản kháng chiều thuận biểu giá 4 (+R<sub>4</sub>)
- Điện năng phản kháng chiều ngược (-RR) (Tùy chọn)
- Điện năng phản kháng chiều ngược biểu giá 1  $(-R_1R)$  (Tùy chọn)
- Điện năng phản kháng chiều ngược biểu giá 2 (-R<sub>2</sub>R) (Tùy chọn)
- Điện năng phản kháng chiều ngược biểu giá 3 (-R<sub>3</sub>R) (Tùy chọn)
- Điện năng phản kháng chiều ngược biểu giá 4 (-R<sub>4</sub>R) (Tùy chọn)
- Điện năng phản kháng góc phần tư I (R1R)
- Điện năng phản kháng góc phần tư I biểu giá 1(R1<sub>1</sub>R)
- Điện năng phản kháng góc phần tư I biểu giá 2 (R1<sub>2</sub>R)
- Điện năng phản kháng góc phần tư I biểu giá 3 (R1<sub>3</sub>R)
- Điện năng phản kháng góc phần tư I biểu giá 4 (R14R)
- Điện năng phản kháng góc phần tư II (R2R)
- Điện năng phản kháng góc phần tư II biểu giá 1 (R2<sub>1</sub>R)
- Điện năng phản kháng góc phần tư II biểu giá 2 (R2<sub>2</sub>R)
- Điện năng phản kháng góc phần tư II biểu giá 3 (R2<sub>3</sub>R)
- Điện năng phản kháng góc phần tư II biểu giá 4 (R24R)
- Điện năng phản kháng góc phần tư III (R3R)
- Điện năng phản kháng góc phần tư III biểu giá 1 (R3<sub>1</sub>R)
- Điện năng phản kháng góc phần tư III biểu giá 2 (R3<sub>2</sub>R)
- Điện năng phản kháng góc phần tư III biểu giá 3 (R3<sub>3</sub>R)
- Điện năng phản kháng góc phần tư III biểu giá 4 (R34R)
- Điện năng phản kháng góc phần tư IV (R4R)
- Điện năng phản kháng góc phần tư IV biểu giá 1 (R41R)
- Điện năng phản kháng góc phần tư IV biểu giá 2 (R4<sub>2</sub>R)
- Điện năng phản kháng góc phần tư IV biểu giá 3 (R4<sub>3</sub>R)
- Điện năng phản kháng góc phần tư IV biểu giá 4 (R4<sub>4</sub>R)

#### Điện năng pha A

- Điện năng tác dụng chiều thuận pha A (+AaR)
- Điện năng tác dụng chiều ngược pha A (-AaR) (Tùy chọn)
- Điện năng phản kháng chiều thuận pha A (+RaR)
- Điện năng phản kháng chiều ngược pha A (-RaR) (Tùy chọn)

#### Điện năng pha B

- Điện năng tác dụng chiều thuận pha B (+AbR)
- Điện năng tác dụng chiều ngược pha B (-AbR) (Tùy chọn)
- Điện năng phản kháng chiều thuận pha B (+RbR)
- Điện năng phản kháng chiều ngược pha B (-RbR) (Tùy chọn)

#### Điện năng pha C

- Điện năng tác dụng chiều thuận pha C (+AcR)
- Điện năng tác dụng chiều ngược pha C (-AcR) (Tùy chọn)
- Điện năng phản kháng chiều thuận pha C (+RcR)
- Điện năng phản kháng chiều ngược pha C (-RcR) (Tùy chọn)

#### 4.2 Phương pháp tích lũy điện năng

- Công tơ 3 pha nhiều biểu giá HHM-38GT đo lường điện năng tác dụng theo công thức dưới đây:

Công suất tác dụng:

 $P = UAIA \cos \varphi A + UBIB \cos \varphi B + UCIC \cos \varphi C$ 

Giá trị điện năng tác dụng:

 $Ep = \int (UAIA \cos \varphi A + UBIB \cos \varphi B + UCIC \cos \varphi C) \times \delta T$ 

- Công tơ 3 pha nhiều biểu giá HHM-38GT đo lường điện năng phản kháng theo công thức dưới đây:

Công suất phản kháng:

 $Q = UAIA \sin \varphi A + UBIB \sin \varphi B + UCIC \sin \varphi C$ 

Giá trị điện năng phản kháng:

 $Eq = \int (UAIA \sin \varphi_A + UBIB \sin \varphi_B + UCIC \sin \varphi_C) \times \delta T$ 

<u>Ghi chú:</u> Các giá trị điện năng có thể được thiết lập theo yêu cầu của khách hàng khi xuất xưởng để phù hợp với nhu cầu của khách hàng.

#### 4.2.1 Hiển thị và đọc điện năng tích lũy

Một số hiển thị và đọc điện năng tích lũy

GVHD TS: Đỗ Anh Dũng SVTH: Nguyễn Thị Phương Thảo Lớp DCL2401

| Dữ liệu                 | OBIS              | Định dạng hiển thị |
|-------------------------|-------------------|--------------------|
| ТА                      | 15.8.0 (Tùy chọn) | xxxxxxx.x kW·h     |
| $TA_1$                  | 15.8.1 (Tùy chọn) | xxxxxxx.x kW·h     |
| $TA_2$                  | 15.8.2 (Tùy chọn) | xxxxxxx.x kW·h     |
| TA <sub>3</sub>         | 15.8.3 (Tùy chọn) | xxxxxxx.x kW·h     |
| TA <sub>4</sub>         | 15.8.4 (Tùy chọn) | xxxxxxx.x kW·h     |
| +A                      | 1.8.0             | xxxxxxx.x kW·h     |
| +A1                     | 1.8.1             | xxxxxxx.x kW·h     |
| +A2                     | 1.8.2             | xxxxxxx.x kW·h     |
| +A3                     | 1.8.3             | xxxxxxx.x kW·h     |
| +A4                     | 1.8.4             | xxxxxxx.x kW·h     |
| -A                      | 2.8.0 (Tùy chọn)  | xxxxxxx.x kW·h     |
| -A1                     | 2.8.1 (Tùy chọn)  | xxxxxxx.x kW·h     |
| -A2                     | 2.8.2 (Tùy chọn)  | xxxxxxx.x kW·h     |
| -A3                     | 2.8.3 (Tùy chọn)  | xxxxxxx.x kW·h     |
| -A4                     | 2.8.4 (Tùy chọn)  | xxxxxxx.x kW·h     |
| +R                      | 3.8.0             | xxxxxxx.x kvar·h   |
| $+R_1$                  | 3.8.1             | xxxxxxx.x kvar·h   |
| $+R_2$                  | 3.8.2             | xxxxxxx.x kvar·h   |
| $+R_3$                  | 3.8.3             | xxxxxxx.x kvar·h   |
| $+\mathbf{R}_4$         | 3.8.4             | xxxxxxx.x kvar·h   |
| -R                      | 4.8.0 (Tùy chọn)  | xxxxxxx.x kvar·h   |
| -R1                     | 4.8.1 (Tùy chọn)  | xxxxxxx.x kvar·h   |
| - <b>R</b> <sub>2</sub> | 4.8.2 (Tùy chọn)  | xxxxxxx.x kvar·h   |
| - <b>R</b> <sub>3</sub> | 4.8.3 (Tùy chọn)  | xxxxxxx.x kvar·h   |
| - <b>R</b> <sub>4</sub> | 4.8.4 (Tùy chọn)  | xxxxxxx.x kvar·h   |
| +R1                     | 5.8.0             | xxxxxxx.x kvar·h   |
| $+R1_{1}$               | 5.8.1             | xxxxxxx.x kvar·h   |
| $+R1_{2}$               | 5.8.2             | xxxxxxx.x kvar·h   |
| +R13                    | 5.8.3             | xxxxxxx.x kvar·h   |
| $+R1_{4}$               | 5.8.4             | xxxxxxx.x kvar·h   |
| +R2                     | 6.8.0             | xxxxxxx.x kvar·h   |
| $+R2_{1}$               | 6.8.1             | xxxxxxx.x kvar·h   |
| $+R2_{2}$               | 6.8.2             | xxxxxxx.x kvar·h   |
| $+R2_{3}$               | 6.8.3             | xxxxxxx.x kvar·h   |
| $+R2_{4}$               | 6.8.4             | xxxxxxx.x kvar·h   |
| +R3                     | 7.8.0             | xxxxxxxxx kvar·h   |
| $+R3_{1}$               | 7.8.1             | xxxxxxxx kvar·h    |
| $+R3_{2}$               | 7.8.2             | xxxxxxx.x kvar·h   |
| $+R3_{3}$               | 7.8.3             | xxxxxxx.x kvar·h   |
| $+R3_{4}$               | 7.8.4             | xxxxxxx.x kvar·h   |
| +R4                     | 8.8.0             | xxxxxxx.x kvar·h   |

Bảng 4.2.1.1 Hiển thị và đọc điện năng tích lũy

GVHD TS: Đỗ Anh Dũng

| $+R4_{1}$ | 8.8.1 | xxxxxxxxx kvar·h |
|-----------|-------|------------------|
| $+R4_{2}$ | 8.8.2 | xxxxxxx.x kvar·h |
| $+R4_{3}$ | 8.8.3 | xxxxxxx.x kvar·h |
| $+R4_{4}$ | 8.8.4 | xxxxxxx.x kvar·h |

## 4.3 Đồng hồ thời gian

Đồng hồ thời gian được thiết kế tuân theo tiêu chuẩn IEC 62054-21

Bảng 4.3.1 Định dạng hiển thị

| Mục dữ liệu | OBIS  | Định dạng |
|-------------|-------|-----------|
| Ngày        | 0.9.2 | DD-MM-YY  |
| Thời gian   | 0.9.1 | HH:MM :SS |

4.4 Biểu giá

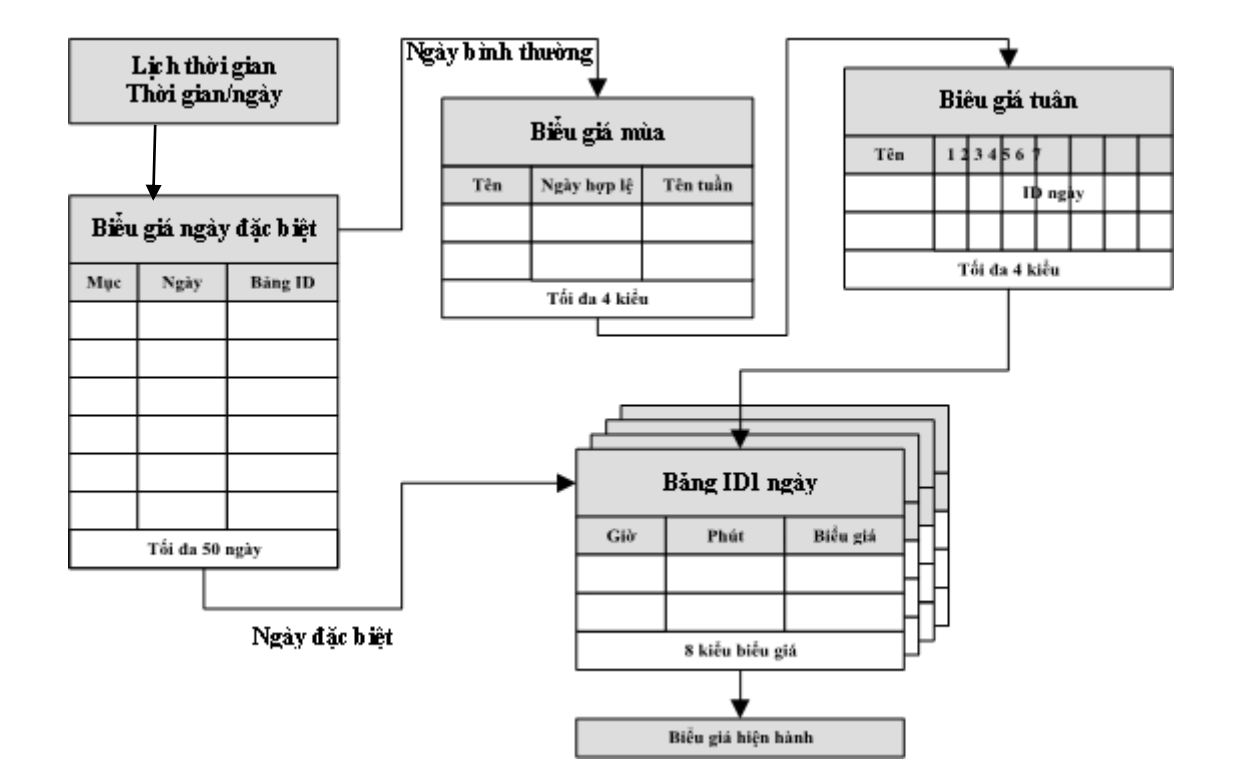

Hình 4.4.1.1Sơ đồ biểu giá

Đầu vào: Ngày và thời gian hiện tại.

Đầu ra: Biểu giá tương ứng (1-4)

#### Bảng ngày đặc biệt (ngày nghỉ)

Công tơ so sánh ngày hiện tại với các mục trong bảng ngày đặc biệt. Nếu ngày này tồn tại trong bảng ngày đặc biệt thì bảng biểu giá mùa và tuần sẽ được bỏ qua, biểu giá của ngày này sẽ được sử dụng trực tiếp.

Ngày đặc biệt được chia thành hai loại: Ngày đặc biệt được chỉ định và ngày đặc biệt công khai.

GVHD TS: Đỗ Anh Dũng SVTH: Nguyễn Thị Phương Thảo Lớp DCL2401

Ngày đặc biệt được chỉ định có giá trị trong năm được chỉ định và ngày đặc biệt công khai có giá trị trong mỗi năm.

Bảng ngày đặc biệt có thể chứa tới 50 giá trị.

#### Bảng mùa

Công tơ xác định ngày hiện tại thuộc mùa nào và sau đó bảng tuần tương ứng sẽ được kích hoạt.

Công tơ hỗ trợ tối đa 4 bảng mùa

#### Bảng tuần

Bảng tuần chứa các ngày từ thứ 2 đến chủ nhật. Công tơ so sánh ngày hiện tại thuộc ngày thứ mấy trong bảng tuần và sau đó biểu giá ngày tương ứng sẽ được kích hoạt.

Công tơ hỗ trợ tối đa 4 bảng tuần.

#### Bảng ngày

Bảng ngày chứa thời gian (giờ và phút) và số biểu giá

Công tơ so sánh thời gian hiện tại với bảng ngày để lấy số biểu giá tương ứng Công tơ hỗ trợ tối đa 8 bảng ngày.

Mỗi ngày có thể lập trình với 4 biểu giá và 8 lần chuyển đổi biểu giá trong ngày. Mỗi biểu giá có thể lập trình thời gian kích hoạt một cách độc lập nhau. Thời gian bắt đầu và kết thúc có thể ấn định bằng giờ và phút bất kỳ trong ngày.

## 4.5 Màn hình LCD

## 4.5.1 Giới thiệu

Màn hình LCD của công tơ có kích thước và bố trí như sau:

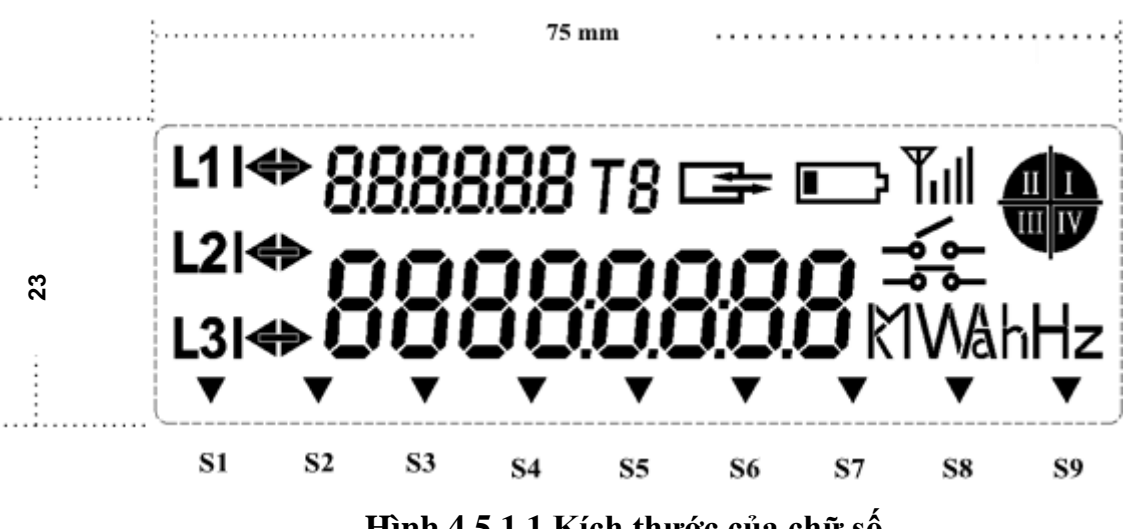

Hình 4.5.1.1 Kích thước của chữ số

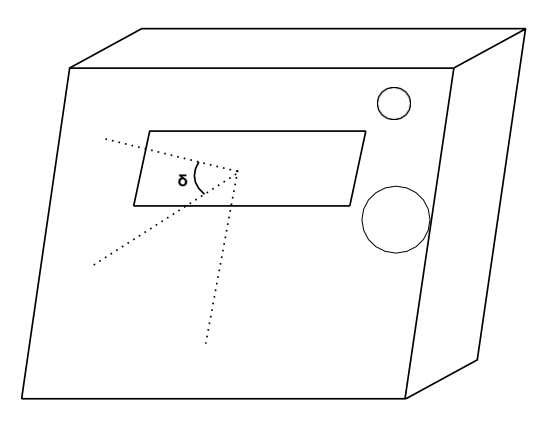

#### Hình 4.6.1.2 Góc nhìn

Những giá trị được hiển thị trên màn hình LCD sẽ có góc nhìn lên đến 45° trong vòng 1m.

Màn hình hiển thị có ánh sáng nền để có thể đọc dễ dàng hơn

**OBIS:** 

## 888888

**DOCOCO** Khi công tơ hiển thị điện năng tác dụng chiều thuận, màn

hình sẽ hiển thị là 1.8.0.

Số biểu giá hiện tại

**T8** Nếu thời gian công tơ đang ở biểu giá 1, thì màn hình sẽ hiển thị là T1.

Chỉ thị truyền thông

Khi giao tiếp với công tơ thì chỉ thị truyền thông sẽ nhấp nháy.

Chỉ thị điện áp

**L1 L2 L3** Những chỉ thị này hiển thị trạng thái của điện áp tương ứng với pha A, pha B và pha C. Khi điện áp bình thường các chỉ thị này sẽ hiển thị trên màn hình. Khi xảy ra hiện tượng thấp áp hoặc quá áp các chỉ thị sẽ nhấp nháy. Khi xảy ra sự kiện mất áp hoặc mất pha thì chỉ thị điện áp L1, L2, L3 tương ứng sẽ không hiển thị và đèn cảnh báo nhấp nháy. Khi công tơ mất nguồn các chỉ thị

## sẽ không được hiển thị. Chỉ thị chiều công suất

Chiều mũi tên sang phải chỉ thị công suất thuận. Chiều mũi tên sang trái chỉ thị công suất ngược và đèn cảnh báo sáng liên tục. Nếu không có dòng điện, chỉ thị sẽ không hiển thị. (Chú ý: Nếu chỉ thị điện áp tương ứng không được hiển thị thì chỉ thị chiều công suất sẽ không được hiển thị). Không hiển thị khi mất nguồn.

GVHD TS: Đỗ Anh Dũng

## Tình trạng Pin

Chỉ thị sẽ nhấp nháy khi điện áp Pin thấp hoặc sắp hết Pin, chỉ thị nhấp nháy sẽ biến mất khi Pin được thay thế.

## Chỉ thị cường độ tín hiệu truyền thông

Yill : Chỉ thị cường độ tín hiệu truyền thông, không hiển thị khi mất nguồn.

Chỉ thị giá trị

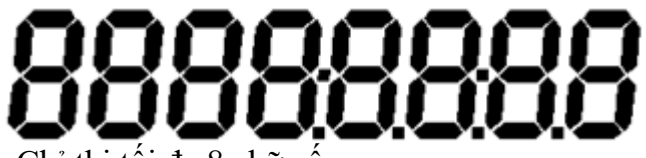

Chỉ thị tối đa 8 chữ số.

Chỉ thị đơn vị

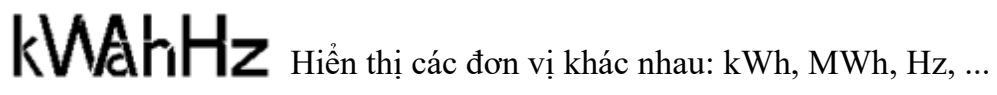

Chỉ thị góc phần tư

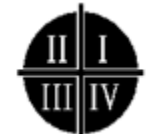

Chỉ thị góc phần tư đang làm việc của 3 pha.

Chỉ thị khác

| ▼          | ▼          | ▼          | ▼  | ▼  | ▼          | ▼          | ▼          | ▼          |
|------------|------------|------------|----|----|------------|------------|------------|------------|
| <b>S</b> 1 | <b>S</b> 2 | <b>S</b> 3 | S4 | S5 | <b>S</b> 6 | <b>S</b> 7 | <b>S</b> 8 | <b>S</b> 9 |
|            | Ch         | ỉ thị S1   | _  |    |            |            |            |            |

Khi nắp bọt đấu dây hoặc nắp module đang mở thì sẽ xuất hiện chỉ thị S1

Chỉ thị S2

Màn hình LCD đang hiển thị chế độ nút nhấn S2

## Chỉ thị S3

Màn hình LCD đang hiển thị chế độ nút nhấn S3

## Chỉ thị S4

Công tơ có gắn module truyền thông PLC

Chỉ thị S5

Dự phòng

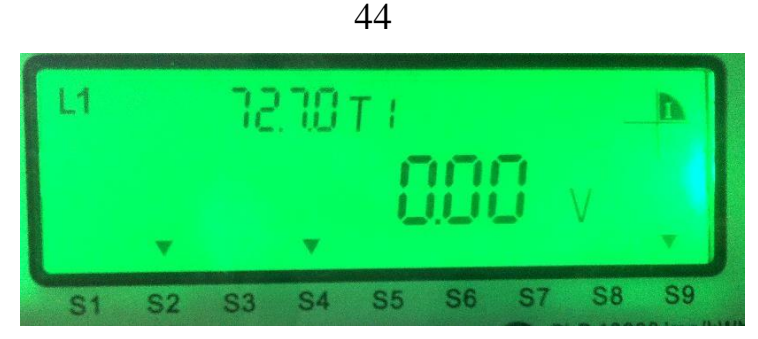

Hình 4.5.2.1 Đèn nền LCD

#### Chỉ thị S6

Khi xảy ra sự kiện dưới áp, quá áp thì chỉ thị S6 xuất hiện và đèn cảnh báo nhấp nháy.

#### • Chỉ thị S7

Khi xảy ra sự kiện sai thứ tự pha thì chỉ thị S7 xuất hiện và đèn cảnh báo nhấp nháy

#### Chỉ thị S8

Công tơ đang có nguồn

## Chỉ thị S9

Khi xảy ra sự kiện quá dòng thì chỉ thị S9 xuất hiện và đèn cảnh báo nhấp nháy

#### 4.5.2 Chế độ hiển thị

- Công tơ hỗ trợ 03 chế độ hiển thị: hiển thị tự động cuộn màn hình, hiển thị nút nhấn S2, hiển thị nút nhấn S3.
- Thời gian các mục hiển thị tự động cuộn màn hình có thể lập trình. Mặc định là 5 giây.
- Có thể lập trình lên đến 60 mục trong hiển thị cuộn màn hình, hiển thị nút nhấn.
- Khi màn hình công tơ không hiển thị, nhấn nhẹ nút cuộn màn hình LCD sẽ hiển thị trở lại.
- Màn hình khởi động 5 giây. Sau đó nó sẽ chuyển sang chế độ tự động cuộn màn hình.
- Khi ở màn hình cuộn tự động có thể chuyển sang chế độ hiển thị nút nhấn S2 bằng cách nhấn giữ nút khoảng 4 giây công tơ sẽ chuyển sang mục đầu tiên của hiển thị nút nhấn S2. Khi không nhấn nút cuộn màn hình quá 2 phút màn hình sẽ chuyển sang chế độ cuộn tự động.
- Khi đang ở chế độ hiển thị nút nhấn S2 nhấn giữ nút khoảng 4 giây màn hình sẽ chuyển sang chế độ hiển thị nút nhấn S3. Khi không nhấn nút cuộn màn hình quá 2 phút màn hình sẽ chuyển sang chế độ cuộn tự động
- Công tơ được trang bị đèn nền để dễ dàng khi đọc dữ liệu

## 4.5.3 Mục hiển thị và định dạng

Mục hiển thị và định dạng được liệt kê trong bảng 4.5.3.1

## Bảng 4.5.3.1 Mục hiển thị và định dạng

| OBIS   | Mục hiển thị                                  | Định dạng        | Ví dụ     |
|--------|-----------------------------------------------|------------------|-----------|
| 15.8.0 | Tổng điện năng tác dụng                       | xxxxxxxx.x kWh   | 0.0 kWh   |
| 15.8.1 | Tổng điện năng tác dụng biểu giá 1            | xxxxxxxx.x kWh   | 0.0 kWh   |
| 15.8.2 | Tổng điện năng tác dụng biểu giá 2            | xxxxxxxx.x kWh   | 0.0 kWh   |
| 15.8.3 | Tổng điện năng tác dụng biểu giá 3            | xxxxxxxx.x kWh   | 0.0 kWh   |
| 15.8.4 | Tổng điện năng tác dụng biểu giá 4            | xxxxxxxx.x kWh   | 0.0 kWh   |
| 1.8.0  | Điện năng tác dụng chiều thuận                | xxxxxxxx.x kWh   | 0.0 kWh   |
| 1.8.1  | Điện năng tác dụng chiều thuận biểu giá 1     | xxxxxxxx.x kWh   | 0.0 kWh   |
| 1.8.2  | Điện năng tác dụng chiều thuận biểu giá 2     | xxxxxxxx.x kWh   | 0.0 kWh   |
| 1.8.3  | Điện năng tác dụng chiều thuận biểu giá 3     | xxxxxxxx.x kWh   | 0.0 kWh   |
| 1.8.4  | Điện năng tác dụng chiều thuận biểu giá 4     | xxxxxxxx.x kWh   | 0.0 kWh   |
| 2.8.0  | Điện năng tác dụng chiều ngược                | xxxxxxxx.x kWh   | 0.0 kWh   |
| 2.8.1  | Điện năng tác dụng chiều ngược biểu giá 1     | xxxxxxxx.x kWh   | 0.0 kWh   |
| 2.8.2  | Điện năng tác dụng chiều ngược biểu giá 2     | xxxxxxxx.x kWh   | 0.0 kWh   |
| 2.8.3  | Điện năng tác dụng chiều ngược biểu giá 3     | xxxxxxx.x kWh    | 0.0 kWh   |
| 2.8.4  | Điện năng tác dụng chiều ngược biểu giá 4     | xxxxxxx.x kWh    | 0.0 kWh   |
| 3.8.0  | Điện năng phản kháng chiều thuận              | xxxxxxxx.x kvarh | 0.0 kvarh |
| 3.8.1  | Điện năng phản kháng chiều thuận biểu giá 1   | xxxxxxxxx kvarh  | 0.0 kvarh |
| 3.8.2  | Điện năng phản kháng chiều thuận biểu giá 2   | xxxxxxxxx kvarh  | 0.0 kvarh |
| 3.8.3  | Điện năng phản kháng chiều thuận biểu giá 3   | xxxxxxxxx kvarh  | 0.0 kvarh |
| 3.8.4  | Điện năng phản kháng chiều thuận biểu giá 4   | xxxxxxxxx kvarh  | 0.0 kvarh |
| 4.8.0  | Điện năng phản kháng chiều ngược              | xxxxxxx.x kvarh  | 0.0 kvarh |
| 4.8.1  | Điện năng phản kháng chiều ngược biểu giá 1   | xxxxxxx.x kvarh  | 0.0 kvarh |
| 4.8.2  | Điện năng phản kháng chiều ngược biểu giá 2   | xxxxxxxx kvarh   | 0.0 kvarh |
| 4.8.3  | Điện năng phản kháng chiều ngược biểu giá 3   | xxxxxxxxx kvarh  | 0.0 kvarh |
| 4.8.4  | Điện năng phản kháng chiều ngược biểu giá 4   | xxxxxxxxx kvarh  | 0.0 kvarh |
| 5.8.0  | Điện năng phản kháng góc phần tư I            | xxxxxxx.x kvarh  | 0.0 kvarh |
| 5.8.1  | Điện năng phản kháng góc phần tư I biểu giá 1 | xxxxxxx.x kvarh  | 0.0 kvarh |
|        |                                               |                  |           |

| 5.8.2 | Điện năng phản kháng góc phần tư I biểu<br>giá 2     | xxxxxxx.x kvarh | 0.0 kvarh  |
|-------|------------------------------------------------------|-----------------|------------|
| 5.8.3 | Điện năng phản kháng góc phần tư I biểu giá 3        | xxxxxxxxx kvarh | 0.0 kvarh  |
| 5.8.4 | Điện năng phản kháng góc phần tư I biểu giá 4        | xxxxxxxxx kvarh | 0.0 kvarh  |
| 6.8.0 | Điện năng phản kháng góc phần tư II                  | xxxxxxx.x kvarh | 0.0 kvarh  |
| 6.8.1 | Điện năng phản kháng góc phần tư II biểu giá<br>1    | xxxxxxxxx kvarh | 0.0 kvarh  |
| 6.8.2 | Điện năng phản kháng góc phần tư II<br>biểu giá 2    | xxxxxxxxx kvarh | 0.0 kvarh  |
| 6.8.3 | Điện năng phản kháng góc phần tư II biểu giá<br>3    | xxxxxxxxx kvarh | 0.0 kvarh  |
| 6.8.4 | Điện năng phản kháng góc phần tư II biểu giá<br>4    | xxxxxxxxx kvarh | 0.0 kvarh  |
| 7.8.0 | Điện năng phản kháng góc phần tư III                 | xxxxxxx.x kvarh | 0.0 kvarh  |
| 7.8.1 | Điện năng phản kháng góc phần tư III biểu giá<br>1   | xxxxxxxxx kvarh | 0.0 kvarh  |
| 7.8.2 | Điện năng phản kháng góc phần tư III<br>biểu giá 2   | xxxxxxxxx kvarh | 0.0 kvarh  |
| 7.8.3 | Điện năng phản kháng góc phần tư III<br>biểu giá 3   | xxxxxxxxx kvarh | 0.0 kvarh  |
| 7.8.4 | Điện năng phản kháng góc phần tư III<br>biểu giá 4   | xxxxxxxxx kvarh | 0.0 kvarh  |
| 8.8.0 | Điện năng phản kháng góc phần tư IV                  | xxxxxxxxx kvarh | 0.0 kvarh  |
| 8.8.1 | Điện năng phản kháng góc phần tư IV<br>biểu giá 1    | xxxxxxxxx kvarh | 0.0 kvarh  |
| 8.8.2 | Điện năng phản kháng góc phần tư IV<br>biểu giá 2    | xxxxxxxxx kvarh | 0.0 kvarh  |
| 8.8.3 | Điện năng phản kháng góc phần tư IV<br>biểu giá 3    | xxxxxxxxx kvarh | 0.0 kvarh  |
| 8.8.4 | Điện năng phản kháng góc phần tư IV<br>biểu giá 4    | xxxxxxxxx kvarh | 0.0 kvarh  |
| 1.6.0 | Công suất tác dụng cực đại chiều thuận               | xxxxx.xxx kW    | 0.000 kW   |
|       | Thời gian xảy ra                                     | DDMM.HH:M<br>M  | 0304.08:30 |
| 1.6.1 | Công suất tác dụng cực đại chiều<br>thuận biểu giá 1 | xxxxx.xxx kW    | 0.000 kW   |
|       | Thời gian xảy ra                                     | DDMM.HH:M<br>M  | 0304.08:30 |
| 1.6.2 | Công suất tác dụng cực đại chiều<br>thuận biểu giá 2 | xxxxx.xxx kW    | 0.000 kW   |
|       | Thời gian xảy ra                                     | DDMM.HH:M       | 0304.08:30 |

|       |                                                      | Μ              |            |
|-------|------------------------------------------------------|----------------|------------|
| 1.6.3 | Công suất tác dụng cực đại chiều thuận biểu giá 3    | xxxxx.xxx kW   | 0.000 kW   |
|       | Thời gian xảy ra                                     | DDMM.HH:M<br>M | 0304.08:30 |
| 1.6.4 | Công suất tác dụng cực đại chiều thuận biểu giá 4    | xxxxx.xxx kW   | 0.000 kW   |
|       | Thời gian xảy ra                                     | DDMM.HH:M<br>M | 0304.08:30 |
| 2.6.0 | Công suất tác dụng cực đại chiều ngược               | xxxxx.xxx kW   | 0.000 kW   |
|       | Thời gian xảy ra                                     | DDMM.HH:M<br>M | 0304.08:30 |
| 2.6.1 | Công suất tác dụng cực đại chiều ngược biểu giá 1    | xxxxx.xxx kW   | 0.000 kW   |
|       | Thời gian xảy ra                                     | DDMM.HH:M<br>M | 0304.08:30 |
| 2.6.2 | Công suất tác dụng cực đại chiều<br>ngược biểu giá 2 | xxxxx.xxx kW   | 0.000 kW   |
|       | Thời gian xảy ra                                     | DDMM.HH:M<br>M | 0304.08:30 |
| 2.6.3 | Công suất tác dụng cực đại chiều ngược biểu giá 3    | xxxxx.xxx kW   | 0.000 kW   |
|       | Thời gian xảy ra                                     | DDMM.HH:M<br>M | 0304.08:30 |
| 2.6.4 | Công suất tác dụng cực đại chiều                     | xxxxx.xxx kW   | 0.000 kW   |
|       | ngược biểu giá 4                                     |                |            |
|       | Thời gian xảy ra                                     | DDMM.HH:M<br>M | 0304.08:30 |
| 3.6.0 | Công suất phản kháng cực đại chiều thuận             | xxxxx.xxx kvar | 0.000 kvar |
|       | Thời gian xảy ra                                     | DDMM.HH:M<br>M | 0304.08:30 |
| 3.6.1 | Công suất phản kháng cực đại chiều thuận biểu giá 1  | xxxxx.xxx kvar | 0.000 kvar |
|       | Thời gian xảy ra                                     | DDMM.HH:M<br>M | 0304.08:30 |
| 3.6.2 | Công suất phản kháng cực đại chiều thuận biểu giá 2  | xxxxx.xxx kvar | 0.000 kvar |
|       | Thời gian xảy ra                                     | DDMM.HH:M<br>M | 0304.08:30 |
| 3.6.3 | Công suất phản kháng cực đại chiều thuận biểu giá 3  | xxxxx.xxx kvar | 0.000 kvar |

|        | Thời gian xảy ra                     | DDMM.HH:M<br>M | 0304.08:30 |
|--------|--------------------------------------|----------------|------------|
|        | Công suất phản kháng cực đại chiều   | xxxxx.xxx kvar | 0.000 kvar |
| 3.6.4  | thuận biểu giá 4                     |                |            |
|        | Thời gian xảy ra                     | DDMM.HH:M      | 0304.08:30 |
|        |                                      | Μ              |            |
|        | Công suất phản kháng cực đại chiều   | xxxxx.xxx kvar | 0.000 kvar |
| 4.6.0  | ngược                                |                |            |
|        | Thời gian xảy ra                     | DDMM.HH:M      | 0304.08:30 |
|        |                                      | Μ              |            |
|        | Công suất phản kháng cực đại chiều   | xxxxx.xxx kvar | 0.000 kvar |
| 4.6.1  | ngược biểu giá 1                     |                |            |
|        | Thời gian xảy ra                     | DDMM.HH:M      | 0304.08:30 |
|        |                                      | Μ              |            |
|        | Công suất phản kháng cực đại chiều   | xxxxx.xxx kvar | 0.000 kvar |
| 4.6.2  | ngược biểu giá 2                     |                |            |
|        | Thời gian xảy ra                     | DDMM.HH:M      | 0304.08:30 |
|        |                                      | Μ              |            |
|        | Công suất phản kháng cực đại chiều   | xxxxx.xxx kvar | 0.000 kvar |
| 4.6.3  | ngược biểu giá 3                     |                |            |
|        | Thời gian xảy ra                     | DDMM.HH:M      | 0304.08:30 |
|        |                                      | Μ              |            |
|        | Công suất phản kháng cực đại chiều   | xxxxx.xxx kvar | 0.000 kvar |
| 4.6.4  | ngược biểu giá 4                     |                |            |
|        | Thời gian xảy ra                     | DDMM.HH:M      | 0304.08:30 |
|        |                                      | Μ              |            |
| 32.7.0 | Điện áp pha A                        | xxx.xx V       | 230.00 V   |
| 52.7.0 | Điện áp pha B                        | xxx.xx V       | 230.00 V   |
| 72.7.0 | Điện áp pha C                        | xxx.xx V       | 230.00 V   |
| 31.7.0 | Dòng điện pha A                      | xxxxxx.xx A    | 10.00 A    |
| 51.7.0 | Dòng điện pha B                      | xxxxxx.xx A    | 10.00 A    |
| 71.7.0 | Dòng điện pha C                      | xxxxxx.xx A    | 10.00 A    |
| 21.7.0 | Công suất tác dụng pha A chiều thuận | xxxxx.xxx kW   | 2.300 kW   |
| 41.7.0 | Công suất tác dụng pha B chiều thuận | xxxxx.xxx kW   | 2.300 kW   |
| 61.7.0 | Công suất tác dụng pha C chiều thuận | xxxxx.xxx kW   | 2.300 kW   |
| 22.7.0 | Công suất tác dụng pha A chiều       | xxxxx.xxx kW   | 2.300 kW   |
|        | ngược                                |                |            |

| 42.7.0  | Công suất tác dụng pha B chiều ngược                                                     | xxxxx.xxx kW   | 2.300 kW   |
|---------|------------------------------------------------------------------------------------------|----------------|------------|
| 62.7.0  | Công suất tác dụng pha C chiều ngược                                                     | xxxxx.xxx kW   | 2.300 kW   |
| 23.7.0  | Công suất phản kháng pha A chiều thuận                                                   | xxxxx.xxx kvar | 2.300 kvar |
| 43.7.0  | Công suất phản kháng pha B chiều thuận                                                   | xxxxx.xxx kvar | 2.300 kvar |
| 63.7.0  | Công suất phản kháng pha C chiều thuận                                                   | xxxxx.xxx kvar | 2.300 kvar |
| 24.7.0  | Công suất phản kháng pha A chiều ngược                                                   | xxxxx.xxx kvar | 2.300 kvar |
| 44.7.0  | Công suất phản kháng pha B chiều ngược                                                   | xxxxx.xxx kvar | 2.300 kvar |
| 64.7.0  | Công suất phản kháng pha C chiều ngược                                                   | xxxxx.xxx kvar | 2.300 kvar |
| 33.7.0  | Hệ số công suất pha A                                                                    | X.XXX          | 1.000      |
| 53.7.0  | Hệ số công suất pha B                                                                    | X.XXX          | 1.000      |
| 73.7.0  | Hệ số công suất pha C                                                                    | X.XXX          | 1.000      |
| 13.7.0  | Hệ số công suất 3 pha                                                                    | X.XXX          | 1.000      |
| 81.7.40 | Góc lệch giữa dòng điện và điện áp<br>của pha A                                          | XXX.X          | 0.0        |
| 81.7.51 | Góc lệch giữa dòng điện và điện áp<br>của pha B                                          | XXX.X          | 0.0        |
| 81.7.62 | Góc lệch giữa dòng điện và điện áp<br>của pha C                                          | XXX.X          | 0.0        |
| 1.7.0   | Công suất tác dụng 3 pha chiều thuận                                                     | xxxxx.xxx kW   | 2.300 kW   |
| 2.7.0   | Công suất tác dụng 3 pha chiều ngược                                                     | xxxxx.xxx kW   | 2.300 kW   |
| 3.7.0   | Công suất phản kháng 3 pha chiều thuận                                                   | xxxxx.xxx kvar | 2.300 kvar |
| 4.7.0   | Công suất phản kháng 3 pha chiều ngược                                                   | xxxxx.xxx kvar | 2.300 kvar |
| 14.7.0  | Tần số                                                                                   | xx.xx Hz       | 50.00Hz    |
| 0.9.1   | Giờ hiện tại                                                                             | hh:mm:ss       | 14:23:10   |
| 0.9.2   | Ngày hiện tại                                                                            | dd-mm-yy       | 21-07-19   |
| C.1.0   | Số serial                                                                                | XXXXXXXX       | 19080550   |
| 1.8.0.1 | Điện năng tác dụng chiều thuận (của<br>số liệu chốt tính hóa đơn gần nhất)               | xxxxxxx.x kWh  | 0.0 kWh    |
| 1.8.1.1 | Điện năng tác dụng chiều thuận biểu<br>giá 1 (của số liệu chốt tính hóa đơn<br>gần nhất) | xxxxxxxx kWh   | 0.0 kWh    |
| 1.8.2.1 | Điện năng tác dụng chiều thuận biểu giá 2 (của số liệu chốt tính hóa đơn                 | xxxxxxxxx kWh  | 0.0 kWh    |

|         | gần nhất)                                                                                  |                 |           |
|---------|--------------------------------------------------------------------------------------------|-----------------|-----------|
| 1.8.3.1 | Điện năng tác dụng chiều thuận biểu<br>giá 3 (của số liệu chốt tính hóa đơn<br>gần nhất)   | xxxxxxxx kWh    | 0.0 kWh   |
| 1.8.4.1 | Điện năng tác dụng chiều thuận biểu<br>giá 4 (của số liệu chốt tính hóa đơn<br>gần nhất)   | xxxxxxx.x kWh   | 0.0 kWh   |
| 2.8.0.1 | Điện năng tác dụng chiều ngược (của số liệu chốt tính hóa đơn gần nhất)                    | xxxxxxx.x kWh   | 0.0 kWh   |
| 2.8.1.1 | Điện năng tác dụng chiều ngược biểu<br>giá 1 (của số liệu chốt tính hóa đơn<br>gần nhất)   | xxxxxxxxx kWh   | 0.0 kWh   |
| 2.8.2.1 | Điện năng tác dụng chiều ngược biểu<br>giá 2 (của số liệu chốt tính hóa đơn<br>gần nhất)   | xxxxxxxx.x kWh  | 0.0 kWh   |
| 2.8.3.1 | Điện năng tác dụng chiều ngược biểu<br>giá 3 (của số liệu chốt tính hóa đơn<br>gần nhất)   | xxxxxxxx kWh    | 0.0 kWh   |
| 2.8.4.1 | Điện năng tác dụng chiều ngược biểu<br>giá 4 (của số liệu chốt tính hóa đơn<br>gần nhất)   | xxxxxxxxx kWh   | 0.0 kWh   |
| 3.8.0.1 | Điện năng phản kháng chiều thuận<br>(của số liệu chốt tính hóa đơn gần<br>nhất)            | xxxxxxxxx kvarh | 0.0 kvarh |
| 3.8.1.1 | Điện năng phản kháng chiều thuận<br>biểu giá 1 (của số liệu chốt tính hóa<br>đơn gần nhất) | xxxxxxxxx kvarh | 0.0 kvarh |
| 3.8.2.1 | Điện năng phản kháng chiều thuận<br>biểu giá 2 (của số liệu chốt tính hóa<br>đơn gần nhất) | xxxxxxxxx kvarh | 0.0 kvarh |
| 3.8.3.1 | Điện năng phản kháng chiều thuận<br>biểu giá 3 (của số liệu chốt tính hóa<br>đơn gần nhất) | xxxxxxxxx kvarh | 0.0 kvarh |
| 3.8.4.1 | Điện năng phản kháng chiều thuận<br>biểu giá 4 (của số liệu chốt tính hóa<br>đơn gần nhất) | xxxxxxxxx kvarh | 0.0 kvarh |
| 4.8.0.1 | Điện năng phản kháng chiều ngược<br>(của số liệu chốt tính hóa đơn gần<br>nhất)            | xxxxxxxxx kvarh | 0.0 kvarh |
| 4.8.1.1 | Điện năng phản kháng chiều ngược<br>biểu giá 1 (của số liệu chốt tính hóa<br>đơn gần nhất) | xxxxxxxxx kvarh | 0.0 kvarh |

| 4.8.2.1 | Điện năng phản kháng chiều ngược<br>biểu giá 2 (của số liêu chốt tính hóa                           | xxxxxxx.x kvarh | 0.0 kvarh  |
|---------|----------------------------------------------------------------------------------------------------|-----------------|------------|
|         | đơn gần nhất)                                                                                       |                 |            |
| 4.8.3.1 | Điện năng phản kháng chiều ngược<br>biểu giá 3 (của số liệu chốt tính hóa<br>đơn gần nhất)          | xxxxxxxx kvarh  | 0.0 kvarh  |
| 4.8.4.1 | Điện năng phản kháng chiều ngược<br>biểu giá 4 (của số liệu chốt tính hóa<br>đơn gần nhất)          | xxxxxxxx kvarh  | 0.0 kvarh  |
| 1.6.0.1 | Công suất tác dụng cực đại chiều<br>thuận (của số liệu chốt tính hóa đơn<br>gần nhất)               | xxxxx.xxx kW    | 0.000 kW   |
|         | Thời gian xảy ra                                                                                    | DDMM.HH:MM      | 0304.08:30 |
| 1.6.1.1 | Công suất tác dụng cực đại chiều<br>thuận biểu giá 1 (của số liệu chốt tính<br>hóa đơn gần nhất)    | xxxxx.xxx kW    | 0.000 kW   |
|         | Thời gian xảy ra                                                                                    | DDMM.HH:MM      | 0304.08:30 |
| 1.6.2.1 | Công suất tác dụng cực đại chiều<br>thuận biểu giá 2 (của số liệu chốt<br>tính<br>hóa đơn gần nhất) | xxxxx.xxx kW    | 0.000 kW   |
|         | Thời gian xảy ra                                                                                    | DDMM.HH:MM      | 0304.08:30 |
| 1.6.3.1 | Công suất tác dụng cực đại chiều<br>thuận biểu giá 3 (của số liệu chốt<br>tính<br>hóa đơn gần nhất) | xxxxx.xxx kW    | 0.000 kW   |
|         | Thời gian xảy ra                                                                                    | DDMM.HH:MM      | 0304.08:30 |
| 1.6.4.1 | Công suất tác dụng cực đại chiều<br>thuận biểu giá 4 (của số liệu chốt<br>tính<br>hóa đơn gần nhất) | xxxxx.xxx kW    | 0.000 kW   |
|         | Thời gian xảy ra                                                                                    | DDMM.HH:MM      | 0304.08:30 |
| 2.6.0.1 | Công suất tác dụng cực đại chiều ngược<br>(của số liệu chốt tính hóa đơn gần nhất)                  | xxxxx.xxx kW    | 0.000 kW   |
|         | Thời gian xảy ra                                                                                    | DDMM.HH:MM      | 0304.08:30 |
| 2.6.1.1 | Công suất tác dụng cực đại chiều<br>ngược biểu giá 1 (của số liệu chốt<br>tính hóa đơn gần nhất)    | xxxxx.xxx kW    | 0.000 kW   |
|         | Thời gian xảy ra                                                                                    | DDMM.HH:MM      | 0304.08:30 |
| 2.6.2.1 | Công suất tác dụng cực đại chiều<br>ngược biểu giá 2 (của số liệu chốt<br>tính hóa đơn gần nhất)    | xxxxx.xxx kW    | 0.000 kW   |
|         | Thời gian xảy ra                                                                                    | DDMM.HH:MM      | 0304.08:30 |

| 2.6.3.1 | Công suất tác dụng cực đại chiều<br>ngược biểu giá 3 (của số liệu chốt<br>tính hóa đơn gần nhất) | xxxxx.xxx kW | 0.000 kW   |
|---------|--------------------------------------------------------------------------------------------------|--------------|------------|
|         | Thời gian xảy ra                                                                                 | DDMM.HH:MM   | 0304.08:30 |

|         | ngược biểu giá 4 (của số liệu chốt<br>tính hóa đơn gần nhất)                                          |                |            |
|---------|----------------------------------------------------------------------------------------------------|----------------|------------|
|         | Thời gian xảy ra                                                                                      | DDMM.HH:MM     | 0304.08:30 |
| 3.6.0.1 | Công suất phản kháng cực đại chiều<br>thuận (của số liệu chốt tính hóa đơn<br>gần nhất)               | xxxxx.xxx kvar | 0.000 kvar |
|         | Thời gian xảy ra                                                                                      | DDMM.HH:MM     | 0304.08:30 |
| 3.6.1.1 | Công suất phản kháng cực đại<br>chiều thuận biểu giá 1 (của số liệu<br>chốt tính<br>hóa đơn gần nhất) | xxxxx.xxx kvar | 0.000 kvar |
|         | Thời gian xảy ra                                                                                      | DDMM.HH:MM     | 0304.08:30 |
| 3.6.2.1 | Công suất phản kháng cực đại<br>chiều thuận biểu giá 2 (của số liệu<br>chốt tính                      | xxxxx.xxx kvar | 0.000 kvar |
|         | Thời gian xảy ra                                                                                      | DDMM HH·MM     | 0304 08.30 |
| 3.6.3.1 | Công suất phản kháng cực đại chiều<br>thuận biểu giá 3 (của số liệu chốt<br>tính hóa đơn gần nhất)    | xxxxx.xxx kvar | 0.000 kvar |
|         | Thời gian xảy ra                                                                                      | DDMM.HH:MM     | 0304.08:30 |
| 3.6.4.1 | Công suất phản kháng cực đại<br>chiều thuận biểu giá 4 (của số liệu<br>chốt tính<br>hóa đơn gần nhất) | xxxxx.xxx kvar | 0.000 kvar |
|         | Thời gian xảy ra                                                                                      | DDMM.HH:MM     | 0304.08:30 |
| 4.6.0.1 | Công suất phản kháng cực đại chiều<br>ngược (của số liệu chốt tính hóa đơn<br>gần nhất)               | xxxxx.xxx kvar | 0.000 kvar |
|         | Thời gian xảy ra                                                                                      | DDMM.HH:MM     | 0304.08:30 |
| 4.6.1.1 | Công suất phản kháng cực đại chiều<br>ngược biểu giá 1 (của số liệu chốt<br>tính hóa đơn gần nhất)    | xxxxx.xxx kvar | 0.000 kvar |
|         | Thời gian xảy ra                                                                                      | DDMM.HH:MM     | 0304.08:30 |
| 4.6.2.1 | Công suất phản kháng cực đại chiều<br>ngược biểu giá 2 (của số liệu chốt<br>tính hóa đơn gần nhất)    | xxxxx.xxx kvar | 0.000 kvar |
|         | Thời gian xảy ra                                                                                      | DDMM.HH:MM     | 0304.08:30 |
| 2.6.4.1 | Công suất tác dụng cực đại chiều                                                                      | xxxxx.xxx kW   | 0.000 kW   |

| 4.6.3.1 | Công suất phản kháng cực đại chiều<br>ngược biểu giá 3 (của số liệu chốt<br>tính hóa đơn gần nhất) | xxxxx.xxx kvar | 0.000 kvar |
|---------|----------------------------------------------------------------------------------------------------|----------------|------------|
|         | Thời gian xảy ra                                                                                   | DDMM.HH:MM     | 0304.08:30 |
| 4.6.4.1 | Công suất phản kháng cực đại chiều<br>ngược biểu giá 4 (của số liệu chốt<br>tính hóa đơn gần nhất) | xxxxx.xxx kvar | 0.000 kvar |
|         | Thời gian xảy ra                                                                                   | DDMM.HH:MM     | 0304.08:30 |

| 0.4.9 | Tỉ số CT                 | XXXXXX.XX | 80.00    |
|-------|--------------------------|-----------|----------|
| 0.4.8 | Tỉ số PT                 | XXXXXX.XX | 200.00   |
| C.2.0 | Số lần lập trình         | XXXX      | 10       |
| C.2.1 | Ngày lập trình cuối      | dd-mm-yy  | 17-07-19 |
|       | Thời gian lập trình cuối | hh:mm:ss  | 09:54:10 |

Ghi chú: Các giá trị hiển thị có thể lập trình theo yêu cầu của khách hàng trước khi xuất xưởng.

## 4.6 Nhật ký sự kiện

Công tơ ghi lại tối thiểu 10 lần xảy ra gần nhất (có thời điểm bắt đầu và kết thúc) cho từng sự kiện.

Công tơ hỗ trợ tối thiểu các sự kiện sau:

- 1/ Mất nguồn cung cấp
- 2/ Ngược chiều công suất
- 3/ Lỗi điện áp pha
- 4/Ngược dòng điện pha
- 5/ Sai thứ tự pha
- 6/ Đồng bộ thời gian
- 7/ Sự kiện lập trình
- 8/ Sự kiện pin yếu
- 9/ Sự kiện quá dòng

Ngoài việc ghi nhận vào bộ nhớ, công tơ sẽ có chỉ thị cảnh báo tại chỗ hoặc truyền đi xa khi xảy ra các sự kiện trên.

## 4.7 Biểu đồ phụ tải

Chu kỳ tích phân: lập trình được chu kỳ tích phân theo các khoảng thời gian: 15, 30 hoặc 60 phút trong mỗi giờ đồng hồ.

Có khả năng lưu trữ trên 60 ngày biểu đồ công suất tác dụng và công suất phản kháng với chu kỳ tích phân bằng 30 phút vào bộ nhớ trong (non-volatile memory) của công tơ.

## 4.8 Dữ liệu hóa đơn

Công tơ có thể lưu dữ liệu của 36 hóa đơn gần nhất. Chu kỳ tự động chốt số liệu hóa đơn có thể lập trình được 3 lần/tháng vào lúc 0h00 của ngày bất kỳ trong tháng.

| Dữ liệu                                                               |
|-----------------------------------------------------------------------|
| Thời điểm bắt đầu                                                     |
| Thời điểm kết thúc                                                    |
| Điện năng tác dụng chiều thuận                                        |
| Điện năng tác dụng chiều thuận biểu giá 1                             |
| Điện năng tác dụng chiều thuận biểu giá 2                             |
| Điện năng tác dụng chiều thuận biểu giá 3                             |
| Điện năng tác dụng chiều thuận biểu giá 4                             |
| Điện năng phản kháng chiều thuận                                      |
| Điện năng phản kháng chiều thuận biểu giá 1                           |
| Điện năng phản kháng chiều thuận biểu giá 2                           |
| Điện năng phản kháng chiều thuận biểu giá 3                           |
| Điện năng phản kháng chiều thuận biểu giá 4                           |
| Điện năng tác dụng chiều ngược                                        |
| Điện năng tác dụng chiều ngược biểu giá 1                             |
| Điện năng tác dụng chiều ngược biểu giá 2                             |
| Điện năng tác dụng chiều ngược biểu giá 3                             |
| Điện năng tác dụng chiều ngược biểu giá 4                             |
| Điện năng phản kháng chiều ngược                                      |
| Điện năng phản kháng chiều ngược biểu giá 1                           |
| Điện năng phản kháng chiều ngược biểu giá 2                           |
| Điện năng phản kháng chiều ngược biểu giá 3                           |
| Điện năng phản kháng chiều ngược biểu giá 4                           |
| Công suất tác dụng cực đại chiều thuận và thời điểm xảy ra            |
| Công suất tác dụng cực đại chiều thuận biểu giá 1 và thời điểm xảy ra |
| Công suất tác dụng cực đại chiều thuận biểu giá 2 và thời điểm xảy ra |
| Công suất tác dụng cực đại chiều thuận biểu giá 3 và thời điểm xảy ra |
| Công suất tác dụng cực đại chiều thuận biểu giá 4 và thời điểm xảy ra |
| Công suất phản kháng cực đại chiều thuận và thời điểm xảy ra          |

Bảng 4.8.1 Dữ liệu hóa đơn

Công suất phản kháng cực đại chiều thuận biểu giá 1 và thời điểm xảy ra Công suất phản kháng cực đại chiều thuận biểu giá 2 và thời điểm xảy ra Công suất phản kháng cực đại chiều thuận biểu giá 3 và thời điểm xảy ra Công suất phản kháng cực đại chiều thuận biểu giá 4 và thời điểm xảy ra Công suất tác dụng cực đại chiều ngược và thời điểm xảy ra Công suất tác dụng cực đại chiều ngược biểu giá 1 và thời điểm xảy ra Công suất tác dụng cực đại chiều ngược biểu giá 2 và thời điểm xảy ra Công suất tác dụng cực đại chiều ngược biểu giá 2 và thời điểm xảy ra Công suất tác dụng cực đại chiều ngược biểu giá 3 và thời điểm xảy ra Công suất tác dụng cực đại chiều ngược biểu giá 4 và thời điểm xảy ra Công suất tác dụng cực đại chiều ngược biểu giá 4 và thời điểm xảy ra Công suất tác dụng cực đại chiều ngược biểu giá 4 và thời điểm xảy ra Công suất phản kháng cực đại chiều ngược biểu giá 1 và thời điểm xảy ra Công suất phản kháng cực đại chiều ngược biểu giá 1 và thời điểm xảy ra Công suất phản kháng cực đại chiều ngược biểu giá 2 và thời điểm xảy ra Công suất phản kháng cực đại chiều ngược biểu giá 2 và thời điểm xảy ra Công suất phản kháng cực đại chiều ngược biểu giá 2 và thời điểm xảy ra Công suất phản kháng cực đại chiều ngược biểu giá 2 và thời điểm xảy ra

## 4.9 Truyền thông quang học

## 4.9.1 Đặc tính vật lý

Giao tiếp tuân theo tiêu chuẩn IEC 62056-21 có tốc độ truyên tối thiểu là 2.400bps.

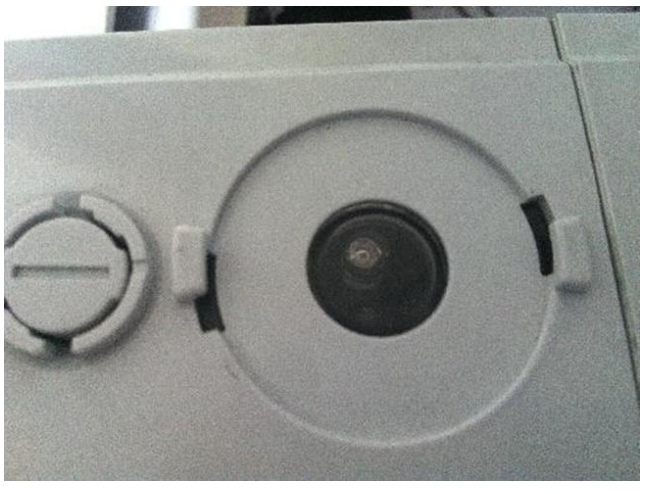

Hình 4.9.1.1 Giao diện quang theo IEC1107

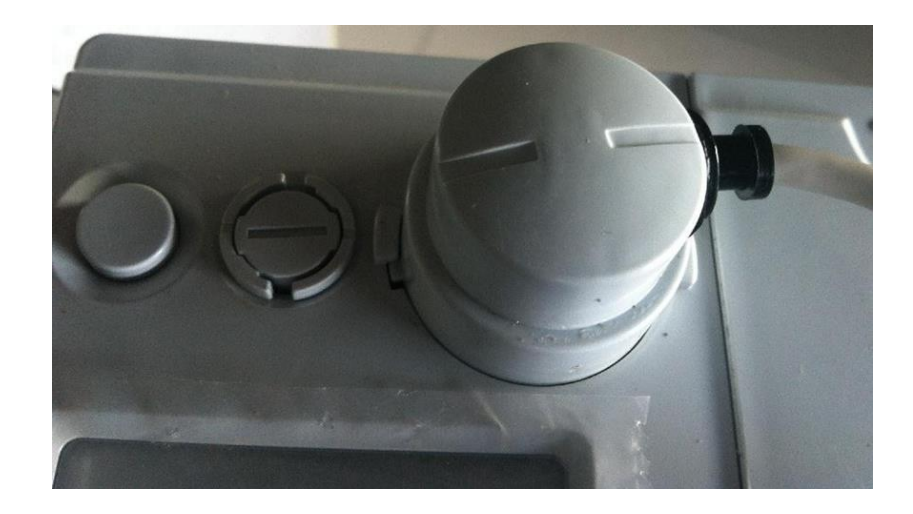

# Hình 4.9.1.2 Đầu truyền thông quang bắt chặt dây cáp lập trình 4.9.2 *Giao thức truyền thông*

Việc trao đổi dữ liệu thông qua giao diện quang học thích với IEC 62056-21

- Dự phòng: 300bps. Truyền thông công tơ sau khi được kết nối: 9600bps(có
- thể cấu hình trong 2400bps,4800bps và 9600bps)
- Độ bảo mật cao
- Hỗ trợ cơ chế xác thực.
- Truyền thông dữ liệu bằng mã hóa và tính xác thực
- Độ dài dữ liệu của từng khung không vượt quá 255 byte
- Tên logic
- Hỗ trợ đọc
- Hỗ trợ cài đặt
- Hỗ trợ phương pháp vận hành;
- Hỗ trợ đọc và viết khối dữ liệu;
- Hỗ trợ đọc bằng khoảng thời gian

## 4.10 Module truyền thông

Công tơ hỗ trợ module truyền thông từ xa. Công tơ hỗ trợ nhiều loại module để đáp ứng nhu cầu của người dùng bao gồm 3G/GPRS, RF, PLC, ....

Nếu muốn sử dụng các giao thức riêng theo yêu cầu của người sử dụng, cần liên hệ với chúng tôi để được để hỗ trợ module tương thích.

## 4.11 Pin

Công tơ có Pin lithium là loại pin điện một chiều (DC) kiểu không nạp lại với 1000mAh để cung cấp cho đồng hồ thời gian thực và hiển thị màn hình (khi nhấn nút) trong trường hợp mất điện. Pin có thể thay thế bởi người sử dụng.

## 4.12 Công tơ tự kiểm tra

Công tơ thực hiện kiểm tra phần cứng khi có điện. Ngoài ra nó còn thực hiện kiểm tra mỗi giờ. Công tơ có thể tiến hành tự kiểm tra thời gian thực với dấu hiệu trên màn hình để chỉ ra trạng thái làm việc. Trạm chính đọc thanh ghi cảnh báo và từ báo cáo trạng thái AMI để đánh giá xem công tơ có hoạt động bình thường hay không.

## 5. Phần mềm cấu hình công tơ HHMView

Công tơ cho phép cấu hình tại chỗ từ phần mềm HHMView thông qua cổng quang.

## 5.1 Yêu cầu về hệ thống Windows

- Chạy trên hệ điều hành Microsoft Windows với phiên bản thông dụng tại thời điểm cung cấp.

## 5.2 Các chức năng của HHMView

- Hỗ trợ tạo cấu hình mẫu để cài đặt cho các công tơ cùng loại nhằm giảm thời gian lập trình cài đặt công tơ.

- Phần mềm cho phép cài đặt hoặc truy xuất dữ liệu đo đếm và các sự kiện lưu trữ trong công tơ. Phần mềm không hạn chế về: số lượng công tơ, số lượng người dùng, số máy tính cài đặt và thời gian sử dụng. Trường hợp phần mềm được nâng cấp, các phiên bản phần mềm mới phải có khả năng cài đặt và truy xuất dữ liệu đối với các công tơ phiên bản cũ đã được mua trước đó.

- Phần mềm cho phép xuất thông tin cấu hình, dữ liệu đo đếm, các sự kiện lưu trữ trong công tơ ra file theo định dạng \*.csv và \*.txt.

- Công tơ vẫn đo đếm bình thường trong quá trình cài đặt các thông số công tơ.

## 5.2.1 Thay đổi mật khẩu công tơ

Công tơ được bảo mật với 3 mức mật khẩu theo cấp độ:

Cấp 1: Đọc dữ liệu công tơ

Cấp 2: Đồng bộ thời gian công tơ

Cấp 3: Cấu hình toàn bộ thông số công tơ

Hình 5.2.1.1 Thay đổi mật khẩu

| 🗹 khóa xác thực(Management)              | khoá xác thực (khách hàng chỉnh thời gian)(Clock) |  |
|------------------------------------------|---------------------------------------------------|--|
| Khốa xâo thực cũ (hex):                  | Khóa xác thực cũ (hex):                           |  |
| Khốa xác thực mới (hex):                 | Khóa xác thực mới (Khách hàng hiệu chmh):         |  |
| 🖂 Sơa đối mật khẩu giao tiếp LLS(Public) |                                                   |  |
| Mật khẩu giao tiếp LLS mới (HEX):        |                                                   |  |
|                                          |                                                   |  |

## 5.2.2 Cấu hình các thông số

HHMView hổ trợ cấu hình toàn bộ thông số của công tơ bao gồm: các ngưỡng điện áp, dòng điện, biểu giá, biểu đồ, thời gian, hiển thị ......các cấu hình này sau khi thiết lập

có thể lưu lại để dùng cho lần sau.

 Introduction
 Introduction
 Introduction
 Introduction
 Introduction
 Introduction
 Introduction
 Introduction
 Introduction
 Introduction
 Introduction
 Introduction
 Introduction
 Introduction
 Introduction
 Introduction
 Introduction
 Introduction
 Introduction
 Introduction
 Introduction
 Introduction
 Introduction
 Introduction
 Introduction
 Introduction
 Introduction
 Introduction
 Introduction
 Introduction
 Introduction
 Introduction
 Introduction
 Introduction
 Introduction
 Introduction
 Introduction
 Introduction
 Introduction
 Introduction
 Introduction
 Introduction
 Introduction
 Introduction
 Introduction
 Introduction
 Introduction
 Introduction
 Introduction
 Introduction
 Introduction
 Introduction
 Introduction
 Introduction
 Introduction
 Introduction
 Introduction
 Introduction
 Introduction
 Introduction
 Introduction
 Introduction
 Introduction
 Introduction
 Introduction
 Introduction
 Introduction
 Introduction
 Introduction
 Introduction
 Introduction
 Introduction
 <td

Ghi chú: Khi cấu hình sẽ không làm ảnh hưởng đến hoạt động và đo lường của công tơ.

Hình 5.2.2.1 Giao diện cấu hình công tơ

## 5.2.3 Đọc và xuất dữ liệu

HHMView hỗ trợ đọc toàn bộ các dữ liệu của công tơ bao gồm: các cấu hình, các sự kiện, các dữ liệu đo đếm, dữ liệu biểu đồ... các dữ liệu này có thể lưu lại thành file Excel, Word, Txt... để xem lại khi cần.

| HHMView V3.0.1.0657                 |                                                    | -                    |            |
|-------------------------------------|----------------------------------------------------|----------------------|------------|
| Hệ thống Phân quyền Công cụ Giúp đỡ |                                                    |                      |            |
| 😟 🗹 🖻 🗉 🗇                           | 🗃 🔄 💾 👼 🌣 🕣                                        |                      |            |
| Đọc Lập trình Thực hiện Dừng Xóa Mớ | thông số Lưu thông số Lưu kết quả In Cài đặt Thoát |                      |            |
| Danh súch chức năng                 | 000012345678                                       |                      |            |
| HMM-18(0813) -                      | Biểu độ phụ tải                                    |                      |            |
| * Muc - thực biến                   |                                                    |                      |            |
| Xóa sự kiện                         | Biểu đồ nhụ tải 💿 Tất cả dữ liêu                   |                      |            |
| Xóa biểu đồ phụ tải                 | Bieu do 1                                          | -                    |            |
| 🗆 🖸 🛛 Xóa cảnh báo                  |                                                    |                      |            |
| 🗆 🖸 Xóa MD bằng tay                 |                                                    |                      |            |
| 🗆 🖸 🛛 Xóa tất cả                    | P(2) 42 1                                          |                      |            |
| 🗆 🖸 🛛 Nhật ký xóa điện năng         | Died oo i                                          |                      | Ka         |
| - 🗹 🍕 Dọc                           |                                                    |                      |            |
| - Z 🤤 Biểu đồ phụ tải               |                                                    |                      |            |
| Giá trị hóa đơn                     |                                                    |                      | 1          |
| Bieu do phụ tại                     | N N N N N N N N N N N N N N N N N N N              |                      |            |
| - Viel Sự kiện                      | 8                                                  |                      |            |
| Chat lượng diện năng                | 81                                                 |                      |            |
| M M Sự Nện                          |                                                    |                      |            |
| Giá tri tực thời                    | be of                                              |                      |            |
| Thanh ghi điện năng                 | ê 01                                               |                      |            |
| Thanh ghi công suất                 |                                                    |                      |            |
| Thông số                            |                                                    |                      |            |
| Thông số công suất cực đại          |                                                    |                      |            |
| Thông tin điện năng                 | <b>u</b> 01                                        |                      |            |
| Miển thị                            | ği                                                 |                      |            |
| - 🗹 🎒 Thời gian                     |                                                    | 01.01.00.00          |            |
| Ngày giờ                            | 010100.01                                          | Thời g               | gian       |
| ✓ Biểu giá                          | · · ·                                              |                      |            |
| Data là dias abia                   |                                                    |                      |            |
| dam vi omt wich                     |                                                    |                      |            |
|                                     |                                                    |                      |            |
|                                     |                                                    |                      |            |
| Phiên ban công tơ: HOM-18(0813)     |                                                    |                      |            |
|                                     | -                                                  |                      |            |
| Du lieu:2013-07-17 11:45:09         | len ng                                             | uối dùng hiện tại :h | management |

## Hình 5.2.3.1 Giao diện đọc dữ liệu công tơ

## 5.2.3 Khởi tạo lại công tơ

Khi người dùng kết nối bằng mật khẩu cấp 3 HHMView hổ trợ xóa các dữ liệu bao gồm: sự kiện, điện năng, biểu đồ,... (Chức năng này cần kết hợp với khóa cứng tương ứng trên công tơ)

| HHMView V3.0.1.0657                 |       |             |                                           |            | -                           |       | $\times$       |
|-------------------------------------|-------|-------------|-------------------------------------------|------------|-----------------------------|-------|----------------|
| Hệ thống Phân quyền Công cụ Giúp đỡ |       |             |                                           |            |                             |       |                |
| Doc Láp trình Thực hiện Dùng Xóa    | Mở th | 7<br>ông số | Luu thông số Luu kết quả In Cải đặt Thoát |            |                             |       |                |
| Banh såch chúc năng                 |       | 000         | 012345678                                 |            |                             |       |                |
| HMM-18(0813) -                      |       | Bié         | ểu đồ phụ tải                             |            |                             |       |                |
| Thông số công suất cực đại          |       |             | Tên kich hoşt                             | Trang thài |                             |       |                |
| Thông số chốt hóa đơn               |       | +1          | Xóa sự kiện                               |            |                             |       |                |
| Thông tin điện năng                 |       | 2           | Ióa biệu đô phụ tại                       |            |                             |       |                |
| 🗆 🕜 🛛 Hiến thị                      |       | 3           | IÓa canh bủo                              |            |                             |       |                |
| - 🗌 🍓 🛛 Thời gian                   |       | 4           | Ióa MD bing tay                           |            |                             |       |                |
| 🗆 🕜 Ngày giờ                        | n     | 5           | Tốa tất ca                                |            |                             |       |                |
| Biểu giá                            | _     |             |                                           |            |                             |       |                |
| - Me Thực hiện                      |       |             |                                           |            |                             |       |                |
| - Muc - thực hiện                   |       |             |                                           |            |                             |       |                |
| Xoa sự kiện                         |       |             |                                           |            |                             |       |                |
| Xoa bieu do phụ tại                 |       |             |                                           |            |                             |       |                |
| Vía MD bằng tay                     |       |             |                                           |            |                             |       |                |
| Xóa tất cả                          |       |             |                                           |            |                             |       |                |
| Nhật ký xóa điện năng               |       |             |                                           |            |                             |       |                |
| - Doc                               |       |             |                                           |            |                             |       |                |
| - 🗌 🎑 🛛 Biểu đồ phụ tải             |       |             |                                           |            |                             |       |                |
| 🗌 🙆 🛛 Giá trị hóa đơn               | 0     |             |                                           |            |                             |       |                |
| 🗆 🙆 🛛 Biểu đồ phụ tải               |       |             |                                           |            |                             |       |                |
| - 🖂 🤤 Sự kiện                       |       |             |                                           |            |                             |       |                |
| Chất lượng điện năng                |       |             |                                           |            |                             |       |                |
| Sự kiện                             |       |             |                                           |            |                             |       |                |
| - Cal Thanh ghi                     | -     |             |                                           |            |                             |       |                |
| Rum Li ding nhin                    |       |             |                                           |            |                             |       |                |
|                                     |       |             |                                           |            |                             |       |                |
| Thigh ban cong to: 10m-18(0813)     |       |             |                                           |            |                             |       |                |
| 0.5 65                              |       |             |                                           |            | The south diversities and d | Manan | and the second |

Hình 5.2.4.1 Giao diện khởi tạo lại công tơ

## 5.2.4 Kiểm định công tơ

Công tơ có thể tích hợp và kiểm định theo quy trình kiểm định công tơ điện xoay chiều kiểu điện tử (ĐLVN 09:2019). Để kiểm định vui lòng tham khảo các bước sau:

- (1) Đưa công tơ lên bàn kiểm theo đúng sơ đồ đấu, siết chặt bọt đấu dây và kết nối các dây phụ trợ chính xác vào công tơ.
- (2) Căn chỉnh LED bắt xung của bàn kiểm đúng vị trí LED xung của công tơ
- (3) Khởi động bàn kiểm, bật điện áp danh định nhưng không có dòng và kiểm tra vận hành từng công tơ
- (4) Vận hành các bước kiểm theo yêu cầu của ĐLVN 39:2019
- (5) Sau khi kiểm xong, tắt nguồn trước khi tháo công tơ.

## 6. Lập quy trình kiểm công tơ điện tử 3 pha 3 giá HHM-38GT trên bàn kiểm KP-S3000

- (Test Scheme Setup)

- Bấm nút [Pro.] hoặc từ menu Setup[S] chọn [Scheme Setup] sẽ xuất hiện cửa sổ như dưới đây:

|                                                                                     | port   though the second | Gene                                                      | ral Test |  |
|-------------------------------------------------------------------------------------|--------------------------|-----------------------------------------------------------|----------|--|
| Default Scheme     General Test     Constant Test     Dial Test     Repeatable Test | General Project          | General Project Setu                                      |          |  |
|                                                                                     | Test Direction           | T ₩ A.P.(*)<br>₩ A.P.(*)<br>Γ R.P.(*)<br>Γ R.P.(*)        |          |  |
|                                                                                     | Test Sequence            | No. Testitem<br>Warm-up<br>2 STA<br>3 CRP<br>4 Error<br>C |          |  |
| Add Del Up                                                                          | Down                     |                                                           | ✓ Save   |  |

- Phía bên trái của màn hình là danh sách các quy trình kiếm, mặc định ban đầu chỉ có **"Default Scheme".** 

- Trong quy trình kiểm bao gồm các bước kiểm:

"General Test" -Định nghĩa phép kiểm sai số cơ bản.

"Constant Test" -Dinh nghĩa phép kiểm hằng số công tơ.

"Dial Test" -Định nghĩa phép kiểm sai số thanh ghi công tơ nhiều biểu giá.

"Repeatable Test" - Định nghĩa phép kiểm độ lặp lại sai số.

- Các quy trình kiểm và bước kiểm có thể được tạo mới, xóa bỏ hoặc thay đổi thứ tự thực hiện bằng các nút lệnh "Add", "Del", "Up", "Down" ngay phía dưới của danh sách.

- Các cài đặt chi tiết cho phép kiềm được thay đổi trong vùng bên phải của màn hình khi chọn phép kiểm trong danh sách.

## Cài đặt điểm tải - General Project Setup

- Tại vị trí bước kiểm **"General Test"** bấm vào nút **"General Test Setup"** cửa sổ bên dưới xuất hiện để tạo các thiết lập chi tiết cho bước kiểm này.

| 50                    | eneza             | l Tes       | t Setup |                    |        |            |                    |                    |                 |              |                      |                      |              |             |                   |            |                 |              | - ×                                                                                                    |
|-----------------------|-------------------|-------------|---------|--------------------|--------|------------|--------------------|--------------------|-----------------|--------------|----------------------|----------------------|--------------|-------------|-------------------|------------|-----------------|--------------|----------------------------------------------------------------------------------------------------|
| Pro                   | ect Nan           | ne 111      |         |                    |        | 1          | Reve               | ise I              | R.P.(MI         | μı)          |                      | -                    | 30           | lew Project | 1=43              | ave Proje  | CI J            | K Delete     | Project                                                                                                    |
| Ed                    | tend              | CHARACTER . | 11000   | in the second      |        |            |                    | _                  |                 | CITCHE ST    |                      |                      | -            | 1           |                   | Test Poir  | 1               | 7            |                                                                                                    |
| Tes                   | Point             | tmax        | 0.5imax | 0.5(Ima            | ib 0.  | 5lb        | 0.2m               | 0.110              | 0.05lb          | 0.0315       | 0.01lb               |                      | Po           | pint        | En                | ninE_ma    | Pula            | a Time Ci    | * <u>8110</u>                                                                                                    |
|                       | 1.0               | 1           |         |                    |        | ~          | V.                 | V                  |                 | 4            |                      |                      | 1.1          | 0 Imax      | -7                | +2         | 4               |              |                                                                                                    |
|                       | 0.8L              | -           |         |                    |        | 1          | -                  | 1                  | 1               |              |                      | 1.94                 |              | 0.0.510     | -2                | +2         |                 |              | -                                                                                                    |
|                       | 0.01              |             |         |                    |        | ×          |                    |                    |                 | +            |                      | 1.23                 |              | 0.0.11b     | -2                | +2         | 1               |              | +                                                                                                    |
| A                     | 1.0               |             |         |                    |        |            |                    | -                  | 1               |              | 100000               |                      | 0            | 5L 0.5Ib    | -2                | 102        | <b>CERTIFIC</b> | A STREET, BU | EUB                                                                                                    |
| 10                    | 0.51              |             |         |                    |        |            |                    | 1                  | 100             |              |                      | 53                   | 0.           | 5L 0.11b    | -2                | +2         | 1               | 1.11         | 21                                                                                                    |
| La                    | 0.80              |             |         |                    |        |            |                    |                    |                 |              |                      | 1.3                  | 0.           | 5L 0.05%    | -2                | +2         | 1               |              | 18                                                                                                    |
| B                     | 1.0               |             |         |                    |        |            |                    | 11                 |                 |              |                      |                      | 1.           | 0 0 0 3lb   | -2                | +2         | 1               |              | - M.                                                                                                    |
|                       | 0.5L              |             |         |                    |        |            |                    |                    |                 |              | -                    | 100                  |              |             |                   |            |                 |              | 111                                                                                                    |
|                       | 0.80              |             |         |                    |        |            | _                  |                    |                 | -            |                      | 102                  |              |             |                   |            |                 |              | 123                                                                                                    |
| C                     | 1.0               |             |         |                    |        |            |                    |                    | -               |              |                      | 100                  |              |             |                   |            |                 |              |                                                                                                    |
| -1123                 | 0.5L              | -           |         |                    |        |            |                    | -                  |                 |              |                      | 23                   |              |             |                   |            |                 |              | i de la composición de la composición de la comp |
| ILD.                  | 0.80              |             |         |                    |        |            |                    | 1                  |                 |              |                      | 29                   |              |             |                   |            |                 |              |                                                                                                    |
|                       |                   |             |         |                    |        |            |                    |                    |                 |              |                      |                      |              |             |                   |            |                 |              |                                                                                                    |
| 4                     | 1                 | 0.000       |         | the later.         | 100100 | 0-310      |                    | STATE:             |                 |              | anana                | • *                  |              | +   +   *   | 资 Ed              | t.Double ( | click           | 9rid   5/8   | -                                                                                                    |
| -                     | -                 |             | 1       |                    |        | 10         |                    |                    |                 |              |                      |                      |              |             | annyd)            |            |                 |              | marriand                                                                                                    |
| ۲ <sup>-</sup><br>Tin | Warm-i<br>19[5min | qu<br>•     | Test    | TA Test<br>Ist=0.0 | 30:60  | U U<br>Tes | Creep T<br>Creep T | est 1 1<br>est 2 8 | 10 • %<br>0 • % | iUn  <br>iUn | ist Test<br>Ist Test | Time 00:<br>Time 00: | 30.0<br>30.0 | 00          | Ib 1.0<br>Ib 0.6L | Deviation  |                 | Influence    | e Test                                                                                                    |
|                       |                   |             | Test P  | 'ulse Nu           | mli 🕂  |            | 41.3126            | inerul i           |                 |              |                      |                      |              |             | -10 c             | estare     | 1               | Ph Clas      |                                                                                                    |

**"Project Name"** là khung chứa tên các mẫu cài đặt sẵn có thể được tạo mới, lưu lại hoặc xóa bỏ bởi các nút lệnh phía trên, bên phải:

📬 New Project 🛛 📴 Save Project 🗶 Delete Project

- Hai nút kiểm <sup>(C)</sup> Reverse <sup>(C)</sup> R.P. (Muti)</sup> hợp sẽ thay đồi các cài đặt chi tiết cho tối đa 4 chế độ kiểm công tơ: p+, P-, Q+, Q-

- Nhấp đúp chuột vào khu vực liệt kê điểm tải bên trái đê thêm bớt cho danh sách điểm tải cần kiểm bên phải.

- Để định nghĩa thêm các điểm tải trong khu vực liệt kê các điếm tải, ấn vào [Edit Grid] sẽ xuất hiện cửa sổ để thực hiện việc lựa chọn các thông số cho các điểm tải:

GVHD TS: Đỗ Anh Dũng

60

| Test Point Grid Se | tup                                       |                                                                                                    |                 |      | ×           |
|--------------------|-------------------------------------------|----------------------------------------------------------------------------------------------------|-----------------|------|-------------|
| load               | € %lb                                     | C %Imax                                                                                                    | PF              | G AB | C C A/B/C   |
| 100                |                                           | 100                                                                                                    | 1.0             | >>   |             |
| 100                | 1                                         |                                                                                                    | 1.0             |      |             |
| 50                 | 1                                         |                                                                                                    | 0.8L<br>0.5L    |      |             |
| 20 *               |                                           |                                                                                                    | 0.25L           | ~    |             |
| 5                  |                                           |                                                                                                    | 0.50            | <    |             |
| 3                  |                                           |                                                                                                    | 0.25C           |      |             |
| Constant and the   | Test Point Gr                             | id Preview                                                                                                    |                 |      |             |
| COS/Ib             |                                           |                                                                                                    | No.             |      |             |
|                    |                                           |                                                                                                    |                 |      |             |
|                    |                                           |                                                                                                    |                 |      |             |
|                    |                                           |                                                                                                    |                 |      |             |
|                    |                                           |                                                                                                    |                 |      |             |
|                    |                                           |                                                                                                    |                 |      |             |
|                    |                                           |                                                                                                    |                 |      | Done[0]     |
|                    | A CONTRACTOR OF THE                       | International Action                                                                                           |                 |      | * Cancellei |
|                    | Marcola Cardo ana ana amin'ny fisiana dia | ane of the second second second second second second second second second second second second second second s | and rates house | 2    |             |

Kiểm hằng số công tơ - Constant Test

| E Default Scheme                                                      |
|-----------------------------------------------------------------------|
| - General Test<br>- Constant Test<br>- Dial Test<br>- Repeatable Test |
|                                                                       |

Phép kiểm này dùng kiếm tra hằng số công tơ có đúng với hằng số được biết hay không.

| 🏴 Test Scheme Setup -                                                                                                    | Default Scheme     |  |  |  |  |  |  |  |
|----------------------------------------------------------------------------------------------------|--------------------|--|--|--|--|--|--|--|
| Export Export                                                                                                    | Repeatable Test    |  |  |  |  |  |  |  |
| <ul> <li>Default Scheme         <ul> <li>General Test</li> <li>Constant Test</li> <li>Dial Test</li> <li>Dial Test</li> <li>Repeatable Test</li> </ul> </li> </ul> | Power Type A.P.(*) |  |  |  |  |  |  |  |
|                                                                                                    | Current 100 -      |  |  |  |  |  |  |  |
|                                                                                                    | Angle 0.25L        |  |  |  |  |  |  |  |
|                                                                                                    | Test Count 20      |  |  |  |  |  |  |  |
|                                                                                                    | Times 3            |  |  |  |  |  |  |  |
|                                                                                                    | Lower limit -2.0   |  |  |  |  |  |  |  |
|                                                                                                    | Upper limit 2.0    |  |  |  |  |  |  |  |
|                                                                                                    |                    |  |  |  |  |  |  |  |
|                                                                                                    |                    |  |  |  |  |  |  |  |
| Add Del Up Down                                                                                                    |                    |  |  |  |  |  |  |  |
|                                                                                                    | Save Bar Close(C)  |  |  |  |  |  |  |  |

Đây là phép kiểm để kiểm tra độ ổn định của sai số công tơ bằng cách kiểm lặp lại nhiều lần.

## 7. Thực hiện kiểm công tơ.

Bấm vào nút lệnh [Para.] hoặc từ menu Test[C] → chọn [Select] xuất hiện cửa sổ như dưới để khai báo các thông tin cần thiết cho lô công tơ kiểm:

| Type Electric 💌                                                                                                 | Voltage 2                                                     | 20V     | - C       | lassP 1.0 | -          | L. Double      | e conquit Meter |                   |                |        |
|----------------------------------------------------------------------------------------------------|---------------------------------------------------------------|---------|-----------|-----------|------------|----------------|-----------------|-------------------|----------------|--------|
| Phase 1P2W                                                                                                    | Current 1                                                     | .5(6)A  | <u> </u>  | aseQ 2.0  | Pulse char | inel [Default] |                 | *                 |                |        |
| Freq 50.0Hz 👻                                                                                                   | Description Single-Phase Meter  Test Scheme Default Scheme  R |         |           |           |            |                |                 |                   |                |        |
| nput Options<br>Select All 🔽 Same Inform                                                                        | ation (* Asse                                                 | is No.= | Meter No. |           |            |                | 1               | Notice:Right clic | < to more feat | ures   |
| ie. No. A/N                                                                                                    | M/N                                                           | Sta.    | Const     | Model     | Manu,      | Prod. Date     | Manu, Std.      | Applicant         | Start Count    | Com    |
| 1 KP00011                                                                                                    | 9393                                                          |         | 3200      | DT862     | Kaipu Eric | 2008-8         | GB/T15283       | Kaipu Eric        |                | 000    |
| 2 KP00012                                                                                                    | 9394                                                          |         | 3200      | DT862     | Kaipu Eric | 2008-8         | GB/T15283       | Kaipu Eric        |                | 000    |
| 3 KP00013                                                                                                    | 9395                                                          |         | 3200      | DT862     | Kaipu Eric | 2008-8         | GB/T15283       | Kaipu Eric        |                | 000    |
| 4 KP00014                                                                                                    | 9396                                                          |         | 3200      | DT862     | Kaipu Eric | 2008-8         | GB/T15283       | Kaipu Eric        |                | 000    |
| 5 KP00015                                                                                                    | 9397                                                          |         | 3200      | DT862     | Kaipu Eric | 2008-8         | GB/T15283       | Kaipu Eric        |                | 000    |
| 6 KP00016                                                                                                    | 9398                                                          |         | 3200      | DT862     | Kaipu Eric | 2008-8         | GB/T15283       | Kaipu Eric        |                | 000    |
| 7 KP00017                                                                                                    | 9399                                                          |         | 3200      | DT862     | Kaipu Eric | 2008-8         | GB/T15283       | Kaipu Eric        |                | 000    |
| 3 8 KP00018                                                                                                    | 9400                                                          |         | 3200      | DT862     | Kalpu Eric | 2008-8         | GB/T15283       | Kaipu Eric        |                | 000    |
| 9 KP00019                                                                                                    | 9401                                                          |         | 3200      | DT862     | Kaipu Eric | 2008-8         | GB/T15283       | Kaipu Eric        |                | 000    |
| 10 KP00020                                                                                                    | 9402                                                          |         | 3200      | DT862     | Kalpu Eric | 2008-8         | GB/T15283       | Kaipu Eric        |                | 000    |
| ] 11 KP00021                                                                                                    | 9403                                                          |         | 3200      | DT862     | Kaipu Eric | 2008-8         | GB/T15283       | Kaipu Eric        |                | 000    |
| 12 KP00022                                                                                                    | 9404                                                          |         | 3200      | DT862     | Kaipu Eric | 2008-8         | GB/T15283       | Kaipu Eric        |                | 000    |
| ] 13 KP00023                                                                                                    | 9405                                                          |         | 3200      | DT862     | Kaipu Eric | 2008-8         | GB/T15283       | Kaipu Eric        |                | 000    |
| 14 KP00024                                                                                                    | 9406                                                          |         | 3200      | DT862     | Kaipu Eric | 2008-8         | GB/T15283       | Kaipu Eric        |                | 000    |
| ] 15 KP00025                                                                                                    | 9407                                                          | 1       | 3200      | DT862     | Kaipu Eric | 2008-8         | GB/T15283       | Kaipu Eric        |                | 000    |
| ] 16 KP00026                                                                                                    | 9408                                                          | 1       | 3200      | DT862     | Kaipu Eric | 2008-8         | GB/T15283       | Kaipu Eric        |                | 000    |
| Tal and the second second second second second second second second second second second second second second s | and a start strength said                                     |         | HUTHOMP   |           |            |                |                 |                   |                | 301.43 |

Sau khi điền đầy đủ các thông số chung của lô kiếm ta chọn quy trình kiểm trong danh mục chọn **"Test Scheme"**.

Phía dưới là danh sách các công tơ được đánh thứ tự theo vị trí trên bàn kiểm,

vị trí nào có công tơ ta đánh dấu vào ô kiểm hình vuông bên trái danh sách và điền các thông tin liên quan đến công tơ này bao gồm các thông tin chính sau:

**"A/N":** Mã quản lý truy vấn dữ liệu.

"M/N": Số chế tạo của công tơ.

"Const-P", "ConstQ": Hằng số công tơ kiểm.

Và các thông tin liên quan khác. Thông thường mã "A/N" và <sup>U</sup>M/N" nên để trùng nhau và là số chế tạo của công tơ bằng cách đánh dấu và ô vuôn Asset No = Meter No ngay phía trên danh sách.

Sau khi khái báo tất cả các thông tin cần thiết, bấm nút [Test] để vào chế độ kiểm định.

Ô kiểm "Continue Test" được chọn nếu đây là lô kiểm chưa kết thúc (do mất điện hoặc nghỉ ca), các bước kiếm đã thực hiện sẽ được giữ nguyên kết quả.

Nếu ô này không được chọn chương trình sẽ mở một lô kiểm mới khi bắt đầu lại.

Nếu máy tính kết nối được với bàn kiểm thì chương trình sẽ tiếp tục chạy, nếu không thì sẽ có cảnh báo như sau

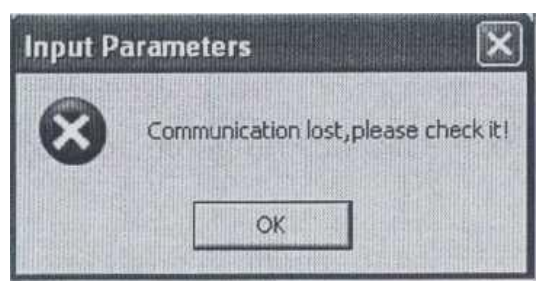

Khi đó cần kiểm tra lại kết nối giữa máy tính và bàn kiểm sau đó bắt đầu lại.

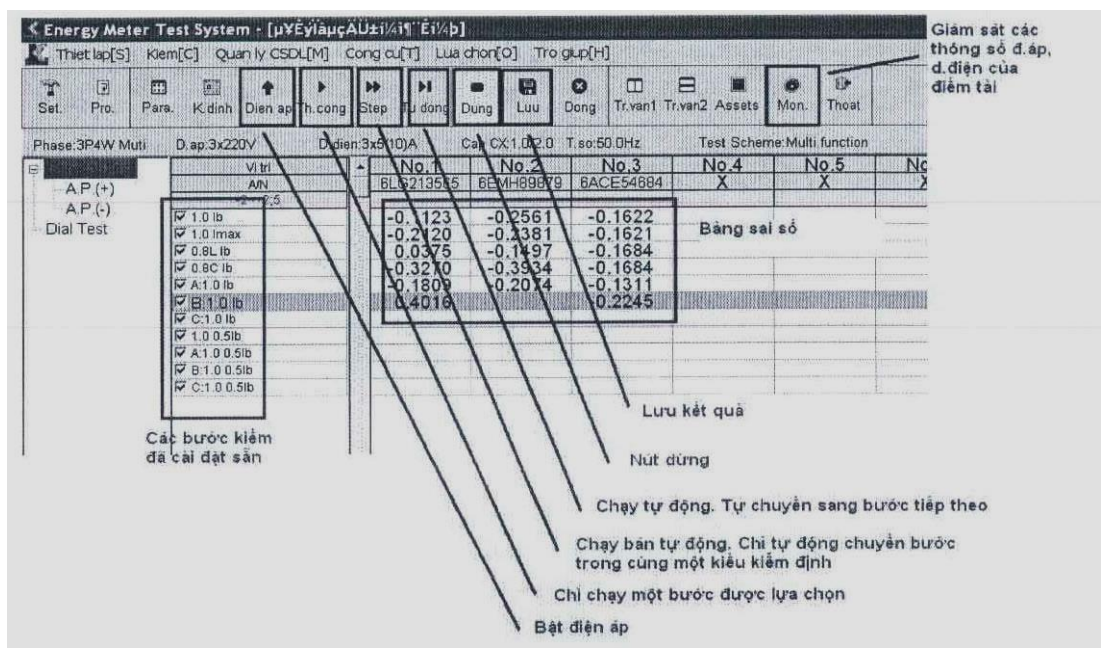

Khi kiểm công tơ màn hình sẽ có giao diện như mô tả phía trên.

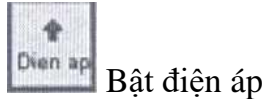

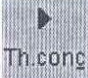

Kiểu thủ công, đây là chế độ một bước kiểm được lựa chọn, phục vụ hiệu chỉnh công tơ.

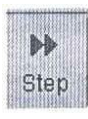

Kiểm bán tự động, chuyển đến bước tiếp theo

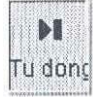

Kiểm tự động, tự động chuyển sang bước tiếp theo đến khi kết thúc.

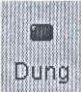

Dừng kiểm

Kiểm thanh ghi công tơ điện tử

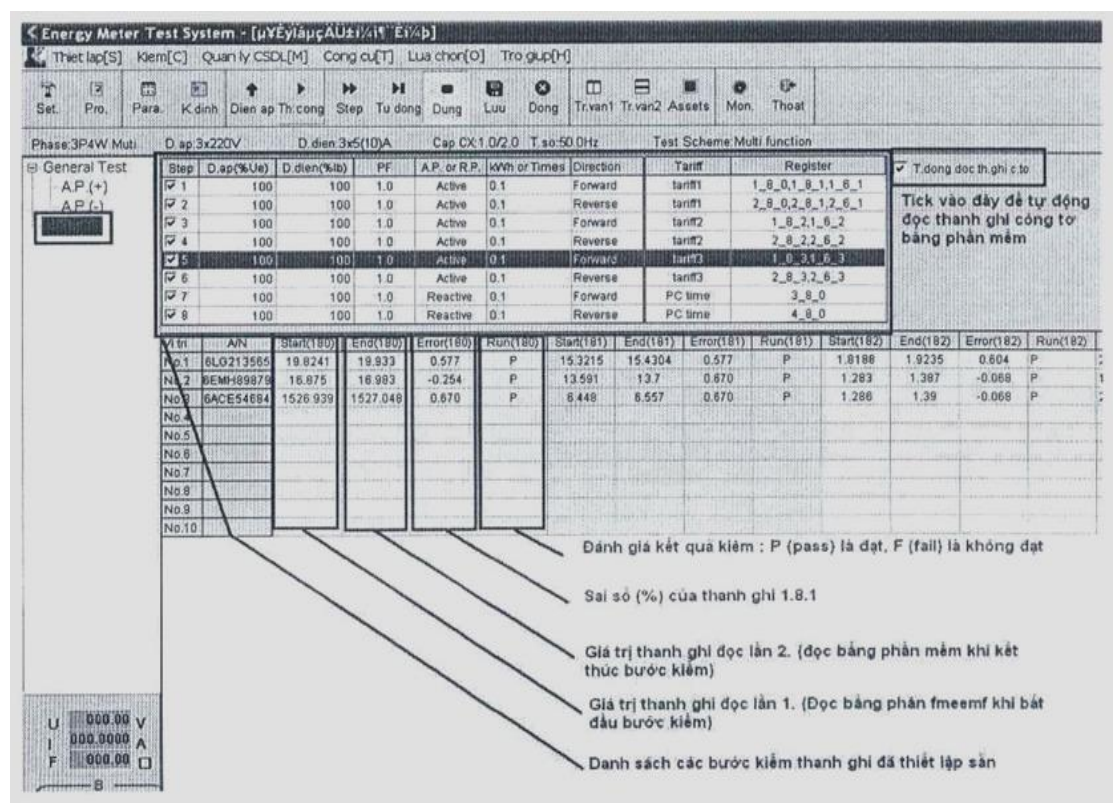

Trong màn hình kiểm công tơ bấm **[Test settings]** để thay đổi tức thì thông tin liên quan đến lô kiểm:
| No.14    | No.15                                           | No.16                                                                                     | No.17                                                                 | No.18          |  |  |
|----------|-------------------------------------------------|-------------------------------------------------------------------------------------------|-----------------------------------------------------------------------|----------------|--|--|
| KP00024  | KP00025                                         | KP00026                                                                                   | KP00027                                                               | KP00028        |  |  |
| 00:30:00 | 00:30:00 00:30:00 00:30:00 00:30                |                                                                                           |                                                                       |                |  |  |
|          | Meters<br>CRP Te<br>STA Te<br>Warm-u<br>Voltag  | No. reEnter<br>st Time Setting<br>st Time Setting<br>p Test Settings<br>e Freq Settings   | 2.2                                                                   |                |  |  |
|          | Display<br>Stop i<br>Ignore<br>Stop w<br>Fall v | y the revise er<br>f error is out<br>the none error<br>hen captured th<br>oltage before C | rors<br>of range<br>unit at auto t<br>e color-mark<br>RP or STA in no | est<br>capture |  |  |
|          | Cancel                                          |                                                                                           |                                                                       |                |  |  |

1/ [Meter No. reEnter]: Bấm để nhập lại số chế tạo, số assets của từng

| *   | leters No. r | eEnter |                                                                                                    |
|-----|--------------|--------|----------------------------------------------------------------------------------------------------|
| No. | A/N          | M/N    | A SUBSER                                                                                                    |
| 1   | KP00011      | 9393   | Start No. 1 Synchro                                                                                              |
| 2   | KP00012      | 9394   | • A/N ( M/N                                                                                                    |
| 3   | KP00013      | 9395   |                                                                                                    |
| 4   | KP00014      | 9396   | Start Pos Count                                                                                                  |
| 5   | KP00015      | 9397   | 1 - 24 -                                                                                                    |
| 6   | KP00016      | 9398   |                                                                                                    |
| 7   | KP00017      | 9399   | 🖌 Auto Fill                                                                                                    |
| 8   | KP00018      | 9400   | and the second second second second second second second second second second second second second second second |
| 9   | KP00019      | 9401   |                                                                                                    |
| 10  | KP00020      | 9402   |                                                                                                    |
| 11  | KP00021      | 9403   |                                                                                                    |
| 12  | KP00022      | 9404   |                                                                                                    |
| 13  | KP00023      | 9405   |                                                                                                    |
| 14  | KP00024      | 9406   |                                                                                                    |
| 15  | KP00025      | 9407   |                                                                                                    |
| 16  | KP00026      | 9408   |                                                                                                    |
| 17  | KP00027      | 221    |                                                                                                    |
| 18  | KP00028      | 222    |                                                                                                    |
| 19  | KP00029      | 223    | 🖉 Cancel[C]                                                                                                    |
| 20  | KP00030      | 224    | M                                                                                                    |

công tơ.

2/ [CRP Test Time Settings] hoặc [STA Test Time Settings]: Được sử dụng để thay đổi thời gian kiểm tự lên số, độ nhậy.

| No | Test Times |                |
|----|------------|----------------|
| 1  | 00:30:00   | 📕 🔽 Same Times |
| 2  | 00:30:00   |                |
| 3  | 00:30:00   |                |
| 4  | 00:30:00   |                |
| 5  | 00:30:00   |                |
| 6  | 00:30:00   |                |
| 7  | 00:30:00   |                |
| 8  | 00:30:00   |                |
| 0  | 00.20.00   | IM.            |

3/ [Warm-up Test Settings]: Thay đổi các thông số chạy rà công tơ

| K Varm-up Test Settings 📃 🗆 🗙 |
|-------------------------------|
| Warm-up Time 00:05:00         |
| Voltage[ %Un] 100             |
| Current[%lb] 100              |
| Times 4                       |
| 🔽 The Project Times           |
|                               |

4/ [Voltage & Freq Settings]: Thay đổi thông số về điện áp và tần số

| Type a 0~  | 120 Number |  |
|------------|------------|--|
| Load:      | 100.0 × Un |  |
| Freq Value |            |  |
| Type a 45~ | 65 Value   |  |
| Freq       | : 50 👻 Hz  |  |

5/ [Display the revise errors]: Hiển thị giá trị gốc của sai số

## 6/ [Stop if error is out of range]: Dừng khi sai số vượt ngưỡng, được sử

dụng để hiệu chỉnh sai số công tơ. Khi chạy ở chế độ [Step] or [Auto], chương trình sẽ chuyển tới bước tiếp theo một cách tự động. Nhưng chương trình sẽ dùng lại nếu sai số công tơ vượt ngưỡng và đợi cho đến khi kiểm định viên hiệu chỉnh xong sai số công tơ.

7/ [Ignore the none error unit at auto test]: Thông thường chương trình sẽ

đợi cho đến khi lấy được sai số của công tơ. Trong trường họp công tơ hỏng không lấy được sai số một vài lần thì chương trình vẫn chuyển sang bước kiểm tiếp theo nếu chọn chức năng này.

## 8/ [Stop when captured the color-mark]: Được sử dụng để kiểm Tự lên

số và độ nhậy công tơ cơ khí. Chức năng này được sử dụng để diều chỉnh điểm đen đĩa quay công tơ về điểm giữa. Khi kết thúc quá trình điều chỉnh điểm đen sẽ có thông báo ra màn hình. Người dùng bấm [Reset] đển thực hiện lại lần nữa hoặc bấm [OK] để xác nhận.

9/ [Fall voltage beíbre CRP or STA in no capture]: Được sử dụng để

kiểm tự lên số và độ nhậy công tơ điện tử. Chức năng này sẽ tắt điện áp trước khi kiểm các bước tự lên số, độ nhậy đế giải trừ năng lượng đã tích lũy trong công tơ điện tử.

### 8. Lưu dữ liệu

| K Save Te   | st Data              |                 |        |                |                                                                                                    |                 |                     | - 🗆 🛛              |
|-------------|----------------------|-----------------|--------|----------------|----------------------------------------------------------------------------------------------------|-----------------|---------------------|--------------------|
| Position    | A/N                  | M/N             | Mode   | Result         | CRP Test STAT                                                                                                   | Fest oltage Tes | ppearanceonstant Te | Manu, Std. Mar 🏫   |
| MNO. 1      | KP00011              | 9393            | DT862  | P              | 1                                                                                                    | . P             | Р                   | GB/T15283 Kai      |
| No 2        | KP00012              | 9394            | DT862  | P              |                                                                                                    | P               | P                   | GB/T15283 Kai      |
| V No 3      | KP00013              | 9395            | DT862  | P              |                                                                                                    | P               | P                   | GB/T15283 Kai      |
| No 4        | KP00014              | 9396            | DT862  | P              | 1                                                                                                    | P               | Р                   | GB/T15283 Kai      |
| ₩ No. 5     | KP00015              | 9397            | DT862  | P              |                                                                                                    | P               | P                   | GB/T15283 Kai      |
| ₩ No 6      | KP00016              | 9398            | DT862  | P              |                                                                                                    | P               | Р                   | GB/T15283 Kai      |
| ₩ No. 7     | KP00017              | 9399            | DT862  | P              |                                                                                                    | P               | Р                   | GB/T15283 Kai      |
| No 8        | KP00018              | 9400            | DT862  | P              |                                                                                                    | P               | Р                   | GB/T15283 Kai      |
| No 9        | KP00019              | 9401            | DT862  | P              |                                                                                                    | P               | Р                   | GB/T15283 Kai      |
| No. 10      | KP00020              | 9402            | DT862  | P              |                                                                                                    | P               | Р                   | GB/T15283 Kai      |
| ✓ No. 11    | KP00021              | 9403            | DT862  | P              | A CONTRACTOR OF A CONTRACTOR OF A CONTRACTOR OF A CONTRACTOR OF A CONTRACTOR OF A CONTRACTOR OF A CONTRACTOR OF | P               | Р                   | GB/T15283 Kai      |
| No. 12      | KP00022              | 9404            | DT862  | P              |                                                                                                    | Р               | Р                   | GB/T15283 Kai      |
| No 13       | KP00023              | 9405            | DT862  | P              |                                                                                                    | P               | Р                   | GB/T15283 Kai      |
| No 14       | KP00024              | 9406            | DT862  | P              |                                                                                                    | P               | Р                   | GB/T15283 Kai      |
| VO. 15      | KP00025              | 9407            | DT862  | P              |                                                                                                    | P               | P                   | GB/T15283 Kai      |
| Vo. 16      | KP00026              | 9408            | DT862  | P              |                                                                                                    | P               | Р                   | GB/T15283 Kai      |
| VO. 17      | KP00027              | 221             | DT862  | P              |                                                                                                    | P               | Р                   | GB/T15283 Kai      |
| VO. 18      | KP00028              | 222             | DT862  | P              |                                                                                                    | P               | Р                   | GB/T15283 Kai      |
| V No. 19    | KP00029              | 223             | DT862  | P              |                                                                                                    | P               | Р                   | GB/T15283 Kai      |
| ₩ No 20     | KP00030              | 224             | DT862  | P              |                                                                                                    | P               | Р                   | GB/T15283 Kai      |
| S. MI       | and the state of the |                 |        |                |                                                                                                    |                 |                     | ( <u>)</u>         |
| Test Result |                      |                 |        |                |                                                                                                    |                 |                     |                    |
| Tester      |                      | Temp 25         | ⊂ c    | TZ Auto coulot | ▼ Same                                                                                                    | 1               |                     |                    |
| Checker     | ) <u> </u>           | R.H. 85         | - %    | Batch: 142     |                                                                                                    |                 |                     |                    |
| Governor CC | <u> </u>             | Test Date: 2012 | -05-18 |                | C Return[R]                                                                                                    | V Exit v        | vith save[S] 🗙 E    | dt without save[N] |

Sau khi kết thúc kiểm định bấm nút [Save] để lưu số liệu. Màn hình sẽ xuất nhiên như trên

Bấm [Exit with save] để lưu và đóng cửa sổ;

Bấm [Exit without save] để đóng cửa sổ nhưng không lưu;

Bấm [Retum] để quay về màn hình trước đó.

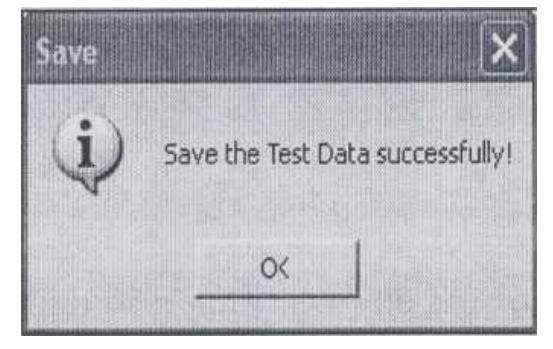

Khi lưu thành công thì có thông báo:

Lưu ý: Luôn để dấu kiểm tại ô kiểm Auto Count để phần mềm tự động quản lý thứ tự lô kiểm tránh nhầm lẫn, ghi đè vào lô kiểm đã có. 3.4. Truy vấn số liệu và in báo cáo

Công cụ truy vấn số liệu là một chương trình độc lập được cài đặt cùng thư mục

với chương trình kiểm định. Người vận hành có thể chạy chương trình thông qua shortcut trên màn hình hoặc chạy file kpreport.exe nằm cùng thư mục cài đặt chương trình bàn kiểm (thư mục C:\Program Files\KaiPu Test\).

| 03      | di Gian E<br>1/07/201        | )āu: Thờ<br>12 M 10,                      | 5i Gian Cuối:<br>/08/2012 🕅                  | Kiëm Định                                  | Viên:                                       | Lâp D                                     | )anh Sách                                                                                                    |                                      |                                                                                                    |                                                                                     |                                                                           |                                                                                 |                        |
|---------|------------------------------|-------------------------------------------|----------------------------------------------|--------------------------------------------|---------------------------------------------|-------------------------------------------|----------------------------------------------------------------------------------------------------|--------------------------------------|----------------------------------------------------------------------------------------------------|-------------------------------------------------------------------------------------|---------------------------------------------------------------------------|---------------------------------------------------------------------------------|------------------------|
| DA      | NH SÁC                       | H LO KIEM                                 | (BATCH)   1                                  | 1 (1.6)   0.73                             | 5(s) Эјенсе                                 | el 🤶 Biếu Li                              | ô Kiếm                                                                                                    | 開開開                                  |                                                                                                    |                                                                                     |                                                                           | 開始的時期的                                                                          |                        |
|         | STT                          | Lð                                        | Ngày<br>Kiếm                                 | Người<br>Kiểm                              | Kiếm<br>Tra                                 | Quản<br>Lý                                | Nhiệt<br>Đô                                                                                                    | Độ<br>Ăm                             | Să<br>C.Ta                                                                                                  | Loại<br>C.Tơ                                                                        | Ső<br>Pha                                                                 | Gián<br>Tiếp                                                                    | Điện<br>Áo             |
| >       | 1000                         | 163                                       | 2012-08-01                                   | Huy                                        | Hus                                         | Huy                                       | 25                                                                                                    | 85                                   | 3                                                                                                    | Electric                                                                            | 3P4W Mut                                                                  | S AND A LAND                                                                    | 2204                   |
|         | 2                            | 162                                       | 2012-07-31                                   | Huy                                        | Huy                                         | Huy                                       | 25                                                                                                    | 85                                   | Э                                                                                                    | Electric                                                                            | 3P4W Muti                                                                 | -1 2                                                                            | 220V                   |
| 35      | 3                            | 160                                       | 2012-07-30                                   | Huy                                        | Huy                                         | Huy                                       | 25                                                                                                    | 85                                   | 3                                                                                                    | Electric                                                                            | 3P4W Muti                                                                 | -1 1                                                                            | 220V                   |
| 5       |                              |                                           |                                              |                                            |                                             | NUMBER                                    | in a state of the state of the | INTERPORT                            |                                                                                                    | Ministantin                                                                         | icia ilimese                                                              | in the second second                                                            | uttin                  |
| ECÁ     | C CÔNG                       | TO TRON                                   | G LO (METE                                   | R) 3 (C.To)                                | 0.343(s)                                    | Excel 1                                   | Biếu C.T Đ                                                                                                    | a Chức N                             | ing 😥                                                                                                    |                                                                                     | Nelskielde                                                                | NUMBER OF STREET                                                                |                        |
|         | V.Tri                        | Thời Gi                                   | ian                                          | SõQLý                                      | Số C. Tạo                                   | Sàn Xuất                                  | Kiếu                                                                                                    | Năm \$X                              | HSXung                                                                                                    | HSXung Q                                                                            | Bên Ngoà                                                                  | i Cách Điệ                                                                      | n                      |
| >       | till                         | 2012-0                                    | 301 14 17 19                                 | 7LG213565                                  | 7LG213565                                   | LG                                        | ZMD                                                                                                    | 2008-8                               | 5000                                                                                                    | 5000                                                                                | P                                                                         | P                                                                               |                        |
|         | 2                            | 2012-00                                   | 8-01 14:17:19                                | 7EMH89879                                  | 7EMH89879                                   | EMH                                       | LZQJ                                                                                                    | 2008-8                               | 500                                                                                                    | 500                                                                                 | P                                                                         | P                                                                               |                        |
| 12. 14  | 3                            | 2012-00                                   | 8-01 14:17:19                                | 7ACE54684                                  | 7ACE54684                                   | Actaris                                   | ACE6000                                                                                                    | 2008-8                               | 10000                                                                                                    | 10000                                                                               | P                                                                         | P                                                                               |                        |
|         |                              |                                           |                                              |                                            |                                             |                                           |                                                                                                    |                                      |                                                                                                    |                                                                                     |                                                                           |                                                                                 |                        |
| R       |                              |                                           |                                              | Millioentalkon                             |                                             |                                           |                                                                                                    |                                      | nakounsilis                                                                                                 |                                                                                     | uninteren                                                                 | RED                                                                             |                        |
| K SA    | I SÕ KJE                     | M XUNG L                                  | ED 3 (Bước                                   | ) 0.000(+)                                 | Excel                                       |                                           | COLORNALIA<br>INTERNALIA                                                                                                    | SAJ SÕ                               | KIËM THANH                                                                                                  | GHI 7 (Bước                                                                         | 0.000(s)                                                                  | A) Escel                                                                        |                        |
| K SA    | I SÕ KJE                     | M XUNG L<br>Dòng Điện                     | ED 3 (Burde)<br>H.S.C.S                      | ) 0.000(s) G.H Du8                         | ы)<br>Excel<br>k G.H Ti                     | ēn SaiSó                                  |                                                                                                    | SAJ SÕ                               | KIËM THANH<br>Buðc Kiếm                                                                                     | GHI 7 (Bước<br>C.S.Đâu                                                              | 0.000(s)<br>C.S Cuối                                                      | Sai Sõ                                                                          | KJ                     |
| SA      | I SÕ KIË<br>#                | M XUNG L<br>Dàng Điện<br>Imex             | ED 3 (Burd)<br>H.S.C.S<br>1.0                | ) 0.000(+) G.H Da8                         | ¥j <b>Excel</b><br>≰ G.H Ti<br>2            | ën SaiSõ                                  | 1 S                                                                                                    | SAJ SÕ<br>#                          | KIËM THANH<br>Bước Kiếm<br>Rur(180)                                                                         | GHI 7 (Butto<br>C S Đàu<br>21,5553                                                  | 0.000(s)<br>C.S Cu5r<br>21.6559                                           | Sai Sõ<br>0.952                                                                 | KI                     |
| K<br>SA | I SÕ KJE<br>H<br>1<br>2      | M XUNG L<br>Dàng Điện<br>Imax<br>Ib       | ED 3 (Buok<br>HSCS<br>10<br>1.0              | 6.H Dat<br>2<br>-2<br>-2                   | P <b>Excel</b><br>& G.H Ti<br>2             | ēn SaiSč<br>-0.1230<br>-0.0562            | 1 S<br>2 4                                                                                                    | SAJ SO<br>#<br>1<br>2                | KIËM THANH<br>Buðc Kiểm<br>Rur(180)<br>Run(181)                                                             | GHI 7 (Bree<br>C.S.Dau<br>21,5553<br>15,5376                                        | 0.000(s)<br>C.S Cu6<br>21 6659<br>15 6471                                 | Sai Sō<br>0.352<br>0.860                                                        | KL<br>P<br>P           |
| SA      | 1 SÕ KJE<br>#<br>2<br>3      | M XUNG L<br>Dòng Điện<br>Imax<br>Ib<br>Ib | ED 3 (Burde<br>H.S.C.S<br>1.0<br>1.0<br>0.8L | 0.000(4)<br>G.H Dus<br>2<br>-2<br>-2<br>-2 | 2) <b>Excel</b><br>k G,H Tr<br>2<br>2<br>2  | ēn SaiSā<br>0.1240<br>0.0563<br>0.0563    |                                                                                                    | SAJ SO<br>#<br>1<br>2<br>3           | KIËM THANH<br>Buðc Kiểm<br>Rur(180)<br>Run(181)<br>Run(182)                                                 | GHI 7 (Bước<br>C S Đầu<br>21,5553<br>15,5376<br>1,9235                              | 0.000(e)<br>C.S Cu6i<br>21:6559<br>15:6471                                | Sai Sõ<br>0.452<br>0.660                                                        | K.I<br>P<br>P          |
| SA<br>F | 1 SÕ KJE<br>#<br>1<br>2<br>3 | W XUNG L<br>Dòng Điện<br>Imex<br>Ib<br>Ib | ED 3 (Bud)<br>HSCS<br>10<br>1.0<br>0.8L      | ) 0.000(1) 3<br>G.H.Daž<br>2<br>-2<br>-2   | 2) Excel   <br>k G.H.Ti<br>2<br>2<br>2<br>2 | ēn Sai 55<br>0.124<br>0.0563<br>0.0563    |                                                                                                    | SAJ SO<br>#<br>1<br>2<br>3<br>4      | KIËM THANH<br>Buðc Kiểm<br>Rur(180)<br>Run(181)<br>Run(182)<br>Run(280)                                     | 5HI 7 (Button<br>C.S.Däu<br>21,5553<br>15,5376<br>1,9235<br>6,4592                  | 0.000(r)<br>C.S Cu6i<br>21.6559<br>15.6471<br>6.5742                      | Sai Sa<br>Sai Sa<br>0.952<br>0.660<br>0.574                                     | K.I<br>P<br>P          |
| SA<br>E | 1 SŪ KIE<br>#<br>1<br>2<br>3 | M XUNG L<br>Dòng Điện<br>Imax<br>Ib<br>Ib | ED 3 (Budd<br>H.S.C.S<br>1.0<br>0.3L         | 0.000(1)<br>G.H Duž<br>2<br>-2<br>-2       | 2<br>2<br>2<br>2<br>2                       | ēn Sei 56<br>0.1240<br>-0.0563<br>-0.0563 |                                                                                                    | SAJ SO<br>#<br>2<br>3<br>4<br>5      | KIËM THANH<br>Builo Kiëm<br>Rur(180)<br>Run(181)<br>Run(182)<br>Run(280)<br>Run(281)                        | GHI 7 (Bute<br>C,S Đầu<br>21,5533<br>15,5376<br>1,9235<br>6,4632<br>3,7113          | 0.000(r)<br>C.S Cuối<br>21.6559<br>15.6471<br>6.5742<br>3.8162            | Sai Só<br>0.952<br>0.660<br>0.574<br>0.479                                      | KI<br>P<br>P<br>P      |
| SA<br>E | I SÕ KJE<br>#<br>1<br>2<br>3 | M XUNG L<br>Dòng Điện<br>Imex<br>Ib<br>Ib | ED 3 (Bude<br>HSCS<br>10<br>1.0<br>0.8L      | 3 0.000(1)<br>G.H Daž<br>2<br>-2<br>-2     | ej Excel<br>G.H.Ti<br>2<br>2<br>2<br>2      | ēn Sai 56<br>0.1240<br>40.0563<br>40.0563 |                                                                                                    | SAJ SŪ<br>#<br>2<br>3<br>4<br>5<br>6 | KIÉM THANH<br>Bườc Kiếm<br>Rur(180)<br>Run(181)<br>Run(181)<br>Run(280)<br>Run(281)<br>Run(281)<br>Run(161) | GHI 7 (Buec<br>C.S.Dau<br>21,5533<br>15,5376<br>1,9235<br>6,4692<br>3,7113<br>0,214 | 0.000(e)<br>C.S Cu6i<br>21 6559<br>15 6471<br>6.5742<br>3.6162<br>3.30036 | Excel Sai Sa<br>Sai Sa<br>0 452<br>0 660<br>0.574<br>0.574<br>0.479<br>2936.457 | KJ<br>P<br>P<br>P<br>F |

Xác định khoảng thời gian thực hiện lô công tơ kiểm nhập vào ô "Thời Gian Đầu" và "Thời Gian Cuối" nếu có yêu cầu tìm theo tên của kiểm định viên thì chọn tên "Kiểm Định Viên" trong ô chọn.

Bấm vào nút lệnh "Lập Danh Sách" thông tin các lô công tơ kiểm phù hợp tiêu chí tìm kiếm sẽ hiện xuống danh sách bên dưới.

Bấm vào nút lệnh "In Biểu Lô Kiểm" để kết xuất dữ liệu của toàn bộ các cồng tơ trong lô kiểm đang được chọn sang biểu mẫu Excel.

Bấm vào nút lệnh "In C.T Đa Chức Năng" để kết xuất dữ liệu của 1 công tơ loại đa chức năng nhiều biểu giá đang được chọn sang biểu mẫu Excel.

Các nút lệnh Excel thực hiện xuất dữ liệu trong danh sách đang xem sang Excel (không có định dạng báo cáo) dùng cho mục đích tham khảo.

#### Căn chính các biểu mẫu in

Các mẫu in được thiết kế bằng file Excel 2003, tại thư mục C:\Program Files\KaiPu Test\ExcelTemplate\

Người sử dụng có quyền mở file này bằng công cụ Microsoft Excel để thay đổi một số thông tin chung cũng như định dạng của file in báo cáo rồi sau đó lưu lại. Các báo cáo từ đây sẽ lấy file đã thay đổi này để in số liệu.

Trong quá trình sửa fìle mẫu báo cáo này đề nghị không thêm, xóa, dòng và cột, chỉ thay đổi nội dung câu chữ và định dạng.

GVHD TS: Đỗ Anh Dũng SVTH: Nguyễn Thị Phương Thảo Lớp DCL2401

### Kết luận

Đề sử dụng bàn kiểm KP-S3000 ứng dụng vào đo và kiểm định công tơ HHM-38GT, em tiến hành phân tích cấu tạo, sơ đồ nguyên lý làm việc, cách điều khiển từ bàn phím, cách sử dụng phần mềm điều khiển bàn kiểm, hiểu được cách hoạt động của bàn kiểm. Qua đó em đã lập được quy trình kiểm định cho các loại công tơ vận hành trên lưới điện nói chung và công tơ điện tử 3 pha 3 giá HHM-38GT nói riêng.

# Lời cảm ơn

Sau 3 tháng tìm hiểu nghiên cứu và được sự hướng dẫn tận tình của thầy Đỗ Anh Dũng em đã hoàn thành đồ án tốt nghiệp với đề tài : " Ngiên cứu bàn kiểm KP-S300 ứng dụng vào đo và kiểm định công tơ điện tử 3 pha 3 giá HHM-38GT" đúng thời gian quy định. Tuy nhiên do kiến thức còn hạn hẹp nên không thể tránh khỏi những sai xót trong quá trình làm.

Vì vậy em mong các thầy cũng như các bạn trong lớp góp ý để đề tài của em được tốt hơn.

Em xin chân thành cảm ơn thầy giáo Ths.Đỗ Anh Dũng đã tận tình hướng dẫn giúp đỡ em để em hoàn thành đồ án này. Trong thời gian học tập tại trường em xin chân thành cảm ơn tất cả các thầy cô giáo trong bộ môn Điện đã dạy dỗ em để em có được kiến thức như ngày hôm nay. Đó là nền tảng œ bản giúp em thực hiện đồ án tốt nghiệp cũng như là cho công việc sau này.

Em xin chân thành cảm ơn các thầy !

Hải Phòng, ngày tháng năm 2022 Sinh viên thực hiện

Nguyễn Thị Phương Thảo

#### TÀI LIỆU THAM KHẢO

1. Quy trình kiểm định công tơ điện xoay chiều kiểu điện tử (ĐLVN 39 :2019).

2. Quy trình kiểm định công tơ điện xoay chiều kiểu cảm ứng (ĐLVN 07 :2019).

3. Hướng dẫn sử dụng công tơ 3 pha nhiều biểu giá - Công ty cổ phần thiết bị công nghiệp Hữu Hồng.